### EndNote的使用

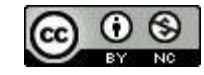

本作品采用知识共享署名-非商业性使用4.0 国际许可协议进行许可

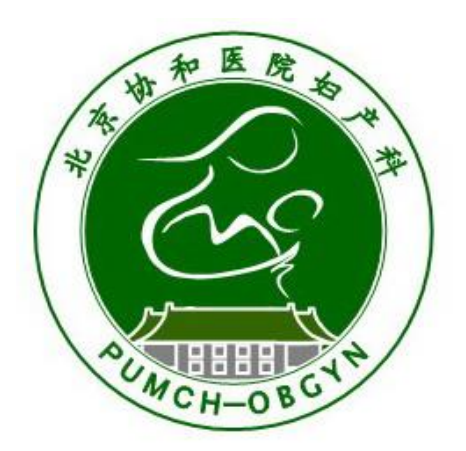

#### 北京协和医院妇产科

李雷

#### 说明

- ▶ EndNote是文献管理软件的一种,帮助我们写文章
- ▶ 使用要求
  - ▶ 必须安装Office Word
  - ▶ WPS软件不能配合EndNote使用
  - ▶ 能够应用万方、CNKI、PubMed等文献搜索引擎
  - Max系统(苹果笔记本)有专门的EndNote版本,布局有差别,功能一模一样

#### 本幻灯的基本内容

- ▶ 软件安装
- ▶ 将PubMed检索到的文献格式导入EndNote("Import File",Import Option选择 "PubMed (NLM)")
- 管理EndNote中的已有文献(右键 "Creat Group",创立分组; "Creat Group Set",创 立大组)
- ▶ 在Word文档中插入文献( "Insert Selected Citation(s)")
- ▶ 用EndNote下载全文( "Find Full Text")
- ▶ 为EndNote上的文献条目添加附属文件(右键, "File Attachment")
- ▶ 在导入新的文献时识别并删除重复的文献("References" "Find Duplicates")
- ▶ 导入万方、CNKI上的中文文献("Import File",Import Option选择"Endnote Import")
- ▶ 自己创造EndNote上的文献条目或修改文献条目("New Reference")
- 用EndNote检索数据库内文献("Quick Search"以及"Search")以及外部文献(需要网络但不用登陆PubMed,"Online Search"-"Pubmed (NLM)")
- ▶ 选择性导出EndNote中的全文、目录("Export File")
- 修改在Word文档中所插入文献的格式,以满足不同杂志社的要求("Edit"-"Output Styles")

本幻灯的基本内容

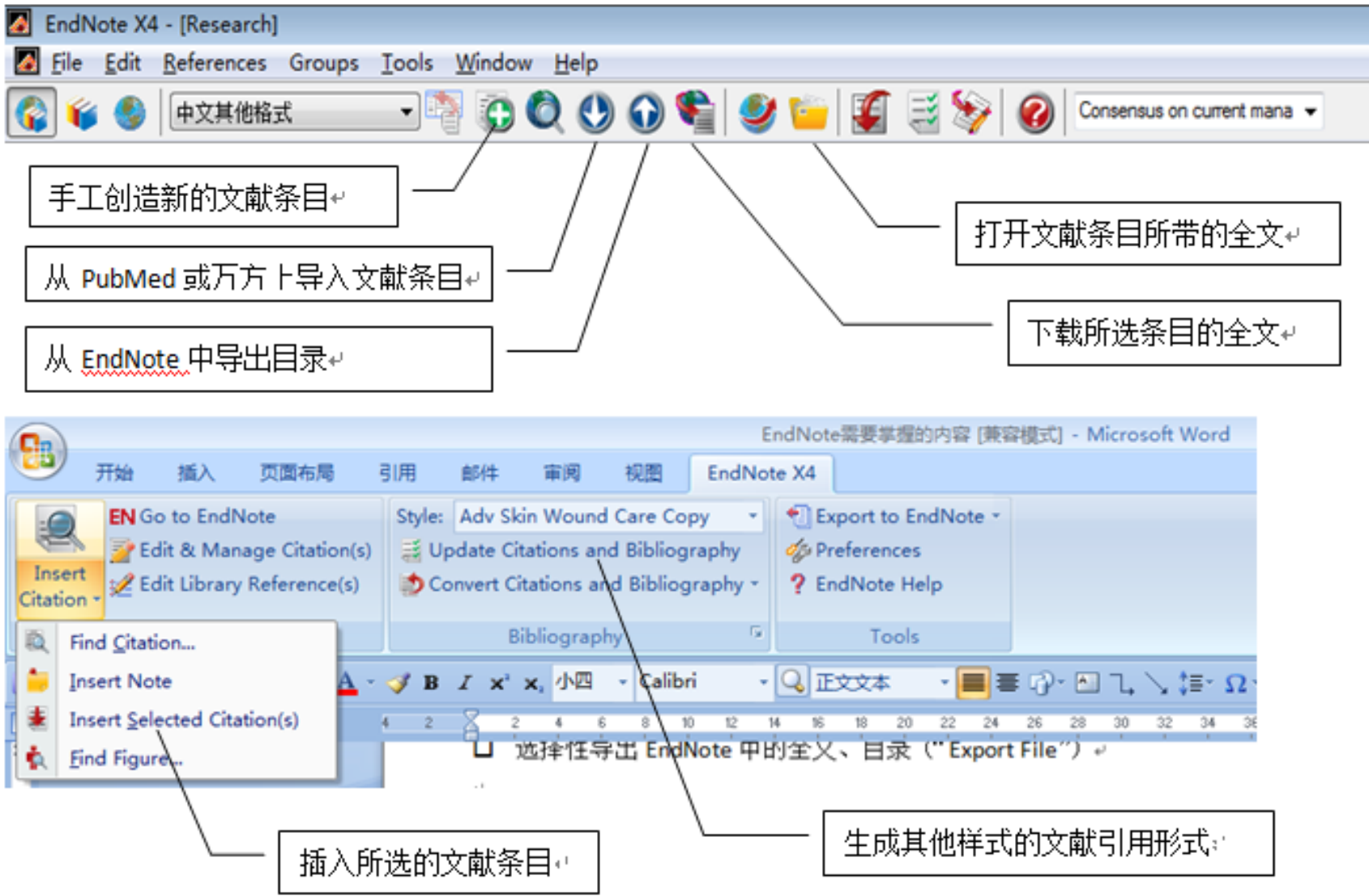

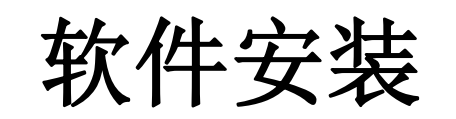

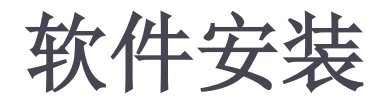

- > 有多种版本,我一直使用的EndNote X4是一种较老的版本,而且并非正版,但足够使用。这个版本不适用Mac
- > 双击安装软件安装后,把EndNote这个文件复制到安装文件夹下面替换原文件,就完成了这个软件的破解,可以正式应用了。注意:先完成破解,再打开软件

|            | • 本地磁盘 (D:) ▶ Software ▶ EndNote X4 |                 | <b></b> | 覺索 EndNote X4 |       |  |
|------------|-------------------------------------|-----------------|---------|---------------|-------|--|
| <b>v</b> ) | 工具(T) 帮助(H)                         |                 |         |               |       |  |
| •          | 共享 ▼ 刻录 新建文件夹                       |                 |         |               | •== • |  |
| ۰.         | 名称                                  | 修改日期            | 类型      | 大小            |       |  |
|            | M EndNote                           | 2010-6-16 10:56 | 应用程序    | 1,613 KB      |       |  |
|            | 🚰 安装文件                              | 2010-6-16 9:17  | 应用程序    | 66,004 KB     |       |  |
|            |                                     |                 |         |               |       |  |

### 导入在PubMed上查阅的文献

#### 将PubMed检索到的文献格式导入EndNote

▶ 以"卵巢癌和子宫内膜异位症"为例搜索PubMed

#### Ovarian cancer AND endometriosis

| Sovarian cancer AND endor × SHome - PubMed - NCBI × +       |                        |
|-------------------------------------------------------------|------------------------|
| < > C 介 う ☆ 🔄 www.ncbi.nlm.nih.gov/pubmed/                  | チ 🊖 🗸 🧿 习近平上海团审议 🛛 🤉 👫 |
| 📄 Medicine 📄 生活 📄 月刊 📄 周刊 🤔 郭德纲于谦相 😛 微信公众平台 💮 微信网页版 🗋 HIS ( | 🌮 好大夫 📄 投稿 🗋 考核平台管理    |
| S NCBI Resources 🗹 How To 🗹                                 | Sign in to NCBI        |
| Publiced.gov PubMed    PubMed                               | Search                 |
| Medicine National                                           | Пер                    |

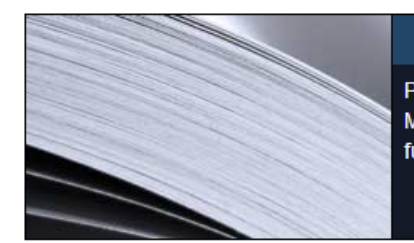

PubMed

PubMed comprises more than 25 million citations for biomedical literature from MEDLINE, life science journals, and online books. Citations may include links to full-text content from PubMed Central and publisher web sites.

#### PubMed Commons

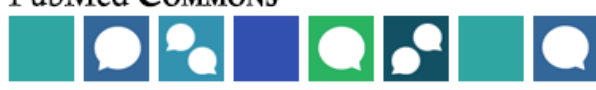

Featured comment - Mar 1 A snapshot of RNA splicing: Salzman Lab Journal Club highlights recent complex structure. <u>1.usa.gov/1nYQi1p</u>

#### > 检索出2000多篇文献,太多了

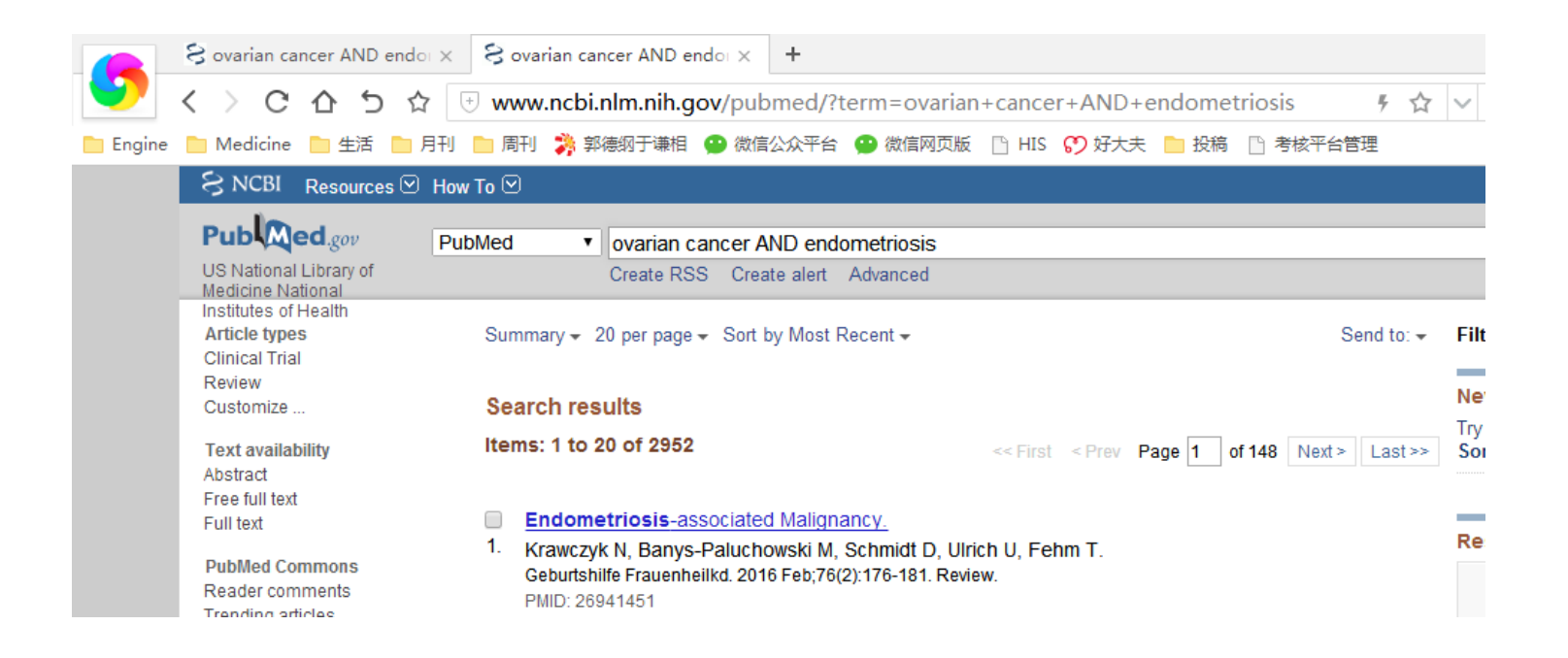

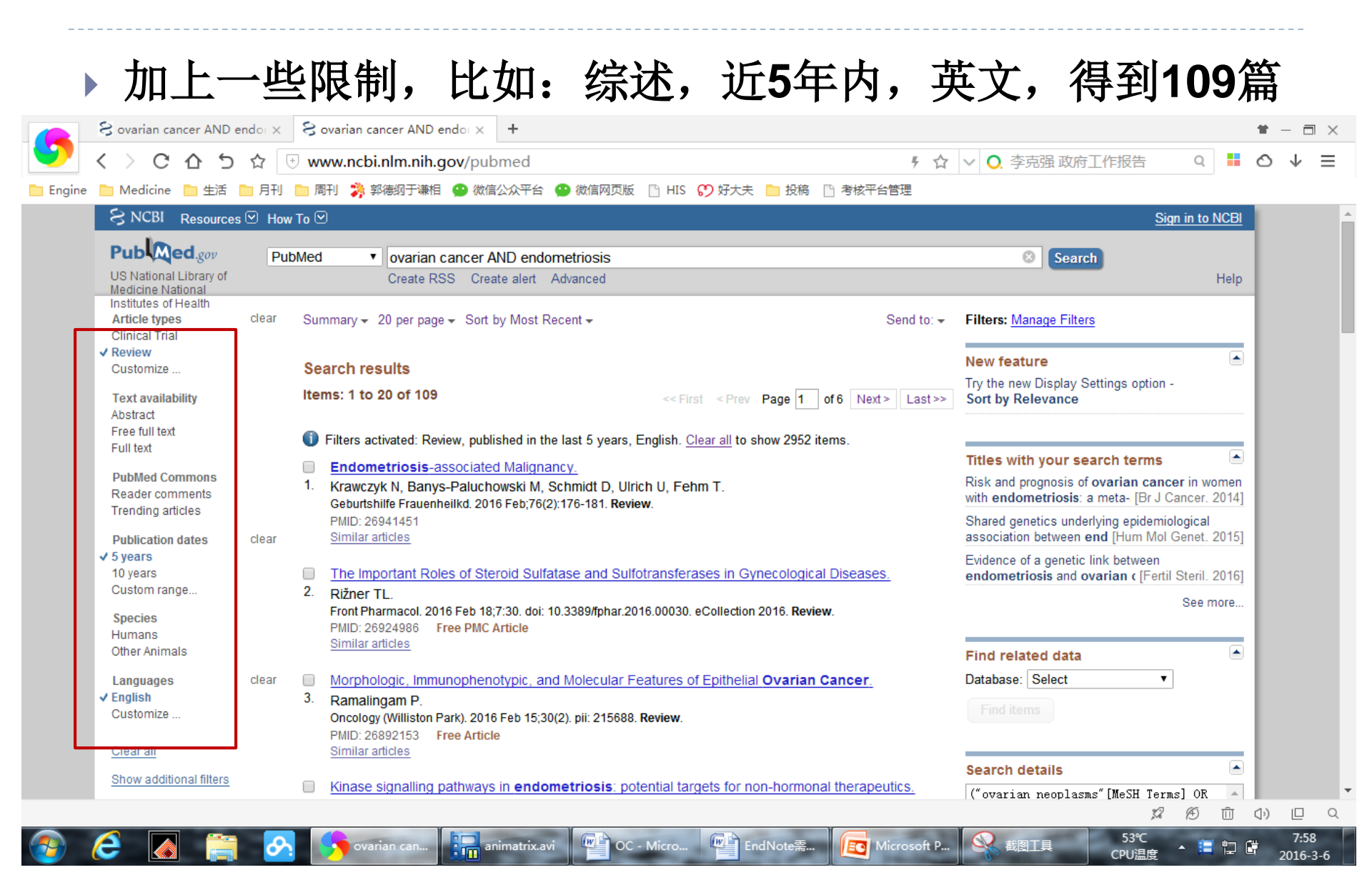

#### 注意下面的细节 选择: File – Format选择MEDLINE-Create File

| S ovarian cancer AND endo                                     | × Sovarian cancer AND endor × +                                                                                                | <b>*</b> - <b>-</b> ×                                |
|---------------------------------------------------------------|----------------------------------------------------------------------------------------------------|------------------------------------------------------|
| 💙 < > ሮ 습 ጛ ☆                                                 | 🕂 www.ncbi.nlm.nih.gov/pubmed 🕴 🏠 🗸 🗸 O. 习近平人大                                                                                 | . 开幕会 ♀ 🚦 🔿 ↓ ☰                                      |
| 📄 Engine 📄 Medicine 📄 生活 📄 月刊                                 | 刊 📄 周刊 🤧 郭德纲于谦相 🚇 微信公众平台 🚇 微信网页版 🕒 HIS 💔 好大夫 📄 投稿 🗈 考核平台管理                                                                     |                                                      |
| S NCBI Resources 🗹 H                                          | low To 🗵                                                                                                    | Sign in to NCBI                                      |
| Pub Med.gov                                                   | PubMed  v ovarian cancer AND endometriosis                                                                                     | ch                                                   |
| US National Library of<br>Medicine National                   | Create RSS Create alert Advanced                                                                                               | Help                                                 |
| Institutes of Health<br>Article types clear<br>Clinical Trial | r Summary → 20 per page → Sort by Most Recent → Send to: → Filters: Manage Filter                                              | <u>215</u>                                           |
| ✓ Review                                                      | Choose Destination                                                                                                    |                                                      |
| Customize<br>Text availability                                | Search results Clippoard<br>Items: 1 to 20 of 109 SEries Server Order My Bibliography                                          | Settings option -                                    |
| Abstract<br>Free full text                                    | Filters activated: Review, published in the last 5 years. English. Clear all to s                                              |                                                      |
| Full text                                                     | Endometriosis-associated Malignancy.     Download 109 items.     Erroret                                                       | arch terms                                           |
| Reader comments<br>Trending articles                          | 1. Krawczyk N, Banys-Paluchowski M, Schmidt D, Ulrich U, Fehm T.<br>Geburtshilfe Frauenheilkd. 2016 Feb;76(2):176-181. Review. | a meta- [Br J Cancer. 2014]                          |
| Publication dates clear                                       | PMID: 26941451 Summary (text)<br>r <u>Similar articles</u> Abstract (text)                                                     | erlying epidemiological<br>end [Hum Mol Genet. 2015] |
| ✓ 5 years<br>10 years                                         | The Important Roles of Steroid Sulfatase and Sulfotransferases in Gy                                                           | link between<br>varian (Fertil Steril, 2016)         |
| Custom range                                                  | 2. Rižner TL.<br>Eront Pharmacel 2016 Eab 19:7:30. doi: 10.3399/febor 2016.00030. aCollection 2015. Keview                     | See more                                             |
| Species<br>Humans                                             | PMID: 26924986 Free PMC Article<br>Similar articles                                                                            |                                                      |
| Other Animals                                                 | Find related data                                                                                                    |                                                      |
| Languages clear<br>Clear                                      | r Morphologic, Immunophenotypic, and Molecular Features of Epithelial Ovarian Cancer. Database: Select 3. Ramalingam P.        |                                                      |
| Customize                                                     | Oncology (Williston Park). 2016 Feb 15;30(2). pii: 215688. Review. PMID: 26892153 Free Article                                 |                                                      |
| <u>Clear all</u>                                              | Similar articles                                                                                                    |                                                      |
| Show additional filters                                       | Kinase signalling pathways in endometriosis: potential targets for non-hormonal therapeutics.                                  | ms" [MeSH Terms] OR                                  |
|                                                               |                                                                                                    | ぬ 何 山 小) 巨 Q                                         |
| 📀 🧀 💽                                                         | 🔗 🚺 ovarian cancer 🔚 animatrix.avi 👔 OC - Microsoft 🔮 EndNote需要学 โ😰 Microsoft Powe                                             | 50℃ 9:47<br>CPU温度 ▲ 🔚 .ill 🎁 2016-3-6                |

#### 导入PubMed上面下载的临时文件 "Import File", Import Option选择 "PubMed (NLM)"

| EndNote X4 - [My EndNote Libra | ary.enl]                  |                                     |                           |                                 |
|--------------------------------|---------------------------|-------------------------------------|---------------------------|---------------------------------|
| 🛃 File Edit References Grou    | ups Tools Window Help     |                                     |                           | _ <i>B</i> ×                    |
| 🚱 候 🌑   Tem                    |                           | Ў 📁 🦉 🧮 💱 🥝 🛛 Quick Search          | •                         |                                 |
| My Library                     | Author Year Title         |                                     | Journal                   | Ref Type URL                    |
| All References (0)             |                           |                                     |                           |                                 |
| 🔯 Unfiled (0)                  |                           |                                     |                           |                                 |
| 🛍 Trash (0)                    |                           |                                     |                           |                                 |
| ⊡ My Groups                    |                           |                                     |                           |                                 |
| ■ Online Search                |                           |                                     |                           |                                 |
| Library of Con (0)             |                           | Import File                         | ? <u>×</u>                |                                 |
| 🔍 LISTA (EBSCO) (0)            |                           |                                     |                           |                                 |
| Q PubMed (NLM) (0)             |                           | Import File: pubmed_result.txt      | Choose                    |                                 |
| Web of Scienc (0)              |                           | ,                                   |                           |                                 |
| more                           |                           | Import Option: PDF                  | ▼                         |                                 |
| ■ EndNote Web                  |                           | PDF<br>Duplicates: EndNote Library  |                           |                                 |
| configure                      |                           | EndNote Import                      |                           |                                 |
| □ Find Full Toxt               |                           | Tab Delimited                       |                           |                                 |
|                                |                           | Reference Manager (RIS)             |                           |                                 |
|                                |                           | Multi-Filter (Special)              |                           | 4                               |
|                                | Preview Search Quick Edit | EndNote generated XML Other Filters |                           |                                 |
|                                | No References Selected    | Journals (OvidSP)                   |                           |                                 |
|                                |                           | PubMed (NLM)<br>Use Connection File |                           |                                 |
|                                |                           |                                     |                           |                                 |
|                                |                           |                                     |                           |                                 |
|                                |                           |                                     |                           |                                 |
|                                |                           |                                     |                           |                                 |
|                                |                           |                                     |                           |                                 |
| Showing 0 of 0 references.     |                           |                                     |                           | ★ Hide Tab Pane                 |
| Ready                          |                           |                                     |                           | NUM                             |
|                                | te X4 📋 🔗 🚺 ovaria        | n canc animatrix.avi C - Micros     | EndNote需要 Kirosoft Po 51% | C • 9:50<br>温度 • 🔚 💷 🛱 2016-3-6 |
|                                |                           | д — Д —                             |                           |                                 |

| Multiple EndNote X4 - [My EndNote Lib | ary.enl]               |           |                                                            |                                         |           |                   |                       |                  |
|---------------------------------------|------------------------|-----------|------------------------------------------------------------|-----------------------------------------|-----------|-------------------|-----------------------|------------------|
| 🛃 File Edit References Gro            | ıps Tools Window Helj  | )         |                                                            |                                         |           |                   |                       | _ 8 ×            |
| 🌠 ¥ 🄇 Tem                             |                        | ) 🕥 🍋     | 🥑 ビ 🕃 🚺 🥝                                                  | Quick Search 👻                          |           |                   |                       |                  |
| My Library                            | Author Yes             | ear Title | Choose An Import Filter                                    |                                         | × J       | ournal            | Ref Type              | URL              |
| All References (0)                    |                        |           | Name                                                       | Information Provider                    |           |                   |                       |                  |
| Trash (0)                             |                        |           | ProQuest                                                   | ProQuest                                |           |                   |                       |                  |
| ⊡ My Groups                           |                        |           | PsycARTICLES (OCLC)<br>PsycCRITIQUES (OCLC)                | OCLC                                    |           |                   |                       |                  |
| <b>⊡</b> Online Search                |                        |           | PsycFIRST (OCLC)<br>PsycFIRST (OvidSP)                     | OCLC<br>OvidSP                          |           |                   |                       |                  |
| Library of Con (0)                    |                        |           | PsycINFO (APA)                                             | APA                                     |           |                   |                       |                  |
| QLISTA (EBSCO) (0)                    |                        |           | PsycINFO (OCLC)<br>PsycINFO (OvidSP)                       | OCLC<br>OvidSP                          |           |                   |                       |                  |
| PubMed (NLM) (0)                      |                        |           | PSYNDEXplus Lit AV (OvidSP)                                | OvidSP                                  |           |                   |                       |                  |
| Web of Scienc (0)                     |                        |           | PSYNDEXplus Tests (OvidSP)                                 | OvidSP                                  |           |                   |                       |                  |
| more                                  |                        |           | OPAT                                                       | National Library of Medicine<br>Questel |           |                   |                       |                  |
| more                                  |                        |           | DoodoreQuideAbe (QQLQ)                                     |                                         | -         |                   |                       |                  |
| EndNote Web                           |                        |           | Quick Search 👻                                             | F                                       | Find by 🔸 |                   |                       |                  |
| configure                             |                        |           | ★Less Info:                                                | Cancel                                  | Choose    |                   |                       |                  |
|                                       |                        |           | The Marcov Delayed (MIN) and                               |                                         |           |                   |                       |                  |
|                                       |                        |           | File Name: PubMed (NLM).enf<br>Created: 2015年2月3日, 9:14:50 | )                                       | -         |                   |                       | 4                |
|                                       | Preview Search Quick H | dit       | Modified: 2010年4月26日, 14:40                                | :58                                     |           |                   |                       |                  |
|                                       | No References Selected |           | Based On:<br>Category: National Library of Medi            | cine                                    |           |                   |                       |                  |
|                                       |                        |           | Comments: DOWNLOAD IN                                      | ISTRUCTIONS                             | <u> </u>  |                   |                       |                  |
|                                       |                        |           |                                                            |                                         | -         |                   |                       |                  |
|                                       |                        |           | Showing 262 of 262 import filter                           |                                         |           |                   |                       |                  |
|                                       |                        |           | showing 202 of 202 import filters                          |                                         |           |                   |                       |                  |
|                                       |                        |           |                                                            |                                         |           |                   |                       |                  |
|                                       |                        |           |                                                            |                                         |           |                   |                       |                  |
| Showing 0 of 0 references.            |                        |           |                                                            |                                         |           |                   |                       | ★ Hide Tab Pane  |
| Ready                                 |                        |           |                                                            |                                         |           |                   | 5000                  | NUM              |
| TendNo                                | te X4                  | ovaria    | an canc in animatrix.avi                                   | OC - Micros                             | EndNote需  | 要 Microsoft Po Cl | ozic<br>PU温度 ▲ 📒 .ffl | 9:51<br>2016-3-6 |

| 🛃 EndNote X4 - [My EndNote Lib | rary.enl]                 | Laboration income the state             |                |                                       |
|--------------------------------|---------------------------|-----------------------------------------|----------------|---------------------------------------|
| 🚺 File Edit References Grou    | ups Tools Window Help     |                                         |                | _ 8 ×                                 |
| 🎧 ¥ 🌑 🕅 Tem                    | - 🖣 🚯 🔕 🚯 🛸               | 🥑 🦢 📓 🧮 🤡 🕢 Quick Search 🔹              |                |                                       |
| My Library                     | Author Year Title         |                                         | Journal        | Ref Type URL                          |
| All References (0)             |                           |                                         |                |                                       |
| Trash (0)                      |                           |                                         |                |                                       |
| ⊟ My Groups                    |                           |                                         |                |                                       |
| <b>⊡</b> Online Search         |                           |                                         |                |                                       |
| Library of Con (0)             |                           | Import File                             | ?              |                                       |
| QLISTA (EBSCO) (0)             |                           |                                         |                |                                       |
| Q PubMed (NLM) (0)             |                           | Import File                             | oose           |                                       |
| Web of Scienc (0)              |                           | , , , , , , , , , , , , , , , , , , , , |                |                                       |
| more                           |                           | Import Option: PubMed (NLM)             | ▼              |                                       |
| <b>⊡</b> EndNote Web           |                           | Duplicates: Import All                  | <b>•</b>       |                                       |
| configure                      |                           | Text Translation: No Translation        |                |                                       |
| C Find Full Text               |                           |                                         |                |                                       |
|                                |                           | Import                                  | Cancel         |                                       |
|                                |                           |                                         |                | 4                                     |
|                                | Preview Search Quick Edit |                                         |                |                                       |
|                                | No References Selected    |                                         |                |                                       |
|                                |                           |                                         |                |                                       |
|                                |                           |                                         |                |                                       |
|                                |                           |                                         |                |                                       |
|                                |                           |                                         |                |                                       |
|                                |                           |                                         |                |                                       |
|                                |                           |                                         |                |                                       |
| Showing 0 of 0 references.     |                           |                                         |                | ★ Hide Tab Pane                       |
| Ready                          |                           |                                         |                | NUM                                   |
| EndNo                          | ote X4 📋 🔗 🌖 ovari        | ın canc 📴 animatrix.avi 🔛 OC - Micros 🖤 | EndNote需要 CPU; | ····································· |

### 成功导入所有文献,但这些文献还没有分类

| EndNote X4 - [My EndNote Libra     | ary.enl]                 |                | Individual Microsoft Property of                                         |                       |                 | - 0 <b>X</b>     |
|------------------------------------|--------------------------|----------------|--------------------------------------------------------------------------|-----------------------|-----------------|------------------|
| 🛃 File Edit References Grou        | ps Tools Window          | Help           |                                                                          |                       |                 | _ & ×            |
| 🊱 ¥ 🌑 Tem                          | - 🖣 💽 🙆                  | 2 🙂 🤇          | 🕽 🐑 🥙 🤛 🦉 🗟 🦃 🥝 🛛 Quick Search 🔹                                         |                       |                 |                  |
| My Library                         | Author                   | Year           | Title                                                                    | Journal               | Ref Type        | URL 🔶            |
| All References (109)               | Abedelahi                | 2013           | Fertility preservation among the cancer patients by ovarian tissue cryo  | Iran J Cancer Prev    | Journal Arti    | =                |
| Imported Refere (109)              | Abu Hashim               | 2014           | Potential role of aromatase inhibitors in the treatment of endometriosis | Int J Womens Health   | Journal Arti    |                  |
| Dufiled (109)                      | Adamson                  | 2011           | The modern role of reproductive surgery                                  | Clin Obstet Gynecol   | Journal Arti    |                  |
| Trash (0)                          | Al Bakir                 | 2014           | The molecular genetics of hereditary and sporadic ovarian cancer: im     | Br Med Bull           | Journal Arti    |                  |
|                                    | Al-Sabbagh               | 2012           | Mechanisms of endometrial progesterone resistance                        | Mol Cell Endocrinol   | Journal Arti    |                  |
| ■ My Groups                        | Anglesio                 | 2011           | Clear cell carcinoma of the ovary: a report from the first Ovarian Clear | Gynecol Oncol         | Journal Arti    |                  |
| ⊡ Online Search                    | Bahamondes               | 2015           | Non-contraceptive benefits of hormonal and intrauterine reversible con   | Hum Reprod Update     | Journal Arti    |                  |
| D Library of Con (0)               | Baker                    | 2014           | Selected topics in peritoneal pathology                                  | Int J Gynecol Pathol  | Journal Arti    |                  |
|                                    | Bawazeer                 | 2014           | Malignant transformation of persistent endometriosis after hysterectomy  | Saudi Med J           | Journal Arti    |                  |
|                                    | Bennett                  | 2015           | Pathology of the adnexal mass                                            | Clin Obstet Gynecol   | Journal Arti    |                  |
|                                    | Bergamini                | 2014           | Endometriosis-associated tumor at the inguinal site: report of a case    | J Obstet Gynaecol Res | Journal Arti    |                  |
| Web of Scienc (0)                  | Bhartiya                 | 2013           | Very small embryonic-like stem cells: implications in reproductive biol  | Biomed Res Int        | Journal Arti    |                  |
| more                               | Burns                    | 2012           | Estrogen receptors and human disease: an update                          | Arch Toxicol          | Journal Arti    |                  |
| <b>⊑</b> - EndNote Web             | Caserta                  | 2014           | Combined oral contraceptives: health benefits beyond contraception       | Panminerva Med        | Journal Arti    |                  |
| configure                          | Chuderland               | 2014           | Role of pigment epithelium-derived factor in the reproductive system     | Reproduction          | Journal Arti    |                  |
| configuro                          | Chui                     | 2013           | Identifying Lynch syndrome in patients with ovarian carcinoma: the sig   | Adv Anat Pathol       | Journal Arti    | -                |
| □ Find Full Text                   | <                        |                |                                                                          |                       |                 | ÷.               |
|                                    | Preview Search Qui       | ek Edit        |                                                                          |                       |                 |                  |
|                                    | No References Select     | ed             |                                                                          |                       |                 |                  |
|                                    |                          |                |                                                                          |                       |                 |                  |
|                                    |                          |                |                                                                          |                       |                 |                  |
|                                    |                          |                |                                                                          |                       |                 |                  |
|                                    |                          |                |                                                                          |                       |                 |                  |
|                                    |                          |                |                                                                          |                       |                 |                  |
|                                    |                          |                |                                                                          |                       |                 |                  |
|                                    |                          |                |                                                                          |                       |                 |                  |
| Showing 109 of 109 references in G | roup. (All References: 1 | 109)           |                                                                          |                       | 1               | Hide Tab Pane    |
| Ready                              |                          |                |                                                                          |                       |                 | NUM              |
| 👩 🬔 🚺 EndNot                       | te X4                    | <del>8</del> . | 🗲 ovarian canc 🔚 animatrix.avi 🗳 OC - Micros 📬 EndNote                   | 需要 CPU                | C<br>الله 📑 🔺 🕻 | 9:51<br>2016-3-6 |

D

### 管理EndNote中的已有文献

#### 管理EndNote中的已有文献 右键"Creat Group",创立分组;"Creat Group Set",创立大组

| 🛃 EndNote X4 - [My EndNote Lib          | orary.enl]                               |              | the Advantage - Manual Prophysics and                                    |                       |              | - 0 ×           |
|-----------------------------------------|------------------------------------------|--------------|--------------------------------------------------------------------------|-----------------------|--------------|-----------------|
| <u>File</u> Edit <u>R</u> eferences Gro | oups <u>T</u> ools <u>W</u> indow        | <u>H</u> elp |                                                                          |                       |              | _ & ×           |
| 🎧 ¥ 🌑 🔤                                 | - 🗟 🙆                                    | 200          | 🕽 🐑 🥩 🔛 🦉 🤯 🍪 😡 🖓 🖉                                                      |                       |              |                 |
| My Library                              | Author                                   | Year         | Title                                                                    | Journal               | Ref Type     | URL 🔶           |
| All References (109)                    | Abedelahi                                | 2013         | Fertility preservation among the cancer patients by ovarian tissue cryo  | Iran J Cancer Prev    | Journal Arti | =               |
| Imported Refere (109)                   | Abu Hashim                               | 2014         | Potential role of aromatase inhibitors in the treatment of endometriosis | Int J Womens Health   | Journal Arti |                 |
| Solution (109)                          | Adamson                                  | 2011         | The modern role of reproductive surgery                                  | Clin Obstet Gynecol   | Journal Arti |                 |
| Trash (0)                               | Al Bakir                                 | 2014         | The molecular genetics of hereditary and sporadic ovarian cancer: im     | Br Med Bull           | Journal Arti |                 |
| (0)                                     | Al-Sabbagh                               | 2012         | Mechanisms of endometrial progesterone resistance                        | Mol Cell Endocrinol   | Journal Arti |                 |
| My Group     Create Group               | an an an an an an an an an an an an an a | 2011         | Clear cell carcinoma of the ovary: a report from the first Ovarian Clear | Gynecol Oncol         | Journal Arti |                 |
| □- Online Se Create Sma                 | rt Group es                              | 2015         | Non-contraceptive benefits of hormonal and intrauterine reversible con   | Hum Reprod Update     | Journal Arti |                 |
| Library Create From                     | n Groups                                 | 2014         | Selected topics in peritoneal pathology                                  | Int J Gynecol Pathol  | Journal Arti |                 |
| OLISTA Courte Cou                       | un Cat                                   | 2014         | Malignant transformation of persistent endometriosis after hysterectomy  | Saudi Med J           | Journal Arti |                 |
| PubMe Reserve Gro                       | up Set                                   | 2015         | Pathology of the adnexal mass                                            | Clin Obstet Gynecol   | Journal Arti |                 |
| Web o Delete Grou                       | up Set                                   | 2014         | Endometriosis-associated tumor at the inguinal site: report of a case    | J Obstet Gynaecol Res | Journal Arti |                 |
|                                         | ip set                                   | 2013         | Very small embryonic-like stem cells: implications in reproductive biol  | Biomed Res Int        | Journal Arti |                 |
| more                                    | Burns                                    | 2012         | Estrogen receptors and human disease: an update                          | Arch loxicol          | Journal Arti |                 |
| ■ EndNote Web                           | Caserta                                  | 2014         | Combined oral contraceptives: health benefits beyond contraception       | Panminerva Med        | Journal Arti |                 |
| configure                               | Chuderland                               | 2014         | Role of pigment epithelium-derived factor in the reproductive system     | Reproduction          | Journal Arti |                 |
| E Find Full Text                        | Chui                                     | 2013         | identifying Lynch syndrome in patients with ovarian carcinoma: the sig   | Adv Anat Pathol       | Journal Arti | -               |
|                                         | •                                        |              | III                                                                      |                       |              | 4               |
|                                         | Preview Search Qui                       | ick Edit     |                                                                          |                       |              |                 |
|                                         | No References Select                     | ed           |                                                                          |                       |              |                 |
|                                         |                                          |              |                                                                          |                       |              |                 |
|                                         |                                          |              |                                                                          |                       |              |                 |
|                                         |                                          |              |                                                                          |                       |              |                 |
|                                         |                                          |              |                                                                          |                       |              |                 |
|                                         |                                          |              |                                                                          |                       |              |                 |
|                                         |                                          |              |                                                                          |                       |              |                 |
|                                         |                                          |              |                                                                          |                       |              |                 |
| Showing 109 of 109 references in        | Group. (All References: 1                | 109)         |                                                                          |                       |              | ★ Hide Tab Pane |
|                                         |                                          |              |                                                                          |                       | 1%           | 0.52            |
| EndN                                    | ote X4                                   | 8            | 🔦 ovarian canc 🛛 🚰 animatrix.avi 👘 🖳 OC - Micros 📲 EndNote               | 需要 Con Microsoft Po   |              | 5.52            |

D

#### 创立"卵巢癌"大组

| 🛃 EndNote X4 - [My EndNote Libra         | ary.enl]                        |              | Bride                                                                    |                       |                       | - 0 <b>x</b>  |
|------------------------------------------|---------------------------------|--------------|--------------------------------------------------------------------------|-----------------------|-----------------------|---------------|
| <u>File</u> Edit <u>R</u> eferences Grou | ps <u>T</u> ools <u>W</u> indow | <u>H</u> elp |                                                                          |                       |                       | _ 5 ×         |
| 🌠 ¥ 🌒 🔤                                  | - 🖣 🔂 🖉                         | 2 🕐 🤅        | 🕽 🐑 🥙 🦢 🌠 🧮 😽 🥝 🛛 Quick Search 🕞                                         |                       |                       |               |
| My Library                               | Author                          | Year         | Title                                                                    | Journal               | Ref Type              | URL 🔺         |
| All References (109)                     | Abedelahi                       | 2013         | Fertility preservation among the cancer patients by ovarian tissue cryo  | Iran J Cancer Prev    | Journal Arti          | =             |
| Imported Refere (109)                    | Abu Hashim                      | 2014         | Potential role of aromatase inhibitors in the treatment of endometriosis | Int J Womens Health   | Journal Arti          |               |
| Solution (109)                           | Adamson                         | 2011         | The modern role of reproductive surgery                                  | Clin Obstet Gynecol   | Journal Arti          |               |
| Trash (0)                                | Al Bakir                        | 2014         | The molecular genetics of hereditary and sporadic ovarian cancer: im     | Br Med Bull           | Journal Arti          |               |
|                                          | Al-Sabbagh                      | 2012         | Mechanisms of endometrial progesterone resistance                        | Mol Cell Endocrinol   | Journal Arti          |               |
| ■ My Groups                              | Anglesio                        | 2011         | Clear cell carcinoma of the ovary: a report from the first Ovarian Clear | Gynecol Oncol         | Journal Arti          |               |
| □ 卵巢癌                                    | Bahamondes                      | 2015         | Non-contraceptive benefits of hormonal and intrauterine reversible con   | Hum Reprod Update     | Journal Arti          |               |
|                                          | Baker                           | 2014         | Selected topics in peritoneal pathology                                  | Int J Gynecol Pathol  | Journal Arti          |               |
|                                          | Bawazeer                        | 2014         | Malignant transformation of persistent endometriosis after hysterectomy  | Saudi Med J           | Journal Arti          |               |
| Library of Con (0)                       | Bennett                         | 2015         | Pathology of the adnexal mass                                            | Clin Obstet Gynecol   | Journal Arti          |               |
| Q LISTA (EBSCO) (0)                      | Bergamini                       | 2014         | Endometriosis-associated tumor at the inguinal site: report of a case    | J Obstet Gynaecol Res | Journal Arti          |               |
| Q PubMed (NLM) (0)                       | Bhartiya                        | 2013         | Very small embryonic-like stem cells: implications in reproductive biol  | Biomed Res Int        | Journal Arti          |               |
| Web of Scienc (0)                        | Burns                           | 2012         | Estrogen receptors and human disease: an update                          | Arch loxicol          | Journal Arti          |               |
| more                                     | Caserta                         | 2014         | Combined oral contraceptives: health benefits beyond contraception       | Panminerva Med        | Journal Arti          |               |
| EndNote Web                              | Chuderland                      | 2014         | Role of pigment epithelium-derived factor in the reproductive system     | Reproduction          | Journal Arti          |               |
|                                          | Chui                            | 2013         | Identifying Lynch syndrome in patients with ovarian carcinoma: the sig   | Adv Anat Pathol       | Journal Arti          | -             |
| conligure                                | •                               |              | III                                                                      |                       |                       | +             |
| □ Find Full Text                         | Preview Search Qui              | ick Edit     |                                                                          |                       |                       |               |
|                                          | No References Select            | ed           |                                                                          |                       |                       |               |
|                                          |                                 |              |                                                                          |                       |                       |               |
|                                          |                                 |              |                                                                          |                       |                       |               |
|                                          |                                 |              |                                                                          |                       |                       |               |
|                                          |                                 |              |                                                                          |                       |                       |               |
|                                          |                                 |              |                                                                          |                       |                       |               |
|                                          |                                 |              |                                                                          |                       |                       |               |
|                                          |                                 |              |                                                                          |                       | <b>⊘</b> ቀ J          | °, 📟 🐁 🕇 🖌    |
| Showing 109 of 109 references.           |                                 |              |                                                                          |                       | :                     | Hide Tab Pane |
| EndNot                                   | te X4                           | 8            | ovarian canc 🔚 animatrix.avi 🖤 OC - Micros 🖤 EndNote                     | 需要 Microsoft Po       | 53℃<br>cpuja∉ ▲ 🔚II ( | 9:52          |
|                                          |                                 |              |                                                                          |                       | CFO mag               | 2010-3-0      |

#### 在"卵巢癌"大组下面再建立小组

Þ

| 🛃 EndNote X4 - [My EndNote Libra | ary.enl]                         |                | Bride Indentities - House I have him to                                                        |                       |              |                  |
|----------------------------------|----------------------------------|----------------|------------------------------------------------------------------------------------------------|-----------------------|--------------|------------------|
| File Edit References Grou        | ıps <u>T</u> ools <u>W</u> indow | <u>H</u> elp   |                                                                                                |                       |              | _ & ×            |
| 🚱 ¥ 🌑   Tem                      |                                  | ) 🕐 🤅          | 🕽 🐑 🥌 🌠 🧮 🦃 🕢 🔍 Quick Search 🔹                                                                 |                       |              |                  |
| My Library                       | Author                           | Year           | Title                                                                                          | Journal               | Ref Type     | URL 🔶            |
| All References (109)             | Abedelahi                        | 2013           | Fertility preservation among the cancer patients by ovarian tissue cryo                        | Iran J Cancer Prev    | Journal Arti | =                |
| Imported Refere (109)            | Abu Hashim                       | 2014           | Potential role of aromatase inhibitors in the treatment of endometriosis                       | Int J Womens Health   | Journal Arti |                  |
| So Unfiled (109)                 | Adamson                          | 2011           | The modern role of reproductive surgery                                                        | Clin Obstet Gynecol   | Journal Arti |                  |
| Trash (0)                        | Al Bakir                         | 2014           | The molecular genetics of hereditary and sporadic ovarian cancer: im                           | Br Med Bull           | Journal Arti |                  |
| (0)                              | Al-Sabbagh                       | 2012           | Mechanisms of endometrial progesterone resistance                                              | Mol Cell Endocrinol   | Journal Arti |                  |
| l⊟ My Groups                     | Anglesio                         | 2011           | Clear cell carcinoma of the ovary: a report from the first Ovarian Clear                       | Gynecol Oncol         | Journal Arti |                  |
| ■ 卵巢癌                            | Bahamondes                       | 2015           | Non-contraceptive benefits of hormonal and intrauterine reversible con                         | Hum Reprod Update     | Journal Arti |                  |
| Create Group                     |                                  | 2014           | Selected topics in peritoneal pathology                                                        | Int J Gynecol Pathol  | Journal Arti |                  |
| Online S     Create Smart G      | Broup r                          | 2014           | Malignant transformation of persistent endometriosis after hysterectomy                        | Saudi Med J           | Journal Arti |                  |
| Libra Create From G              | roups                            | 2015           | Pathology of the adnexal mass                                                                  | Clin Obstet Gynecol   | Journal Arti |                  |
| QLIST/ Create Group S            | Set li                           | 2014           | Endometriosis-associated tumor at the inguinal site: report of a case                          | J Obstet Gynaecol Res | Journal Arti |                  |
| Q Publ Rename Group              | Set                              | 2013           | Very small embryonic-like stem cells: implications in reproductive biol Biomed Res Int Journal |                       | Journal Arti |                  |
| Web Delete Group S               | Set                              | 2012           | Estrogen receptors and human disease: an update Arch Toxicol Journal A                         |                       | Journal Arti |                  |
| more                             | Casena                           | 2014           | Combined oral contraceptives: health benefits beyond contraception                             | Panminerva Med        | Journal Arti |                  |
|                                  | Chuderland                       | 2014           | Role of pigment epithelium-derived factor in the reproductive system                           | Reproduction          | Journal Arti |                  |
| Endivole web                     | Chui                             | 2013           | Identifying Lynch syndrome in patients with ovarian carcinoma: the sig                         | Adv Anat Pathol       | Journal Arti | -                |
| configure                        | •                                |                |                                                                                                |                       |              | •                |
| □- Find Full Text                | Preview Search Qui               | ck Edit        |                                                                                                |                       |              |                  |
|                                  | No References Select             | .ed            |                                                                                                |                       |              |                  |
|                                  |                                  |                |                                                                                                |                       |              |                  |
|                                  |                                  |                |                                                                                                |                       |              |                  |
|                                  |                                  |                |                                                                                                |                       |              |                  |
|                                  |                                  |                |                                                                                                |                       |              |                  |
|                                  |                                  |                |                                                                                                |                       |              |                  |
|                                  |                                  |                |                                                                                                |                       |              |                  |
|                                  |                                  |                |                                                                                                |                       | <b>S</b> + J | °, 📟 🐁 👕 🖌       |
| Showing 109 of 109 references.   |                                  |                |                                                                                                |                       |              | ★ Hide Tab Pane  |
|                                  |                                  |                |                                                                                                |                       |              | NUM              |
| EndNot                           | te X4                            | <del>8</del> . | y ovarian canc 📊 animatrix.avi 🤎 OC - Micros 🎬 EndNote                                         | 需要 IIII Microsoft Po  |              | 9:52<br>2016-3-6 |

#### 建立一个"卵巢癌和内异症"的小组

| EndNote X4 - [My EndNote Libra     | ary.enl]                        |              | the Individual Property and the second second                            |                       |               |                  |
|------------------------------------|---------------------------------|--------------|--------------------------------------------------------------------------|-----------------------|---------------|------------------|
| File Edit References Group         | ps <u>T</u> ools <u>W</u> indow | <u>H</u> elp |                                                                          |                       |               | _ & ×            |
| 🚱 🧉 🌑   Tem                        | - 🖣 💽 🙆                         | ( 🕐 🤇        | 🕽 🐑 🥑 🔛 🥃 😂 🔗 🕢 🔍 Quick Search 🔹                                         |                       |               |                  |
| My Library                         | Author                          | Year         | Title                                                                    | Journal               | Ref Type      | URL 🔶            |
| All References (109)               | Abedelahi                       | 2013         | Fertility preservation among the cancer patients by ovarian tissue cryo  | Iran J Cancer Prev    | Journal Arti  | =                |
| Imported Refere (109)              | Abu Hashim                      | 2014         | Potential role of aromatase inhibitors in the treatment of endometriosis | Int J Womens Health   | Journal Arti  |                  |
| 🔯 Unfiled (109)                    | Adamson                         | 2011         | The modern role of reproductive surgery                                  | Clin Obstet Gynecol   | Journal Arti  |                  |
| Trash (0)                          | Al Bakir                        | 2014         | The molecular genetics of hereditary and sporadic ovarian cancer: im     | Br Med Bull           | Journal Arti  |                  |
|                                    | Al-Sabbagh                      | 2012         | Mechanisms of endometrial progesterone resistance                        | Mol Cell Endocrinol   | Journal Arti  |                  |
| ⊡ My Groups                        | Anglesio                        | 2011         | Clear cell carcinoma of the ovary: a report from the first Ovarian Clear | Gynecol Oncol         | Journal Arti  |                  |
| □-卵巢癌                              | Bahamondes                      | 2015         | Non-contraceptive benefits of hormonal and intrauterine reversible con   | Hum Reprod Update     | Journal Arti  |                  |
| □ 卵巢瘍和内呈症 (0)                      | Baker                           | 2014         | Selected topics in peritoneal pathology                                  | Int J Gynecol Pathol  | Journal Arti  |                  |
|                                    | Bawazeer                        | 2014         | Malignant transformation of persistent endometriosis after hysterectomy  | Saudi Med J           | Journal Arti  |                  |
|                                    | Bennett                         | 2015         | Pathology of the adnexal mass                                            | Clin Obstet Gynecol   | Journal Arti  |                  |
| Library of Con (0)                 | Bergamini                       | 2014         | Endometriosis-associated tumor at the inguinal site: report of a case    | J Obstet Gynaecol Res | Journal Arti  |                  |
| 🔍 LISTA (EBSCO) (0)                | Bhartiya                        | 2013         | Very small embryonic-like stem cells: implications in reproductive biol  | Biomed Res Int        | Journal Arti  |                  |
| Q PubMed (NLM) (0)                 | Burns                           | 2012         | Estrogen receptors and human disease: an update                          | Arch Toxicol          | Journal Arti  |                  |
| Web of Scienc (0)                  | Caserta                         | 2014         | Combined oral contraceptives: health benefits beyond contraception       | Panminerva Med        | Journal Arti  |                  |
| more                               | Chuderland                      | 2014         | Role of pigment epithelium-derived factor in the reproductive system     | Reproduction          | Journal Arti  |                  |
|                                    | Chui                            | 2013         | Identifying Lynch syndrome in patients with ovarian carcinoma: the sig   | Adv Anat Pathol       | Journal Arti  | -                |
|                                    | •                               |              |                                                                          |                       |               | •                |
| configure                          | Preview Search Qui              | ck Edit      |                                                                          |                       |               |                  |
| □- Find Full Text                  | No References Select            | ed           |                                                                          |                       |               |                  |
|                                    |                                 |              |                                                                          |                       |               |                  |
|                                    |                                 |              |                                                                          |                       |               |                  |
|                                    |                                 |              |                                                                          |                       |               |                  |
|                                    |                                 |              |                                                                          |                       |               |                  |
|                                    |                                 |              |                                                                          |                       |               |                  |
|                                    |                                 |              |                                                                          |                       |               |                  |
|                                    | <u> </u>                        |              |                                                                          |                       | <b>5</b> + ,  | °, 🖂 🐁 🕇 🖌       |
| Showing 109 of 0 references in Gro | up. (All References: 109        | )            |                                                                          |                       |               | ★ Hide Tab Pane  |
| Ready                              |                                 |              |                                                                          |                       |               | NUM              |
| EndNot                             | te X4                           | <u>۶</u> .   | 🍤 ovarian canc 🔚 animatrix.avi 👘 OC - Micros 👘 EndNote                   | 需要 Microsoft Po 52'   | C<br>温度 🔺 📜 💷 | 9:53<br>2016-3-6 |

#### 把下载的文献拖入文件夹中, 完成归类

Þ

| 📓 EndNote X4 - [My EndNote Libra   | ary.enl]                  |                                 | 10.4         |               | - Managali Anasolisian | (Base)                |                      |                  |
|------------------------------------|---------------------------|---------------------------------|--------------|---------------|------------------------|-----------------------|----------------------|------------------|
| File Edit References Grou          | ps <u>T</u> ools <u>W</u> | indow <u>H</u> elp              |              |               |                        |                       |                      | _ 8 ×            |
| 🚱 💗 🌑 🛛 Tem                        |                           | 🔁 🔕 🕚                           | 🕥 📽 🛯 🥙 🍋    | 🖉 🗟 🦻 🧭       | Quick Search           | •                     |                      |                  |
| My Library                         | 9 Author                  | Year                            | Title        |               |                        | Journal               | Ref Type             | URL              |
| All References (109)               |                           |                                 |              |               |                        |                       |                      |                  |
| Imported Refere (109)              |                           |                                 |              |               |                        |                       |                      |                  |
| 🔯 Unfiled (0)                      |                           |                                 |              |               |                        |                       |                      |                  |
| 🗑 Trash (0)                        |                           |                                 |              |               |                        |                       |                      |                  |
| ■ My Groups                        |                           |                                 |              |               |                        |                       |                      |                  |
| □ 卵巢癌                              |                           |                                 |              |               |                        |                       |                      |                  |
| ■卵巢癌和内… (109)                      |                           |                                 |              |               |                        |                       |                      |                  |
| ⊡ Online Search                    |                           |                                 |              |               |                        |                       |                      |                  |
| Library of Con (0)                 |                           |                                 |              |               |                        |                       |                      |                  |
| LISTA (EBSCO) (0)                  |                           |                                 |              |               |                        |                       |                      |                  |
| Q PubMed (NLM) (0)                 |                           |                                 |              |               |                        |                       |                      |                  |
| Web of Scienc (0)                  |                           |                                 |              |               |                        |                       |                      |                  |
| more                               |                           |                                 |              |               |                        |                       |                      |                  |
| <b>⊟</b> -EndNote Web              |                           |                                 |              |               |                        |                       |                      | •                |
| configure                          | Puunium a                 | 1 0 1 1 7 1                     | 1            |               |                        |                       |                      |                  |
| - Find Full Text                   | No Reference              | arch   Quick Edit<br>s Selected |              |               |                        |                       |                      |                  |
|                                    |                           |                                 |              |               |                        |                       |                      |                  |
|                                    |                           |                                 |              |               |                        |                       |                      |                  |
|                                    |                           |                                 |              |               |                        |                       |                      |                  |
|                                    |                           |                                 |              |               |                        |                       |                      |                  |
|                                    |                           |                                 |              |               |                        |                       |                      |                  |
|                                    |                           |                                 |              |               |                        |                       |                      |                  |
| Showing 0 of 0 references in Group | L<br>(All Reference       | as: 109)                        |              |               |                        |                       | 9 <del>•</del> .     | 🕽 , 📟 🏪 🕇 🌽      |
| Ready                              | a (an reference           |                                 |              |               |                        |                       |                      | NUM              |
| 📀 🬔 🚺 EndNor                       | te X4                     |                                 | ovarian canc | animatrix.avi | OC - Micros            | EndNote需要 Microsoft F | 54℃<br>CPU温度 ▲ 🗎 .il | 9:53<br>2016-3-6 |

## 在Word文档中插入文献

#### 在Word文档中插入文献 安装好EndNote以后会在word中自动出现工具栏

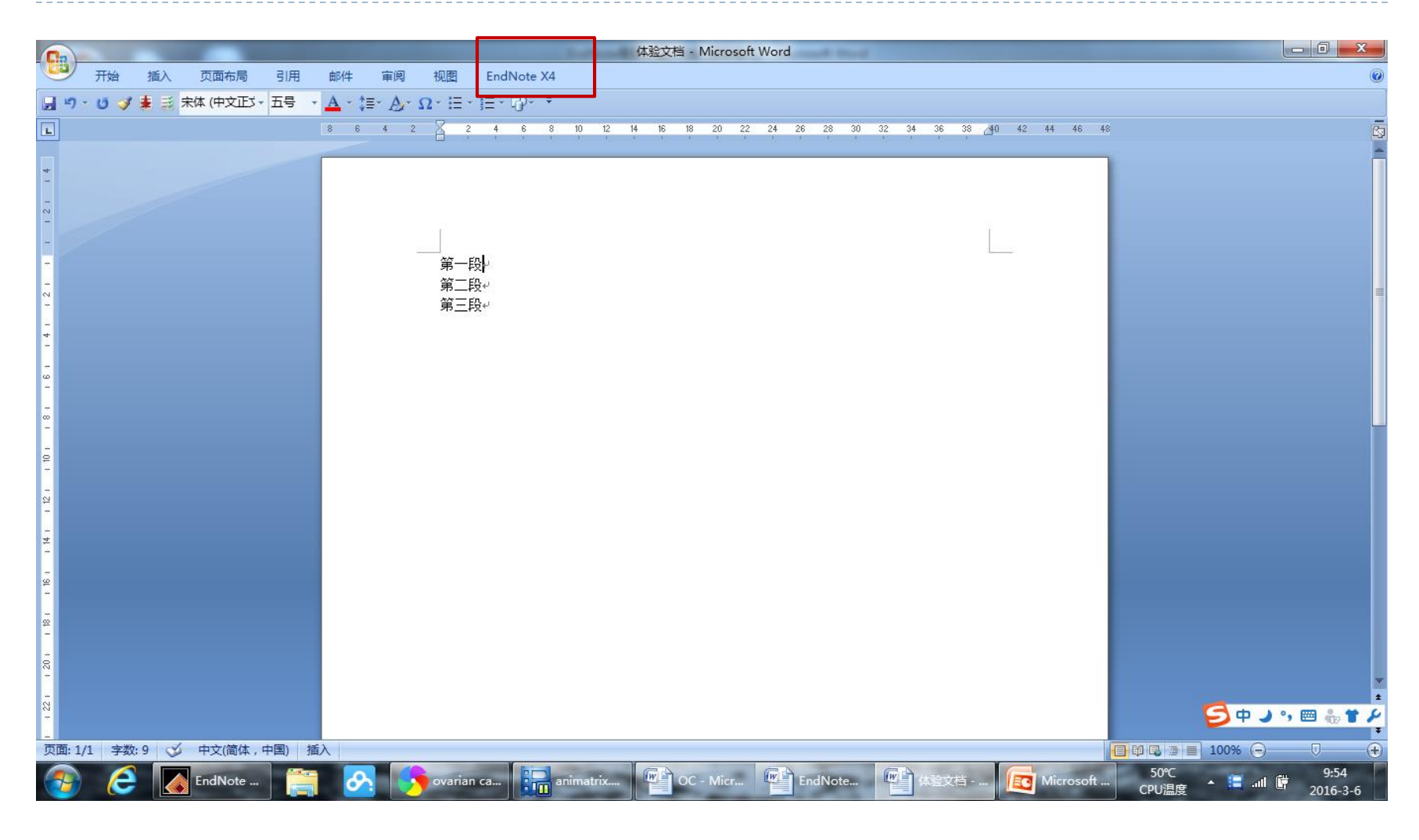

### 选中需要插入的文献

Þ

| A EndNote X4 - [My EndNote Libra        | ary.enl]                        |              | HE A CONTRACT Result for fair and                                        |                                     |                    | - 0 ×         |
|-----------------------------------------|---------------------------------|--------------|--------------------------------------------------------------------------|-------------------------------------|--------------------|---------------|
| File Edit References Grou               | ps <u>T</u> ools <u>W</u> indow | <u>H</u> elp |                                                                          |                                     |                    | _ & ×         |
| 🚱 💗 🌑 🛛 Tem                             | - 🖣 🔂 🖉                         | R 🕑 🤇        | 🕽 🎕 🧼 🎬 🦉 🗟 🦃 🔗 🖓 Luick Search 🔹                                         |                                     |                    |               |
| My Library                              | Author                          | Year         | Title                                                                    | Journal                             | Ref Type           | URL 🔶         |
| All References (109)                    | Abedelahi                       | 2013         | Fertility preservation among the cancer patients by ovarian tissue cryo  | Iran J Cancer Prev                  | Journal Arti       | E             |
| Imported Refere (109)                   | Abu Hashim                      | 2014         | Potential role of aromatase inhibitors in the treatment of endometriosis | Int J Womens Health                 | Journal Arti       |               |
| So Unfiled (0)                          | Adamson                         | 2011         | The modern role of reproductive surgery                                  | Clin Obstet Gynecol                 | Journal Arti       |               |
| Trash (0)                               | Al Bakir                        | 2014         | The molecular genetics of hereditary and sporadic ovarian cancer: im     | Br Med Bull                         | Journal Arti       |               |
| (0)                                     | Al-Sabbagh                      | 2012         | Mechanisms of endometrial progesterone resistance                        | Mol Cell Endocrinol                 | Journal Arti       |               |
| ■ My Groups                             | Anglesio                        | 2011         | Clear cell carcinoma of the ovary: a report from the first Ovarian Clear | Gynecol Oncol                       | Journal Arti       |               |
| □-卵単瘍                                   | Bahamondes                      | 2015         | Non-contraceptive benefits of hormonal and intrauterine reversible con   | Hum Reprod Update                   | Journal Arti       |               |
| ► 卵甾忘和内 (100)                           | Baker                           | 2014         | Selected topics in peritoneal pathology                                  | Int J Gynecol Pathol                | Journal Arti       |               |
| <b>G</b> 99 <del>R</del> /E 447 9 (103) | Bawazeer                        | 2014         | Malignant transformation of persistent endometriosis after hysterectomy  | Saudi Med J                         | Journal Arti       |               |
| □ Online Search                         | Bennett                         | 2015         | Pathology of the adnexal mass                                            | Clin Obstet Gynecol                 | Journal Arti       |               |
| Library of Con (0)                      | Bergamini                       | 2014         | Endometriosis-associated tumor at the inguinal site: report of a case    | J Obstet Gynaecol Res               | Journal Arti       |               |
| 🔍 LISTA (EBSCO) (0)                     | Bhartiya                        | 2013         | Very small embryonic-like stem cells: implications in reproductive biol  | Biomed Res Int                      | Journal Arti       |               |
| PubMed (NLM) (0)                        | Burns                           | 2012         | Estrogen receptors and human disease: an update                          | Arch Toxicol                        | Journal Arti       |               |
| Web of Scienc (0)                       | Caserta                         | 2014         | Combined oral contraceptives: health benefits beyond contraception       | Panminerva Med                      | Journal Arti       |               |
| more                                    | Chuderland                      | 2014         | Role of pigment epithelium-derived factor in the reproductive system     | Reproduction                        | Journal Arti       |               |
| more                                    | Chui                            | 2013         | Identifying Lynch syndrome in patients with ovarian carcinoma: the sig   | Adv Anat Pathol                     | Journal Arti       | -             |
| EndNote Web                             | •                               |              |                                                                          |                                     |                    | +             |
| configure                               | Preview Search - GE             | ◎「塩和内昇       | 异症 Onick Edit                                                            |                                     |                    |               |
| □ Find Full Text                        | Abedelahi A Rez                 | aei-Tav      | rani M. Mohammadneiad D. Eertility preservation among the cancer patie   | nts by ovarian tissue cryopreservat | ion transplantatio | n and         |
|                                         | follicular developr             | nent. Ira    | n J Cancer Prev. 2013;6(3):123-32.                                       |                                     | ion, a anopianaaio | n, and        |
|                                         |                                 |              |                                                                          |                                     |                    |               |
|                                         |                                 |              |                                                                          |                                     |                    |               |
|                                         |                                 |              |                                                                          |                                     |                    |               |
|                                         |                                 |              |                                                                          |                                     |                    |               |
|                                         |                                 |              |                                                                          |                                     |                    |               |
|                                         |                                 |              |                                                                          |                                     |                    | •. 🛲 🖲 🗰 🕻    |
| Showing 109 of 109 references in G      | iroup, (All References: 1       | 09)          |                                                                          |                                     |                    | Hide Tab Pane |
| Ready                                   |                                 |              |                                                                          |                                     |                    | NUM           |
|                                         | to Y4 -                         |              |                                                                          | Microsoft Po 55                     | °C . 📁             | 9:55          |
|                                         |                                 | • •          |                                                                          | CPU                                 | 温度 🔷 🔚 📶 🕒         | 2016-3-6      |

#### 插入引用的文献 Insert Selected Citation(s)

D

|          |                      |                                       |        |          |           |             |           |                | A., 1                                  | 体验              | 文档 - | Microsoft Wo | ord               | Paral Inc. |         |        |         |                                                                                                    |        |     | - 0 <b>-</b> X | ٢      |
|----------|----------------------|---------------------------------------|--------|----------|-----------|-------------|-----------|----------------|----------------------------------------|-----------------|------|--------------|-------------------|------------|---------|--------|---------|----------------------------------------------------------------------------------------------------|--------|-----|----------------|--------|
|          | 开始                   | 插入 页面布局                               | 5 5    | 旧        | 邮件        | 审阅          | 视图        | EndNo          | te X4                                  |                 |      |              |                   |            |         |        |         |                                                                                                    |        |     |                | 0      |
| -        | EN Go t              | to EndNote                            |        | Style:   | Tem       |             |           | •              | te e e e e e e e e e e e e e e e e e e | port to EndNote | *    |              |                   |            |         |        |         |                                                                                                    |        |     |                |        |
| Inser    | Edit                 | & Manage Citatio                      | on(s)  | 📑 Up     | date Cit  | tations and | Bibliog   | raphy          | of p Pr                                | eferences       |      |              |                   |            |         |        |         |                                                                                                    |        |     |                |        |
| Citation |                      | Library Reference                     | e(s)   | 900      | nvert Cit | tations and | а вірноў  | grapny *       | e Er                                   | idivote Heip    |      |              |                   |            |         |        |         |                                                                                                    |        |     |                |        |
| E Fi     | ind <u>C</u> itatior | n                                     |        |          | Bi        | ibliograph  | у         | 6              |                                        | Tools           |      |              |                   |            |         |        |         |                                                                                                    |        |     |                |        |
| i 📒 Ir   | nsert Note           |                                       |        |          |           |             |           |                |                                        |                 |      |              |                   |            |         |        |         |                                                                                                    |        |     |                |        |
| 🐮 Ir     | nsert <u>S</u> elect | ted Citation(s)                       |        |          |           | _           |           |                |                                        |                 |      |              |                   |            |         |        |         |                                                                                                    |        |     |                |        |
| R F      | Inser                | t citations current                   | ly     |          |           |             | 第一月       |                |                                        |                 |      |              |                   |            |         |        |         |                                                                                                    |        |     |                |        |
| - 2      | EndN                 | ted in an open<br>lote library. You c | an     |          |           |             | F<br>第三日  | 'रू+'<br>'रू+' |                                        |                 |      |              |                   |            |         |        |         |                                                                                                    |        |     |                |        |
| -        | insert               | t up to 50 consec<br>t citations      | utive  |          |           |             |           |                |                                        |                 |      |              |                   |            |         |        |         |                                                                                                    |        |     |                |        |
| -        |                      |                                       |        |          |           |             |           |                |                                        |                 |      |              |                   |            |         |        |         |                                                                                                    |        |     |                |        |
| - 9 -    | Wr                   | rite                                  | e you  |          |           |             |           |                |                                        |                 |      |              |                   |            |         |        |         |                                                                                                    |        |     |                |        |
| -        | 有法                   | 关详细帮助,请按 F                            | F1.    |          |           |             |           |                |                                        |                 |      |              |                   |            |         |        |         |                                                                                                    |        |     |                |        |
| -        |                      |                                       |        |          |           |             |           |                |                                        |                 |      |              |                   |            |         |        |         |                                                                                                    |        |     |                |        |
| 9        |                      |                                       |        |          |           |             |           |                |                                        |                 |      |              |                   |            |         |        |         |                                                                                                    |        |     |                |        |
| - 22     |                      |                                       |        |          |           |             |           |                |                                        |                 |      |              |                   |            |         |        |         |                                                                                                    |        |     |                |        |
|          |                      |                                       |        |          |           |             |           |                |                                        |                 |      |              |                   |            |         |        |         |                                                                                                    |        |     |                |        |
| -<br>4   |                      |                                       |        |          |           |             |           |                |                                        |                 |      |              |                   |            |         |        |         |                                                                                                    |        |     |                |        |
|          |                      |                                       |        |          |           |             |           |                |                                        |                 |      |              |                   |            |         |        |         |                                                                                                    |        |     |                |        |
|          |                      |                                       |        |          |           |             |           |                |                                        |                 |      |              |                   |            |         |        |         |                                                                                                    |        |     |                |        |
| - 18     |                      |                                       |        |          |           |             |           |                |                                        |                 |      |              |                   |            |         |        |         |                                                                                                    |        |     |                |        |
| ā        |                      |                                       |        |          |           |             |           |                |                                        |                 |      |              |                   |            |         |        |         |                                                                                                    |        |     |                |        |
| -        |                      |                                       |        |          |           |             |           |                |                                        |                 |      |              |                   |            |         |        |         |                                                                                                    |        |     |                | -      |
| 1 22 1   |                      |                                       |        |          |           |             |           |                |                                        |                 |      |              |                   |            |         |        |         |                                                                                                    |        |     |                | ±<br>o |
|          | 1 今称 (               |                                       | * 山尾   | した       | λ         |             |           |                |                                        |                 |      |              |                   |            |         |        |         |                                                                                                    | = 1000 | 4 🔾 |                | ¥      |
| дщ; 1/   |                      |                                       | * , TE | лал<br>— |           |             |           |                |                                        |                 |      |              |                   |            | the sat |        | - 4 D-  | <b>□ □ □ </b> □ <u>□</u> <u>□</u> <u>□</u> <u>□</u> <u>□</u> <u>□</u> <u>□</u> <u>□</u> <u>□</u> <u>□</u> |        |     | 9:55           |        |
| 1        |                      |                                       | e X4   |          |           |             | <b>ov</b> | arian can      | с                                      | animatrix.a     | VI   | EndNo        | ote <del>ng</del> | 14 St V    | .佰 - Mi | Micros | soft Po | CPU温度                                                                                                    |        |     | 2016-3-6       |        |

#### 自动生成引用格式

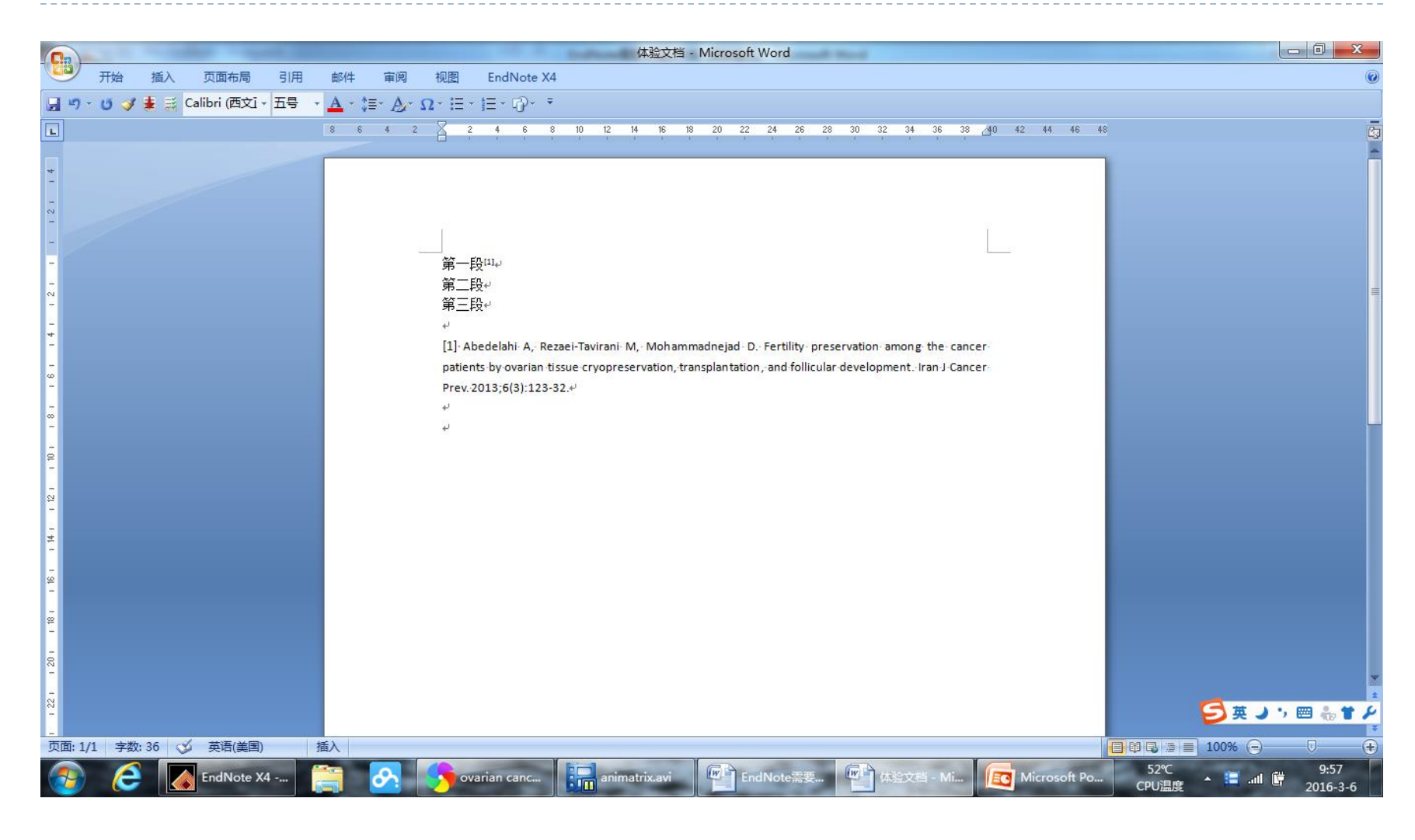

用EndNote下载全文

### 用EndNote下载全文:选中全部文件

| EndNote X4 - [My EndNote Libra              | ary.enl]                        |              | Laboration and and the                                                    |                                 |                      | - 0 <b>X</b>     |
|---------------------------------------------|---------------------------------|--------------|---------------------------------------------------------------------------|---------------------------------|----------------------|------------------|
| File Edit References Grou                   | ps <u>T</u> ools <u>W</u> indow | <u>H</u> elp |                                                                           |                                 |                      | _ 8 ×            |
| 🌍 🧉 🌒 Tem                                   | - 🖣 💽 🕻                         |              | 🕽 🎕 🥩 🦢 🦉 🧮 😵 🤣 🖓 Quick Search 🗸 🗸                                        |                                 |                      |                  |
| My Library                                  | Author                          | Year         | Title                                                                     | Journal                         | Ref Type             | URL 🔶            |
| All References (109)                        | Abedelahi                       | 2013         | Fertility preservation among the cancer patients by ovarian tissue cryo   | Iran J Cancer Prev              | Journal Arti         | =                |
| 一个学校的中国中的中国中国中国中国中国中国中国中国中国中国中国中国中国中国中国中国中国 | Abu Hashim                      | 2014         | Potential role of aromatase inhibitors in the treatment of endometriosis  | Int J Womens Health             | Journal Arti         |                  |
| Imported Refere (109)                       | Adamson                         | 2011         | The modern role of reproductive surgery                                   | Clin Obstet Gynecol             | Journal Arti         |                  |
| Nunfiled (0)                                | Al Bakir                        | 2014         | The molecular genetics of hereditary and sporadic ovarian cancer: im      | Br Med Bull                     | Journal Arti         |                  |
| Trash (0)                                   | Al-Sabbagh                      | 2012         | Mechanisms of endometrial progesterone resistance                         | Mol Cell Endocrinol             | Journal Arti         |                  |
| (0)                                         | Anglesio                        | 2011         | Clear cell carcinoma of the ovary: a report from the first Ovarian Clear  | Gynecol Oncol                   | Journal Arti         |                  |
| ■ My Groups                                 | Bahamondes                      | 2015         | Non-contraceptive benefits of hormonal and intrauterine reversible con    | Hum Reprod Update               | Journal Arti         |                  |
| □ 卵単瘍                                       | Baker                           | 2014         | Selected topics in peritoneal pathology                                   | Int J Gynecol Pathol            | Journal Arti         |                  |
| □ パ 米 二 □ パ 米 二 □ 100)                      | Bawazeer                        | 2014         | Malignant transformation of persistent endometriosis after hysterectomy   | Saudi Med J                     | Journal Arti         |                  |
| ·····································       | Bennett                         | 2015         | Pathology of the adnexal mass                                             | Clin Obstet Gynecol             | Journal Arti         |                  |
| □ Online Search                             | Bergamini                       | 2014         | Endometriosis-associated tumor at the inguinal site: report of a case     | J Obstet Gynaecol Res           | Journal Arti         |                  |
| Library of Con (0)                          | Bhartiya                        | 2013         | Very small embryonic-like stem cells: implications in reproductive biol   | Biomed Res Int                  | Journal Arti         |                  |
| LISTA (EBSCO) (0)                           | Burns                           | 2012         | Estrogen receptors and human disease: an update                           | Arch Toxicol                    | Journal Arti         |                  |
| PubMed (NLM) (0)                            | Caserta                         | 2014         | Combined oral contraceptives: health benefits beyond contraception        | Panminerva Med                  | Journal Arti         |                  |
| Web of Scienc (0)                           | Chuderland                      | 2014         | Role of pigment epithelium-derived factor in the reproductive system      | Reproduction                    | Journal Arti         |                  |
| more                                        | Chui                            | 2013         | Identifying Lynch syndrome in patients with ovarian carcinoma: the sig    | Adv Anat Pathol                 | Journal Arti         | -                |
|                                             | •                               |              | m                                                                         |                                 |                      | ۱.               |
|                                             | Preview Search - 6              | 巢癌和内昇        | 症 Quick Edit                                                              |                                 |                      |                  |
| configure                                   | Bawazeer NA, Al                 | -Jifree H    | M, Gari AM. Malignant transformation of persistent endometriosis after hy | sterectomy. Saudi Med J. 2014;3 | 5(11):1390-2.        |                  |
| □- Find Full Text                           | ll í                            |              | , , , , , , , , , , , , , , , , , , , ,                                   |                                 |                      |                  |
|                                             |                                 |              |                                                                           |                                 |                      |                  |
|                                             |                                 |              |                                                                           |                                 |                      |                  |
|                                             |                                 |              |                                                                           |                                 |                      |                  |
|                                             |                                 |              |                                                                           |                                 |                      |                  |
|                                             |                                 |              |                                                                           |                                 |                      |                  |
|                                             |                                 |              |                                                                           |                                 | <b></b>              | °, 🥅 🚑 🕇 🖌       |
| Showing 109 of 109 references in G          | roup. (All References: 1        | L09)         |                                                                           |                                 |                      | ★ Hide Tab Pane  |
| Ready                                       |                                 |              | Y                                                                         |                                 |                      | NUM              |
| 📀 🬔 🚺 EndNot                                | te X4                           | <u>8</u>     | 🦻 ovarian canc 🔚 animatrix.avi \Upsilon EndNote需要 🖓 体验文档                  | - Mi CF                         | 57℃<br>◆U温度 ▲ 📜 .ffl | 9:58<br>2016-3-6 |

# 点击"Find full text"开始下载全文

D

| EndNote X4 - [My EndNote Libra          | ary.enl]                        |              | 10 Lange and the second second                                                                                                    |                                  |                       |                 |
|-----------------------------------------|---------------------------------|--------------|----------------------------------------------------------------------------------------------------|----------------------------------|-----------------------|-----------------|
| File Edit References Grou               | ps <u>T</u> ools <u>W</u> indow | <u>H</u> elp |                                                                                                    |                                  |                       | _ 8 ×           |
| 🚱 ¥ 🌑   Tem                             | - 🖣 🔂 🖉                         |              | 🕽 🐑 🚰 🥁 😵 🔞 🔍 Quick Search 🔹                                                                                                    |                                  |                       |                 |
| My Library                              | Author                          | Year         | Title                                                                                                    | Journal                          | Ref Type              | URL ^           |
| All References (109)                    | Abedelahi                       | 2013         | Fertility preservation among the cancer patients by ovarian tissue cryo                                                                                                    | Iran J Cancer Prev               | Journal Arti          | E               |
| 會体验文档.docx (1)                          | Abu Hashim                      | 2014         | Potential role of aromatase inhibitors in the treatment of endometriosis                                                                                                    | Int J Womens Health              | Journal Arti          |                 |
| Imported Refere (109)                   | Adamson                         | 2011         | The modern role of reproductive surgery                                                                                                    | Clin Obstet Gynecol              | Journal Arti          |                 |
| $\bigotimes I lnfiled \qquad (0)$       | Al Bakir                        | 2014         | The molecular genetics of hereditary and sporadic ovarian cancer: im                                                                                                    | Br Med Bull                      | Journal Arti          |                 |
| Trach (0)                               | Al-Sabbagh                      | 2012         | Mechanisms of endometrial progesterone resistance                                                                                                    | Mol Cell Endocrinol              | Journal Arti          |                 |
| i i i i i i i i i i i i i i i i i i i   | Anglesio                        | 2011         | Clear cell carcinoma of the ovary: a report from the first Ovarian Clear                                                                                                    | Gynecol Oncol                    | Journal Arti          |                 |
| ■ My Groups                             | Bahamondes                      | 2015         | Non-contraceptive benefits of hormonal and intrauterine reversible con                                                                                                    | Hum Reprod Update                | Journal Arti          |                 |
| □ 卵甾瘟                                   | Baker                           | 2014         | Selected topics in peritoneal pathology                                                                                                    | Int J Gynecol Pathol             | Journal Arti          |                 |
| ○ <b>开来</b> 加<br>● 钢甾痘和由 (100)          | Bawazeer                        | 2014         | Malign EndNote Find Full Text copyright and usage notice                                                                                                    | Faudi Med J                      | Journal Arti          |                 |
| <b>山</b> 卵果瘤和内 (109)                    | Bennett                         | 2015         | Pathol                                                                                                    | Clin Obstet Gynecol              | Journal Arti          |                 |
| □ Online Search                         | Bergamini                       | 2014         | Endon Due to copyright issues with full text files, it is important to read and adhere                                                                                                    | Obstet Gynaecol Res              | Journal Arti          |                 |
| Library of Con (0)                      | Bhartiya                        | 2013         | Very si very si very s | Biomed Res Int                   | Journal Arti          |                 |
| LISTA (EBSCO) (0)                       | Burns                           | 2012         | Estrog institution, or local information professional for more specific guidelines.                                                                                                    | Arch Toxicol                     | Journal Arti          |                 |
| PubMed (NLM) (0)                        | Caserta                         | 2014         | Combi                                                                                                    | Panminerva Med                   | Journal Arti          |                 |
| Web of Scienc (0)                       | Chuderland                      | 2014         | Role o                                                                                                    | Reproduction                     | Journal Arti          |                 |
| more                                    | Chui                            | 2013         | Identifying Lynch syndrome in patients with ovarian carcinoma, the sig                                                                                                    | Adv Anat Pathol                  | Journal Arti          | -               |
| more                                    | •                               |              |                                                                                                    |                                  |                       | P.              |
| EndNote Web                             | Preview Search - Ef             | 〕単瘟和内5       | 异症 Quick Edit                                                                                                    |                                  |                       |                 |
| configure                               | Bawazeer NA A                   | "lifree H    | M Gari AM Malignant transformation of persistent endometrics after by                                                                                                    | sterectomy, Saudi Med J. 2014:35 | (11):1390-2           |                 |
| ⊫ Find Full Text                        | Dunazoon in , / a               | omeer        |                                                                                                    |                                  | (11):1000 2:          |                 |
|                                         |                                 |              |                                                                                                    |                                  |                       |                 |
|                                         |                                 |              |                                                                                                    |                                  |                       |                 |
|                                         |                                 |              |                                                                                                    |                                  |                       |                 |
|                                         |                                 |              |                                                                                                    |                                  |                       |                 |
|                                         |                                 |              |                                                                                                    |                                  |                       |                 |
|                                         |                                 |              |                                                                                                    |                                  |                       |                 |
| ,<br>Showing 109 of 109 references in G | ,<br>Group. (All References: 1  | L09)         |                                                                                                    |                                  |                       | ✿ Hide Tab Pane |
| Ready                                   |                                 |              |                                                                                                    |                                  |                       | NUM             |
| 🗿 🤶 🚺 EndNot                            | te X4                           | 8            | 💊 ovarian canc 🔛 animatrix.avi 🖤 EndNote需要 🖤 体验文档                                                                                                    | i - Mi 📴 Microsoft Po 57         | ™C<br>13.œ ▲ 🔚 .all ( | 9:59            |

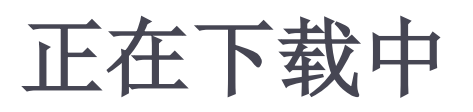

| 🛃 EndNote X4 - [My EndNote Libra                 | ary.enl]                       |                | BUCK, the Andread State Strength Property and                            |                                |                         |                   |
|--------------------------------------------------|--------------------------------|----------------|--------------------------------------------------------------------------|--------------------------------|-------------------------|-------------------|
| <u>File</u> <u>Edit</u> <u>R</u> eferences Group | ps <u>T</u> ools <u>W</u> indo | w <u>H</u> elp |                                                                          |                                |                         | _ 8 ×             |
| 🚱 ¥ 🌏 🛛 Tem                                      | - 🖣 💽                          | Q 🕚 (          | 🕽 📽 🥩 🎦 🥃 🦃 🥝 🛛 Quick Search 🗸 🗸                                         |                                |                         |                   |
| My Library                                       | Author                         | Year           | Title                                                                    | Journal                        | Ref Type                | URL ^             |
| All References (109)                             | Abedelahi                      | 2013           | Fertility preservation among the cancer patients by ovarian tissue cryo  | Iran J Cancer Prev             | Journal Arti            | http://www.n      |
| 會体验文档.docx (1)                                   | Abu Hashin                     | n 2014         | Potential role of aromatase inhibitors in the treatment of endometriosis | Int J Womens Health            | Journal Arti            |                   |
| Imported Refere (109)                            | Adamson                        | 2011           | The modern role of reproductive surgery                                  | Clin Obstet Gynecol            | Journal Arti            | http://graphi     |
| S Unfiled (0)                                    | Al Bakir                       | 2014           | The molecular genetics of hereditary and sporadic ovarian cancer: im     | Br Med Bull                    | Journal Arti            | http://bmb.o      |
| Trash (0)                                        | Al-Sabbagh                     | 2012           | Mechanisms of endometrial progesterone resistance                        | Mol Cell Endocrinol            | Journal Arti            |                   |
|                                                  | Anglesio                       | 2011           | Clear cell carcinoma of the ovary: a report from the first Ovarian Clear | Gynecol Oncol                  | Journal Arti            |                   |
| ■ My Groups                                      | Bahamonde                      | es 2015        | Non-contraceptive benefits of hormonal and intrauterine reversible con   | Hum Reprod Update              | Journal Arti            |                   |
| □ 卵甾瘟                                            | Baker                          | 2014           | Selected topics in peritoneal pathology                                  | Int J Gynecol Pathol           | Journal Arti            |                   |
| □ , , , , , , , , , , , , , , , , , , ,          | Bawazeer                       | 2014           | Malignant transformation of persistent endometriosis after hysterectomy  | Saudi Med J                    | Journal Arti            |                   |
| 1997来9留和179 (109)                                | Bennett                        | 2015           | Pathology of the adnexal mass                                            | Clin Obstet Gynecol            | Journal Arti            |                   |
| □ Online Search                                  | Bergamini                      | 2014           | Endometriosis-associated tumor at the inguinal site: report of a case    | J Obstet Gynaecol Res          | Journal Arti            |                   |
| Library of Con (0)                               | Bhartiya                       | 2013           | Very small embryonic-like stem cells: implications in reproductive biol  | Biomed Res Int                 | Journal Arti            |                   |
| LISTA (EBSCO) (0)                                | Burns                          | 2012           | Estrogen receptors and human disease: an update                          | Arch Toxicol                   | Journal Arti            |                   |
| PubMed (NLM) (0)                                 | Caserta                        | 2014           | Combined oral contraceptives: health benefits beyond contraception       | Panminerva Med                 | Journal Arti            |                   |
| Web of Scienc (0)                                | Chuderland                     | 2014           | Role of pigment epithelium-derived factor in the reproductive system     | Reproduction                   | Journal Arti            |                   |
| more                                             | Chui                           | 2013           | Identifying Lynch syndrome in patients with ovarian carcinoma: the sig   | Adv Anat Pathol                | Journal Arti            | -                 |
|                                                  | •                              |                | m                                                                        |                                |                         | ۱.                |
| ■ EndNote Web                                    | Preview Search                 | - 卵巢癌和内裂       | 异症 Quick Edit                                                            |                                |                         |                   |
| configure                                        | Abedelahi A. F                 | Rezaei-Tav     | irani M. Mohammadneiad D. Fertility preservation among the cancer patie  | nts by ovarian tissue cryopres | servation transplantati | on and            |
| □ Find Full Text                                 | follicular devel               | opment. Ira    | n J Cancer Prev. 2013;6(3):123-32.                                       | ···· -, -····                  | ,                       |                   |
| Searching (106)                                  |                                |                |                                                                          |                                |                         |                   |
| E Found PDF (2)                                  |                                |                |                                                                          |                                |                         |                   |
| L Found LIRI (1)                                 |                                |                |                                                                          |                                |                         |                   |
|                                                  |                                |                |                                                                          |                                |                         |                   |
|                                                  |                                |                |                                                                          |                                |                         |                   |
|                                                  | <u> </u>                       |                |                                                                          |                                | <b>5</b> + J            | °, 🖂 😓 🕇 🖌        |
| Showing 109 of 109 references in G               | iroup. (All Reference          | es: 109)       |                                                                          |                                |                         | ✿ Hide Tab Pane   |
| Ready                                            |                                |                |                                                                          |                                |                         | NUM               |
| EndNot                                           | te X4                          | 8              | 🐤 ovarian canc 🔚 animatrix.avi 🖤 EndNote需要 🖤 体验文档                        | - Mi Microsoft Po              | 61℃<br>CPU温度 ▲ 🔚 📶      | 10:00<br>2016-3-6 |

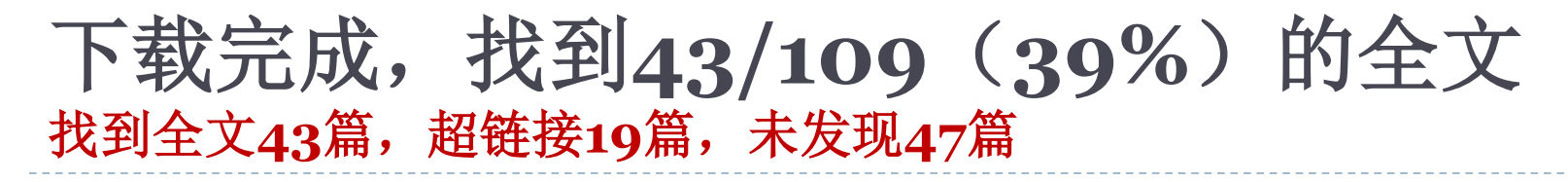

| EndNote X4 - [My EndNote Library.enl]     | l]    |                               |           | the Address of the Address of Address of Address of the Address of the Address of |                                      |                                              |            |
|-------------------------------------------|-------|-------------------------------|-----------|----------------------------------------------------------------------------------------------------|--------------------------------------|----------------------------------------------|------------|
| A File Edit References Groups To          | ools  | s <u>W</u> indow <u>H</u> elp |           |                                                                                                    |                                      |                                              | _ 8 ×      |
| 🎧 💗 🌑 🛛 Tem                               | •     | 🎙 💽 🔕 🕚                       | <b>()</b> | 📔 🥑 🦢 🧝 🧱 🥪 🥝 🖓 Quick Search 🗸 🗸                                                                                                    |                                      |                                              |            |
| My Library                                | 0     | Author                        | Year      | Title                                                                                                    | Journal                              | Ref Type                                     | URL 🔺      |
| All References (409)                      | 0     | Abu Hashim                    | 2014      | Potential role of aromatase inhibitors in the treatment of endometriosis                                                                                                    | Int J Womens Health                  | Journal Arti                                 | https://   |
| Duplicate References (47)                 | 0     | Adamson                       | 2011      | The modern role of reproductive surgery                                                                                                    | Clin Obstet Gynecol                  | Journal Arti                                 | http://g   |
| Mimported References (300)                | 0     | Al Bakir                      | 2014      | The molecular genetics of hereditary and sporadic ovarian cancer: im                                                                                                    | Br Med Bull                          | Journal Arti                                 | http://b ⊨ |
| Supplied (000)                            | 0     | Bahamondes                    | 2015      | Non-contraceptive benefits of hormonal and intrauterine reversible con                                                                                                    | Hum Reprod Update                    | Journal Arti                                 | http://h   |
| Trach (47)                                | 0     | Bennett                       | 2015      | Pathology of the adnexal mass                                                                                                    | Clin Obstet Gynecol                  | Journal Arti                                 | http://g   |
| (47) (47)                                 | 0     | Bergamini                     | 2014      | Endometriosis-associated tumor at the inguinal site: report of a case                                                                                                    | J Obstet Gynaecol Res                | Journal Arti                                 | http://o   |
| l⊟ My Groups                              | 0     | Bhartiya                      | 2013      | Very small embryonic-like stem cells: implications in reproductive biol                                                                                                    | Biomed Res Int                       | Journal Arti                                 | http://1   |
| □                                         | 0     | Chui                          | 2013      | Identifying Lynch syndrome in patients with ovarian carcinoma: the sig                                                                                                    | Adv Anat Pathol                      | Journal Arti                                 | http://g   |
|                                           | 0     | Donnez                        | 2011      | Minimally invasive gynecologic procedures                                                                                                    | Curr Opin Obstet Gynecol             | Journal Arti                                 | http://g   |
| □ 卵果癌和内膜癌 (347)                           | 0     | Gargiulo                      | 2011      | Robot-assisted laparoscopy, natural orifice transluminal endoscopy, a                                                                                                    | Semin Reprod Med                     | Journal Arti                                 | https://   |
| 即 樂 遍 和 內 异 症 (109)                       | 0     | Haruta                        | 2011      | Molecular genetics and epidemiology of epithelial ovarian cancer (Re                                                                                                    | Oncol Rep                            | Journal Arti                                 | http://w   |
| ■ Online Search                           | 0     | Heidemann                     | 2014      | The relation between endometriosis and ovarian cancer - a review                                                                                                    | Acta Obstet Gynecol Scand            | Journal Arti                                 | http://o   |
| Library of Congress (0)                   | 0     | Hunn                          | 2012      | Ovarian cancer: etiology, risk factors, and epidemiology                                                                                                    | Clin Obstet Gynecol                  | Journal Arti                                 | http://g   |
| OLISTA (EBSCO) (0)                        | 0     | lwase                         | 2014      | Assessment of ovarian reserve using anti-Mullerian hormone levels in                                                                                                    | Reprod Biol Endocrinol               | Journal Arti                                 | http://d   |
| PubMed (NLM)     (0)                      | 0     | Jin                           | 2014      | The target therapy of ovarian clear cell carcinoma                                                                                                    | Onco Targets Ther                    | Journal Arti                                 | https://   |
| (0)                                       | 0     | Kelleher                      | 2015      | Adnexal masses in children and adolescents                                                                                                    | Clin Obstet Gynecol                  | Journal Arti                                 | http://g   |
|                                           | <br>₹ | 1/ha                          | 2014      | Intracomposal electromechanical ticque marcallation: a critical review                                                                                                    | Obstat Ourseal                       | Lournal Arti                                 | http://w   |
| more                                      |       |                               |           |                                                                                                    |                                      |                                              |            |
| EndNote Web                               |       | Petrew Search   Qui           | ck Edit   | between dee M. Chulman I.D. Nen contracentive herefits of hermonol and                                                                                                    | intrastavina reservible contracentis | a maatha da Lluma                            | Depred     |
| configure                                 |       | Indate 2015.21                | (alena c  | sanamondes M, Shuiman LP. Non-contraceptive benefits of normonal and 51                                                                                                    | initatienne reversible contraceptive | a methods. Hum                               | Reprod     |
| Eind Full Text                            |       | 5puaro: 2010,21(              | 0).010    |                                                                                                    |                                      |                                              |            |
|                                           |       |                               |           |                                                                                                    |                                      |                                              |            |
| E Found PDF (43)                          |       |                               |           |                                                                                                    |                                      |                                              |            |
| Found URL (19)                            |       |                               |           |                                                                                                    |                                      |                                              |            |
| Not found (47)                            |       |                               |           |                                                                                                    |                                      |                                              |            |
|                                           |       |                               |           |                                                                                                    |                                      | <b>d</b> d d d d d d d d d d d d d d d d d d | a 🛎 👾 🖌    |
| Showing 43 of 43 references in Group. (Al | ll Re | eferences: 409)               |           |                                                                                                    |                                      | 🗲 🕂 🗸 Hid                                    | e Tab Pane |
| Ready                                     |       |                               |           |                                                                                                    |                                      | _ 110                                        | NUM        |
| 6 EndNote X4 -                            | - [   |                               |           | ovarian cancer 🕞 animatrix.avi 🔮 EndNote需要学 🔞                                                                                                    | Microsoft Powe 55℃<br>CPU温度          | - 🗐 int 🛱 💡                                  | 10:28      |

## 打开全文阅读: Open File

D

| 🛃 EndNote X4 - [My EndNote Library.en    | 1]            |                             |           | -        |             |                 | and a stream    |                             |                  |                 |                      |                | 0 X         |
|------------------------------------------|---------------|-----------------------------|-----------|----------|-------------|-----------------|-----------------|-----------------------------|------------------|-----------------|----------------------|----------------|-------------|
| File Edit References Groups T            | ools <u>V</u> | <u>N</u> indow <u>H</u> elp |           |          |             |                 |                 |                             |                  |                 |                      |                | _ 8 >       |
| 😵 ¥ 🧶 Tem                                | - 1           | 🔁 🔕 🕚                       | <b>()</b> | 1 🥑      | iii) 🚺      | ` 📑 🦻   (       | 🗿 🛛 Quick Searc | :h 🔻                        |                  |                 |                      |                |             |
| My Library                               | 0 A           | \uthor ^                    | Year      | Title    | Open Fi     | le              |                 |                             |                  | Journal         |                      | Ref Type       | URL _       |
| All References (409)                     | 0 A           | vbu Hashim                  | 2014      | Potenti  | al role of  | f aromatase     | inhibitors in t | he treatment of e           | endometriosis    | Int J Womens    | Health               | Journal Arti   | https://    |
| Duplicate References (47)                | 0 A           | damson                      | 2011      | The mo   | odern role  | e of reprodu    | ctive surgery   |                             |                  | Clin Obstet G   | iynecol              | Journal Arti   | http://g    |
| Imported References (300)                | 10 A          | Al Bakir                    | 2014      | The mo   | plecular g  | penetics of h   | ereditary and   | sporadic ovaria             | n cancer: im     | Br Med Bull     |                      | Journal Arti   | http://b ₌  |
| Solution (0)                             | 10 B          | Bahamondes                  | 2015      | Non-co   | ntracept    | ive benefits    | of hormonal a   | and intrauterine r          | eversible con    | Hum Reprod      | Update               | Journal Arti   | http://h    |
| Trash (47)                               | U B           | Bennett                     | 2015      | Patholo  | ogy of the  | e adnexal ma    | ISS             |                             |                  | Clin Obstet G   | iynecol              | Journal Arti   | http://g    |
| ()                                       | U B           | Bergamini                   | 2014      | Endom    | etriosis-   | associated t    | umor at the ir  | nguinal site: repo          | ort of a case    | J Obstet Gyn    | aecol Res            | Journal Arti   | http://o-   |
| l⊟ My Groups                             | 10 B          | Shartiya                    | 2013      | Very sr  | nall emb    | ryonic-like st  | em cells: imp   | lications in repro          | oductive biol    | Biomed Res      | Int                  | Journal Arti   | http://1    |
| □卵巢癌                                     |               | inui                        | 2013      | Identity | Ing Lynci   | n syndrome i    | n patients wi   | in ovarian carcin           | oma: the sig     | Adv Anat Pat    | nol                  | Journal Arti   | http://g    |
| □ 卵巢癌和内膜癌 (347)                          |               | Donnez                      | 2011      | Minima   | Illy invasi | ve gynecolo     | gic procedure   | es<br>                      |                  | Curr Opin Ob    | stet Gynecol         | Journal Arti   | http://g    |
| ■ 卵巢瘍和内异症 (109)                          |               | argiulo                     | 2011      | Robot-   | assisted    | laparoscopy     | , natural orifi | ce transiuminal e           | endoscopy, a     | Semin Repro     | a Mea                | Journal Arti   | https://v   |
|                                          |               | laidomann                   | 2011      | The rel  | lar gene    | lics and epic   | entriocic and   | epitnellal ovariar          | a review         | Acta Obstat (   | Cupacal Scand        | Journal Arti   | http://w    |
| Online Search                            |               |                             | 2014      | Overier  | alion bei   | ween endon      | lethosis and    | ovarian cancer -            | areview          | Acta Obstel C   | Synecol Scand        | Journal Arti   | http://o    |
| Library of Congress (0)                  |               |                             | 2012      | Accord   | mont of     | ovarian roso    | No using ant    | i Mullorian borm            | ono lovole in    | Cilli Obsiel G  | Endocrinol           | Journal Arti   | http://g    |
| QLISTA (EBSCO) (0)                       |               | in                          | 2014      | The tar  | ant thore   | ovariantese     | nve using and   | rcinoma                     | one levels in    | Onco Targoto    | Thor                 | Journal Arti   | https://u   |
| Q PubMed (NLM) (0)                       | 0 K           | alleher                     | 2014      | Adnov    | al macco    | e in childron   | and adologo     | onte                        |                  | Clin Obstat G   | synecol              | Journal Arti   | http://a    |
| Web of Science (TS) (0)                  | 0 IV          |                             | 2013      | Intra co | marcal      | la otromo obo   | ning tipous n   | cillo<br>norcollation: a or | iti ool roui our | Ohotot Ounor    |                      | Lournal Arti   | http://g    |
| more                                     | I -           |                             |           |          |             |                 |                 |                             |                  |                 |                      |                | •           |
| EndNote Web                              | Previ         | iew Search Qui              | ck Edit   |          |             |                 |                 |                             |                  |                 |                      |                |             |
|                                          | Abu           | I Hashim H. Po              | otential  | ole of a | romatase    | e inhibitors ir | the treatmer    | nt of endometrios           | sis. Int J Wome  | ns Health. 2014 | 4;6:6 <b>71-8</b> 0. |                |             |
| conligure                                |               |                             |           |          |             |                 |                 |                             |                  |                 |                      |                |             |
| □ Find Full Text                         |               |                             |           |          |             |                 |                 |                             |                  |                 |                      |                |             |
| Found PDF (43)                           |               |                             |           |          |             |                 |                 |                             |                  |                 |                      |                |             |
| ↓ Found URL (19)                         |               |                             |           |          |             |                 |                 |                             |                  |                 |                      |                |             |
| Not found (47)                           |               |                             |           |          |             |                 |                 |                             |                  |                 |                      |                |             |
|                                          |               |                             |           |          |             |                 |                 |                             |                  |                 |                      |                |             |
|                                          |               | 100                         |           |          |             |                 |                 |                             |                  |                 |                      | <b>9</b> 🕁 🦻 🖌 | 🗏 🐁 🕇 🗡     |
| Showing 43 of 43 references in Group. (A | II Refere     | ences: 409)                 |           |          |             |                 |                 |                             |                  |                 |                      | <b>★</b> Hi    | de Tab Pane |
|                                          |               |                             |           |          | -           |                 |                 |                             |                  |                 | 54°C                 |                | 10:30       |
| EndNote X4                               | - [           |                             |           | ovaria   | n cancer    | · in ani        | matrix.avi      | EndNote                     | #罢手··· 🔽         | Microsoft Powe  | CPU温度                | 🔺 🔚 all 🛱      | 2016-3-6    |

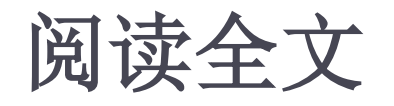

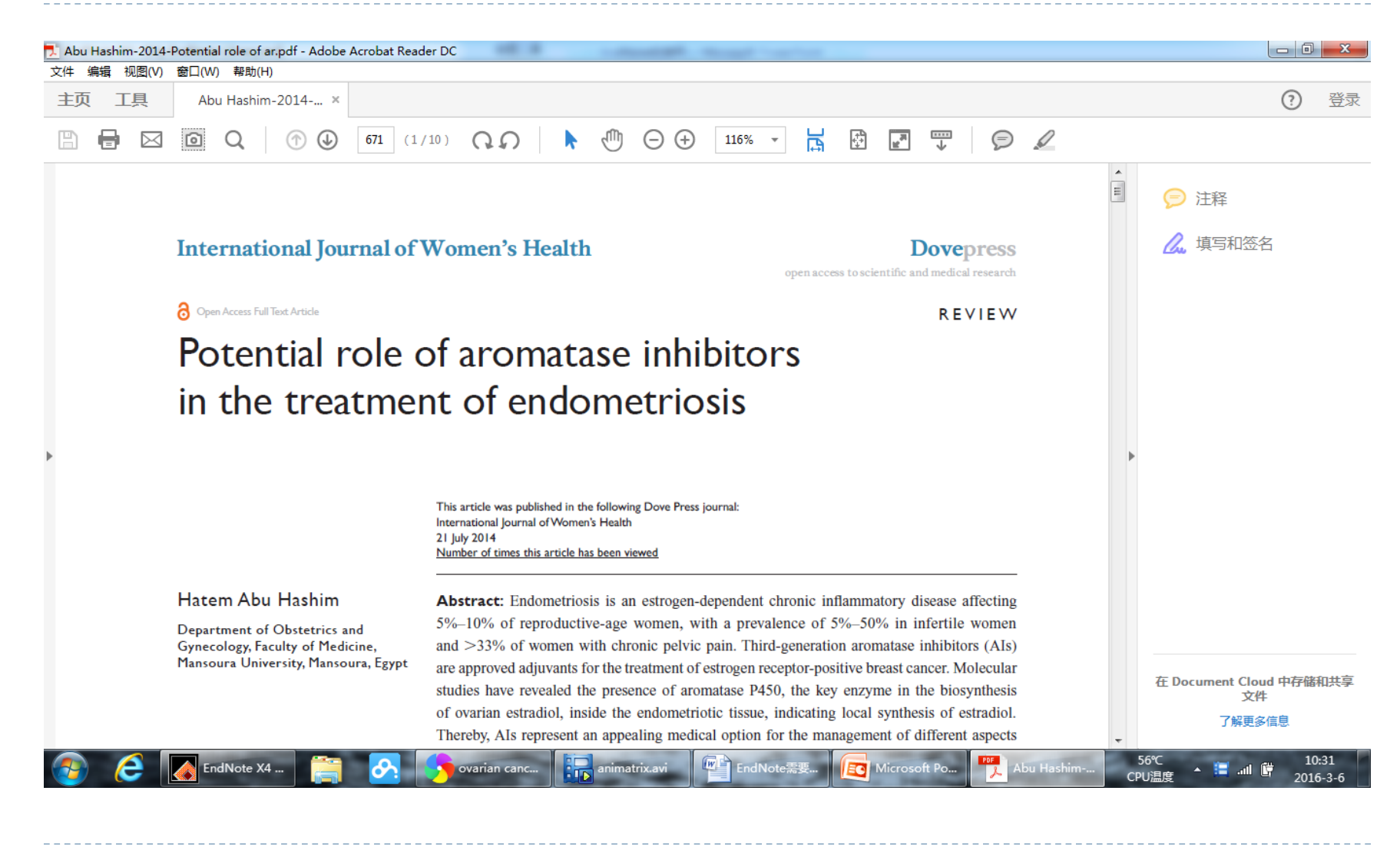

#### 另一种阅读全文的方法

#### ▶ 双击已有的条目

| 🛃 EndNote X4 - [Abu Hashim, 2014 #35]                                                                                                    |                                                    |
|----------------------------------------------------------------------------------------------------|----------------------------------------------------|
| 🛿 File Edit References Groups Tools Window Help                                                                                                    | _ & ×                                              |
| Reference Type: Journal Article                                                                                                    | ★ Hide Empty Fields                                |
| $\textcircled{W}$ $\textcircled{V}$ $\textcircled{V}$ $\rule{V}{V}$ $\rule{V}{V}$ $\rule{V} \\ \rule{V}{V}$ |                                                    |
| Author                                                                                                    |                                                    |
| Abu Hashim, H.                                                                                                    |                                                    |
| Year                                                                                                    |                                                    |
| 2014                                                                                                    |                                                    |
| Title                                                                                                    | E                                                  |
| Potential role of aromatase inhibitors in the treatment of endometriosis                                                                                                    |                                                    |
| Journal                                                                                                    |                                                    |
| Int J Womens Health                                                                                                    |                                                    |
| Volume                                                                                                    |                                                    |
| 6                                                                                                    |                                                    |
| Issue                                                                                                    |                                                    |
| Pages                                                                                                    |                                                    |
| 671-80                                                                                                    |                                                    |
| Start Page                                                                                                    |                                                    |
| Epub Date                                                                                                    |                                                    |
| 2014/08/06                                                                                                    |                                                    |
| Date                                                                                                    |                                                    |
| Type of Article                                                                                                    |                                                    |
| Short Title                                                                                                    |                                                    |
| Alternate Journal                                                                                                    | <b>(</b> 合由), ···································· |
| Added to Library: 2016-3-6 Last Updated: 2016-3-6                                                                                                    |                                                    |
| Ready                                                                                                    | NUM                                                |
| 📀 🤌 EndNote X4 - [A 🚞 🔗 hicroRNA and 🔛 animatrix.avi 🖤 EndNote需要学 😰 Microsoft Powe 56℃                                                                                                    | ▲ 🔚II 🛱 2015 0.5                                   |

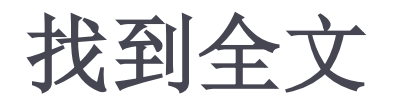

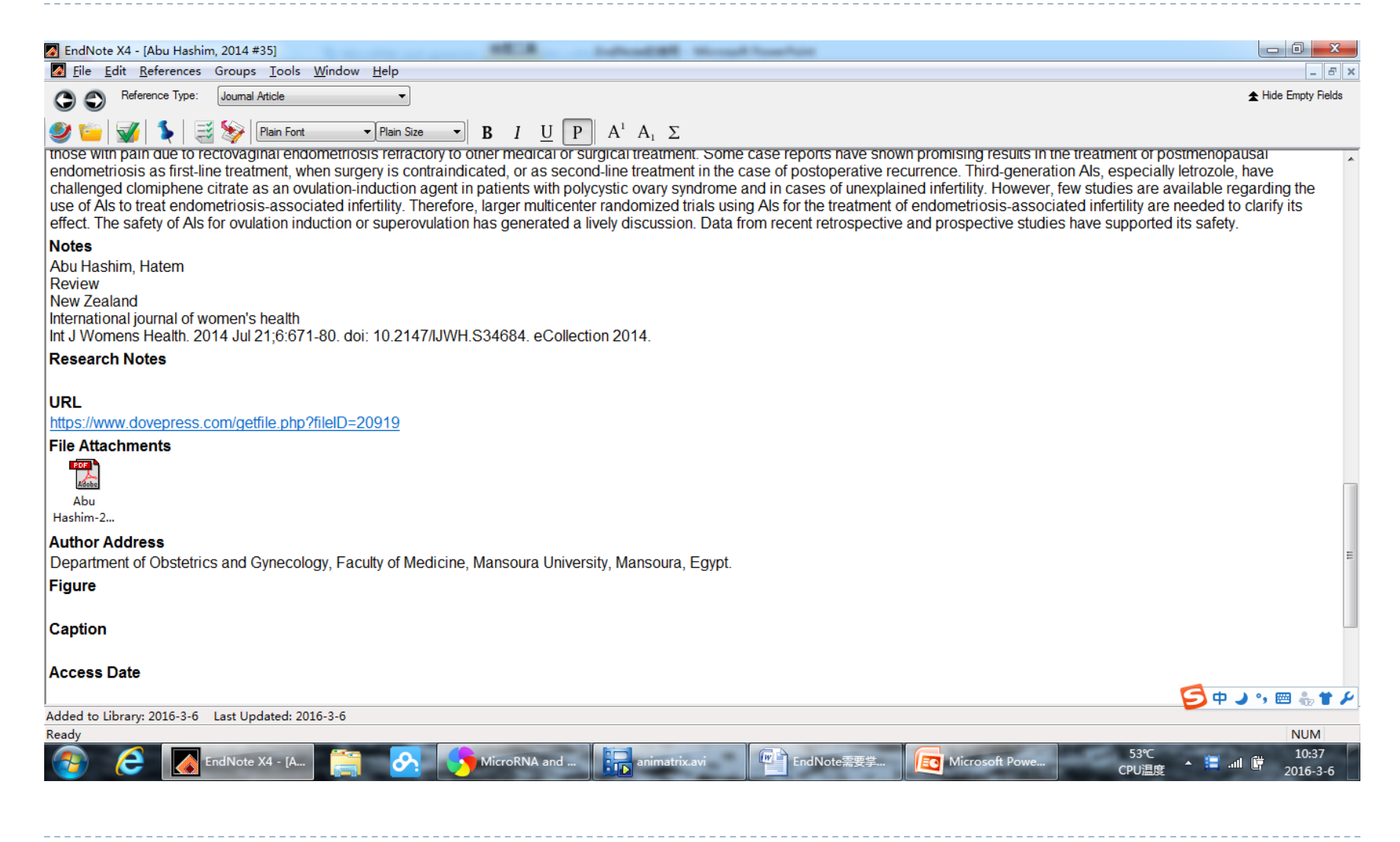

### 双击打开

| 🛃 EndNote X4 - [Abu Hashim, 2014 #35]                                                                                                    | E.A. Laboratori                                                                                                    | Mirrow W. Trans. Paint                                                                                                    |                                                                                                    |                                                                                                    |
|----------------------------------------------------------------------------------------------------|----------------------------------------------------------------------------------------------------|----------------------------------------------------------------------------------------------------|----------------------------------------------------------------------------------------------------|----------------------------------------------------------------------------------------------------|
| File Edit References Groups Tools Window Help                                                                                                    |                                                                                                    |                                                                                                    |                                                                                                    | _ 8 ×                                                                                                    |
| C C Reference Type: Journal Article                                                                                                    |                                                                                                    |                                                                                                    |                                                                                                    | ★ Hide Empty Fields                                                                                                    |
| Image: Second Second | $I \cup P   A^1 A_1 \Sigma$<br>medical or surgical treatment<br>d, or as second-line treatment<br>ients with polycystic ovary syn<br>ger multicenter randomized tri<br>generated a lively discussion. | Some case reports have shown<br>in the case of postoperative recu<br>drome and in cases of unexplaine<br>als using Als for the treatment of e<br>Data from recent retrospective a | promising results in the treatment of po-<br>urrence. Third-generation Als, especially<br>ed infertility. However, few studies are a<br>endometriosis-associated infertility are<br>and prospective studies have supported | vertice of the state of the state of the sta |
| New Zealand<br>International journal of women's health<br>Int J Womens Health. 2014 Jul 21;6:671-80. doi: 10.2147/JJWH.S34                                                                                                    | 1684. eCollection 2014.                                                                                                    |                                                                                                    |                                                                                                    |                                                                                                    |
| Research Notes URL https://www.dovepress.com/getfile.php?fileID=20919                                                                                                    |                                                                                                    |                                                                                                    |                                                                                                    |                                                                                                    |
| File Attachments                                                                                                    |                                                                                                    |                                                                                                    |                                                                                                    |                                                                                                    |
| Abu<br>Hashim-201                                                                                                    |                                                                                                    |                                                                                                    |                                                                                                    | Π                                                                                                    |
| Author Address<br>Department of Obstetrics and Gynecology, Faculty of Medicine, Ma                                                                                                    | nsoura University, Mansoura, E                                                                                                    | Egypt.                                                                                                    |                                                                                                    | E                                                                                                    |
| Figure                                                                                                    |                                                                                                    |                                                                                                    |                                                                                                    |                                                                                                    |
| Caption                                                                                                    |                                                                                                    |                                                                                                    |                                                                                                    |                                                                                                    |
| Access Date                                                                                                    |                                                                                                    |                                                                                                    |                                                                                                    | So J , 📾 🖁 ¥ 🗡                                                                                                    |
| Added to Library: 2016-3-6 Last Updated: 2016-3-6                                                                                                    |                                                                                                    |                                                                                                    |                                                                                                    |                                                                                                    |
| Ready                                                                                                    |                                                                                                    |                                                                                                    |                                                                                                    | NUM                                                                                                    |
| 🚱 🤶 🚺 EndNote X4 - [A 🚞 🔗 🚺 Mi                                                                                                    | croRNA and                                                                                                    | wi EndNote需要学                                                                                                    | Microsoft Powe 55℃<br>CPU温度                                                                                                    | ▲ 📜II 🛱 2016-3-6                                                                                                    |
# 为EndNote上的文献条目添加文件

#### 右键, "File Attachment"

#### > 对于没有全文的文献条目,可以手动添加上原文

| EndNote X4 - [My EndNote Library.en]    |                                  |           | NEA - Infradelli Monal Institut                                              |                                |              |             |
|-----------------------------------------|----------------------------------|-----------|------------------------------------------------------------------------------|--------------------------------|--------------|-------------|
| <u>File Edit References Groups Te</u>   | ools <u>W</u> indow <u>H</u> elp |           |                                                                              |                                |              | - 8 ×       |
| 🎧 ¥ 🌑 🛛 Tem                             | - 🖣 💽 🔕 🕚                        | <b>()</b> | 📔 🥑 🦢 🖉 🧮 💱 🥝 🖓 Quick Search 🕞                                               |                                |              |             |
| My Library                              | 9 Author                         | Year      | Title                                                                        | Journal                        | Ref Type     | URL ^       |
| All References (409)                    | Wetendorf                        | 2012      | The progesterone receptor regulates implantation, decidualization, an        | Mol Cell Endocrinol            | Journal Arti | http://w    |
| Duplicate References (47)               | Wei                              | 2011      | Endometriosis and ovarian cancer: a review of clinical, pathologic, an       | Int J Gynecol Pathol           | Journal Arti | http://w    |
| (11) Minnorted References               | Wang                             | 2015      | Tubal origin of ovarian endometriosis and clear cell and endometrioid        | Am J Cancer Res                | Journal Arti | http://w    |
| S Infied (0)                            | Verit                            | 2013      | Endometriosis, leiomyoma and adenomyosis: the risk of gynecologic            | Asian Pac J Cancer Prev        | Journal Arti |             |
| Trach (47)                              | Toyokuni                         | 2011      | Iron as a target of chemoprevention for longevity in humans                  | Free Radic Res                 | Journal Arti |             |
| (47) (47)                               | Toriyama                         | 2013      | Leiomyomatosis peritonealis disseminata coexisting with endometrio           | Int J Clin Exp Pathol          | Journal Arti | http://w    |
| ■ My Groups                             | Solnik                           | 2012      | Ovarian incidentaloma                                                        | Best Pract Res Clin Endocrinol | Journal Arti | _           |
| □_ 卵 甾 痘                                | Siufi Neto                       | 2014      | Cellular, histologic, and molecular changes associated with endometri        | J Minim Invasive Gynecol       | Journal Arti | =           |
|                                         | Shigetomi                        | 2012      | Molecular mechanisms linking endometriosis under oxidative stress w          | Cancer Invest                  | Journal Arti |             |
|                                         | Shah                             | 2014      | Effect of surgery for endometrioma on ovarian function                       | J Minim Invasive Gynecol       | Journal Arti |             |
| 即果癌和闪异症 (109)                           | Santamaria                       | 2014      | MicroRNA and gynecological reproductive diseases                             | Fertil Steril                  | Journal Arti |             |
| ■ Online Search                         | Romero                           | 2012      | Minireview: human ovarian cancer: biology, current management, and           | Endocrinology                  | Journal Arti |             |
| Library of Congress (0)                 | Rizner                           | 2016      | The Important Roles of Steroid Sulfatase and Sulfotransferases in Gyn        | Front Pharmacol                | Journal Arti | http://w    |
| QUISTA (EBSCO) (0)                      | Ramalingam                       | 2016      | Morphologic, Immunophenotypic, and Molecular Features of Epithelial          | Oncology (Williston Park)      | Journal Arti |             |
| PubMed (NLM) (0)                        | Raffi                            | 2012      | The impact of excision of ovarian endometrioma on ovarian reserve: a         | J Clin Endocrinol Metab        | Journal Arti |             |
| Web of Science (TS) (0)                 | Pollacco                         | 2012      | Molecular links between endometriosis and cancer                             | Gynecol Endocrinol             | Journal Arti | -           |
|                                         | ■ Dourot                         | 2015      | Chantanaous T1 Llunarintanoity Mithin on Avarian Looian: Charterum a         | Can Access Dadial I            | Lournal Arti | +           |
| more                                    | Preview Samel - Fill             | 岡市和内日     |                                                                              |                                |              |             |
| EndNote Web                             | Santamaria X Ta                  |           | AicroPNA and avancelogical reproductive diseases. Fortil Storil 2014:10:     | 1(6):1545 51                   |              |             |
| configure                               | Santamana A, Ta                  |           | nicroritika and gynecological reproductive diseases. Pertil Stelli. 2014, 10 | 1(0).1343-31.                  |              |             |
| □ Find Full Text                        |                                  |           |                                                                              |                                |              |             |
| E Found PDF (43)                        |                                  |           |                                                                              |                                |              |             |
| V Found URL (19)                        |                                  |           |                                                                              |                                |              |             |
| Not found (47)                          |                                  |           |                                                                              |                                |              |             |
| ()                                      |                                  |           |                                                                              |                                |              |             |
|                                         |                                  |           |                                                                              |                                | 🔁 o 🌙 🤊 📼    | 1 🍓 🕇 🌽     |
| Showing 109 of 109 references in Group. | (All References: 409)            |           |                                                                              |                                | <b>★</b> Hic | le Tab Pane |
| Ready                                   |                                  |           |                                                                              |                                | _            | NUM         |
| EndNote X4 ·                            | · [ 🦲 🔗                          |           | MicroRNA and 💦 animatrix.avi 🛛 🖉 EndNote需要学 💽                                | Microsoft Powe CPU温度           | 🔺 🔚 att 🛱 🛛  | 10:34       |

| EndNote X4 - [My EndNote Library.en]    | 1                                |           | - Industries                          | Record Procession                  |      |                                |              |             |
|-----------------------------------------|----------------------------------|-----------|---------------------------------------|------------------------------------|------|--------------------------------|--------------|-------------|
| File Edit References Groups Te          | ools <u>W</u> indow <u>H</u> elp |           |                                       |                                    |      |                                |              | _ 8 ×       |
| 🌍 🧉 🄇 Tem                               | - 🖣 🚯 🔕 🕚                        | <b>()</b> | i   🥑 🦢   🌠 🧮 📎   🔍 🔍                 | iick Search 👻                      |      |                                |              |             |
| My Library                              | 9 Author                         | Year      | Title                                 |                                    |      | Journal                        | Ref Type     | URL ^       |
| All References (409)                    | Wetendorf                        | 2012      | The progesterone receptor regulat     | es implantation, decidualization,  | an   | Mol Cell Endocrinol            | Journal Arti | http://w    |
| Duplicate References (47)               | Wei                              | 2011      | Endometriosis and ovarian cancer      | a review of clinical, pathologic,  | an   | Int J Gynecol Pathol           | Journal Arti | http://w    |
| (300)                                   | Wang                             | 2015      | Tubal origin of ovarian endometrio    | sis and clear cell and endometric  | oid  | Am J Cancer Res                | Journal Arti | http://w    |
| N Infiled (0)                           | Verit                            | 2013      | Endometriosis, leiomyoma and ad       | lenomyosis: the risk of gynecolog  | gic  | Asian Pac J Cancer Prev        | Journal Arti |             |
| 10 Trash (17)                           | Toyokuni                         | 2011      | Iron as a target of chemopreventio    | n for longevity in humans          |      | Free Radic Res                 | Journal Arti |             |
| <u>a</u> nash (47)                      | Toriyama                         | 2013      | Leiomyomatosis peritonealis diss      | eminata coexisting with endomet    | trio | Int J Clin Exp Pathol          | Journal Arti | http://w    |
| ■ My Groups                             | Solnik                           | 2012      | Ovarian incidentaloma                 |                                    |      | Best Pract Res Clin Endocrinol | Journal Arti | _           |
| ━・卵単瘍                                   | Siufi Neto                       | 2014      | Cellular, histologic, and molecular   | changes associated with endome     | etri | J Minim Invasive Gynecol       | Journal Arti | =           |
| ► 所業加 ► 所留寫和内間寫 (347)                   | Shigetomi                        | 2012      | Molecular mechanisms linking end      | lometriosis under oxidative stress | s w  | Cancer Invest                  | Journal Arti |             |
|                                         | Shah                             | 2014      | Effect of surgery for endometrion     | Record Summary                     |      | J Minim Invasive Gynecol       | Journal Arti |             |
| □卯果瘤和内开症 (109)                          | Santamaria                       | 2014      | MicroRNA and gynecological rep        | New Reference                      |      | Fertil Steril                  | Journal Arti |             |
| □ Online Search                         | Romero                           | 2012      | Minireview: human ovarian cance       | Edit References                    | ä    | Endocrinology                  | Journal Arti |             |
| Library of Congress (0)                 | Rizner                           | 2016      | The Important Roles of Steroid Si     | Move References to Trash           | /n   | Front Pharmacol                | Journal Arti | http://w    |
| LISTA (EBSCO) (0)                       | Ramalingam                       | 2016      | Morphologic, Immunophenotypic,        | Add References To                  | . al | Oncology (Williston Park)      | Journal Arti |             |
| Q PubMed (NLM) (0)                      | Raffi                            | 2012      | The impact of excision of ovarian     | Copy References To                 | a    | J Clin Endocrinol Metab        | Journal Arti |             |
| Web of Science (TS) (0)                 | Pollacco                         | 2012      | Molecular links between endome        | Cut                                |      | Gynecol Endocrinol             | Journal Arti | -           |
| more                                    | <                                |           |                                       | Сору                               | Ê    |                                |              | +           |
|                                         | Preview Search - 69              | 巢癌和内昇     | 症 Quick Edit                          | Copy Formatted                     |      |                                |              |             |
|                                         | Santamaria X. Ta                 | vlor H. N | ficroRNA and gynecological repro      | Paste                              | :10  | 1(6):1545-51.                  |              |             |
| configure                               |                                  |           |                                       | Show All References                | 1    |                                |              |             |
| □ Find Full Text                        |                                  |           |                                       | Show Selected References           |      |                                |              |             |
| Found PDF (43)                          |                                  |           |                                       | Hide Selected References           |      |                                |              |             |
| V Found URI (19)                        |                                  |           |                                       | Hide Tab Pane                      |      |                                |              |             |
| Not found (47)                          |                                  |           | ſ                                     | File Attachments                   |      | Attach File                    |              |             |
| (H)                                     |                                  |           | c c c c c c c c c c c c c c c c c c c | Find Full Text                     |      | Open File                      |              |             |
|                                         |                                  |           |                                       | URL •                              |      | Save As                        | 🔁 🕈 🌙 🦻 🖻    | 8 🍓 🕇 🌽     |
| Showing 109 of 109 references in Group. | (All References: 409)            |           |                                       | Restore to Library                 |      | Convert to Relative Links      | 🗙 Hic        | le Tab Pane |
|                                         |                                  |           |                                       |                                    | F    | - 52%                          | -            | 10:25       |
| EndNote X4 -                            | · [ 📑 🔗                          |           | MicroRNA and                          | vi EndNote需要学                      | EC   | Microsoft Powe CPU温度           | 🔺 🧮 all 🛱 💡  | 2016-3-6    |

| EndNote X4 - [My EndNote Library.enl]                            |                                  | Indicated the second framework                                                                                                    |                       |
|------------------------------------------------------------------|----------------------------------|----------------------------------------------------------------------------------------------------|-----------------------|
| 🛛 <u>F</u> ile <u>E</u> dit <u>R</u> eferences Groups <u>T</u> o | ools <u>W</u> indow <u>H</u> elp |                                                                                                    | _ 8 ×                 |
| 🎧 ¥ 🌑 🕅 Tem                                                      | - 🖣 🔁 🔕 🕚                        | 🕽 🎕 🥌 🌌 😹 🤣 🥝 Quick Search 🔹                                                                                                    |                       |
| My Library                                                       | Author                           | /ear Title Journal                                                                                                    | Ref Type URL ^        |
| All References (409)                                             | Wetendorf                        | 2012 The progesterone receptor regulates implantation, decidualization, an Mol Cell Endocrinol                                                                                                    | Journal Arti http://w |
| Duplicate References (47)                                        | Wei                              | Gynecol Pathol                                                                                                    | Journal Arti http://w |
| Imported References (300)                                        | Wang                             | J Cancer Res                                                                                                    | Journal Arti http://w |
| Infiled (0)                                                      | Verit                            | 2 查拔范围 (I): 📃 真面 🗸 🥥 🌮 🛄 🗸 🛛 an Pac J Cancer Prev                                                                                                    | Journal Arti          |
| Trash (47)                                                       | Toyokuni                         | 2 通 創2014- 創发布 Pe Radic Res                                                                                                    | Journal Arti          |
| (47)                                                             | Toriyama                         | 2 2015年8月份东院区普通门诊出诊时间表 J Clin Exp Pathol                                                                                                    | Journal Arti http://w |
| ■ My Groups                                                      | Solnik                           | 2 最近访问的位置 Comfort Care for Patients Dying in the Hospital 回妇科肿瘤笔记(氏 St Pract Res Clin Endocrinol                                                                                                    | Journal Arti          |
| ━−卵単瘍                                                            | Siufi Neto                       | Image: Marking Marking Ma   | Journal Arti          |
| ► 卵甾瘟和内間癌 (347)                                                  | Shigetomi                        | 「「And Share and Share a | Journal Arti          |
| ○ 新業法術 新業法 (047)                                                 | Shah                             | ■ LEER 副手术 Inim Invasive Gynecol                                                                                                    | Journal Arti          |
|                                                                  | Santamaria                       | MicroRNA and gynecological reproductive diseases 副体验文档 TII Steril                                                                                                    | Journal Arti          |
| Online Search                                                    | Romero                           | My EndNote Library 新建文本文档 DOCTINOIOGY<br>库 刷加a                                                                                                    | Journal Arti          |
| Library of Congress (0)                                          | Rizner                           | pubmed result (1)                                                                                                    | Journal Arti http://w |
| Q LISTA (EBSCO) (0)                                              | Ramalingam                       | pubmed_result                                                                                                    | Journal Arti          |
| Q PubMed (NLM) (0)                                               | Ram                              | 计算机                                                                                                    | Journal Arti          |
| Web of Science (TS) (0)                                          | Pollacco                         | USMLEASY_使用指南 necol Endocrinol                                                                                                    | Journal Arti          |
| more                                                             | •                                |                                                                                                    | Þ                     |
|                                                                  | Preview Search - 印質              |                                                                                                    |                       |
|                                                                  | Santamaria X, Tay                | 文件名 OF): MicroRNA and gynecological reproducti ▼ 打开 (0) 1545-51.                                                                                                    |                       |
| configure                                                        |                                  | 文件类型(T): All Files (*.*) ▼ 取消                                                                                                    |                       |
| ■ Find Full Text                                                 |                                  |                                                                                                    |                       |
| E Found PDF (43)                                                 |                                  | Copy this file to the default file attachment folder and create a relative link.                                                                                                    |                       |
| V Found URL (19)                                                 |                                  |                                                                                                    |                       |
| Not found (47)                                                   |                                  |                                                                                                    |                       |
| ()                                                               |                                  |                                                                                                    |                       |
|                                                                  |                                  |                                                                                                    | 🔁 🕈 🌙 🦻 🔤 🏪 🗲         |
| Showing 109 of 109 references in Group. (                        | (All References: 409)            |                                                                                                    | ★ Hide Tab Pane       |
|                                                                  |                                  |                                                                                                    | 10·26                 |
| EndNote X4 -                                                     | · [ 📄 🔗                          | Microsoft Powe 51 C                                                                                                    | ▲ 🔚 💷 🛱 2016-3-6      |

| EndNote X4 - [My EndNote Library.en]           | ]                                |           |                                                                          |                                |              |                   |
|------------------------------------------------|----------------------------------|-----------|--------------------------------------------------------------------------|--------------------------------|--------------|-------------------|
| <u>File Edit R</u> eferences Groups <u>T</u> e | ools <u>W</u> indow <u>H</u> elp |           |                                                                          |                                |              | _ 8 ×             |
| 🎧 ᡩ 🌒 Tem                                      | - 🖣 💽 🔕 🕚                        | <b>()</b> | 📔 🥑 🖆 📓 🐳 🤣 🕢 Quick Search 🗸                                             |                                |              |                   |
| My Library                                     | Author                           | Year      | Title                                                                    | Journal                        | Ref Type     | URL ^             |
| All References (409)                           | Wetendorf                        | 2012      | The progesterone receptor regulates implantation, decidualization, an    | Mol Cell Endocrinol            | Journal Arti | http://w          |
| Duplicate References     (47)                  | Wei                              | 2011      | Endometriosis and ovarian cancer: a review of clinical, pathologic, an   | Int J Gynecol Pathol           | Journal Arti | http://w          |
| Olmported References (300)                     | Wang                             | 2015      | Tubal origin of ovarian endometriosis and clear cell and endometrioid    | Am J Cancer Res                | Journal Arti | http://w          |
| Infiled (0)                                    | Verit                            | 2013      | Endometriosis, leiomyoma and adenomyosis: the risk of gynecologic        | Asian Pac J Cancer Prev        | Journal Arti |                   |
| Trach (47)                                     | Toyokuni                         | 2011      | Iron as a target of chemoprevention for longevity in humans              | Free Radic Res                 | Journal Arti |                   |
| (47)                                           | Toriyama                         | 2013      | Leiomyomatosis peritonealis disseminata coexisting with endometrio       | Int J Clin Exp Pathol          | Journal Arti | http://w          |
| l⊟ My Groups                                   | Solnik                           | 2012      | Ovarian incidentaloma                                                    | Best Pract Res Clin Endocrinol | Journal Arti |                   |
| - 卵甾痘                                          | Siufi Neto                       | 2014      | Cellular, histologic, and molecular changes associated with endometri    | J Minim Invasive Gynecol       | Journal Arti | =                 |
|                                                | Shigetomi                        | 2012      | Molecular mechanisms linking endometriosis under oxidative stress w      | Cancer Invest                  | Journal Arti |                   |
|                                                | Shah                             | 2014      | Effect of surgery for endometrioma on ovarian function                   | J Minim Invasive Gynecol       | Journal Arti |                   |
| 即果癌和内异症 (109)                                  | Santamaria                       | 2014      | MicroRNA and gynecological reproductive diseases                         | Fertil Steril                  | Journal Arti |                   |
| ■ Online Search                                | Romero                           | 2012      | Minireview: human ovarian cancer: biology, current management, and       | Endocrinology                  | Journal Arti |                   |
| Library of Congress (0)                        | Rizner                           | 2016      | The Important Roles of Steroid Sulfatase and Sulfotransferases in Gyn    | Front Pharmacol                | Journal Arti | http://w          |
| QLISTA (EBSCO) (0)                             | Ramalingam                       | 2016      | Morphologic, Immunophenotypic, and Molecular Features of Epithelial      | Oncology (Williston Park)      | Journal Arti |                   |
| PubMed (NLM) (0)                               | Raffi                            | 2012      | The impact of excision of ovarian endometrioma on ovarian reserve: a     | J Clin Endocrinol Metab        | Journal Arti |                   |
| (U) (U) (U) (U) (U) (U) (U) (U) (U) (U)        | Pollacco                         | 2012      | Molecular links between endometriosis and cancer                         | Gynecol Endocrinol             | Journal Arti | -                 |
|                                                | < Dourot                         | 2015      | Chantanaous T1 Llunarintanaitu Mithin an Ouarian Lasian: Chaotrum a      | Can Access Dadial I            | lournal Arti | •                 |
| more                                           | Proview Samel - FR               | 節症的肉目     |                                                                          |                                |              |                   |
| EndNote Web                                    | Santamaria X Ta                  |           | AicroPNA and gynocological roproductive diseases. Eartil Storil 2014:101 | 1(6):1545 51                   |              |                   |
| configure                                      |                                  |           | nicionaria dynecologica reproductive diseases. Petiti Steffi. 2014, 101  | 1(0).1343-31.                  |              |                   |
| □ Find Full Text                               |                                  |           |                                                                          |                                |              |                   |
| Eound PDE (43)                                 |                                  |           |                                                                          |                                |              |                   |
| LI Found LIPI (10)                             |                                  |           |                                                                          |                                |              |                   |
| Not found (17)                                 |                                  |           |                                                                          |                                |              |                   |
|                                                |                                  |           |                                                                          |                                |              |                   |
|                                                |                                  |           |                                                                          |                                | 🔁 🕈 🌙 🦏 🔤    | 9 🚓 👕 🖌           |
| Showing 109 of 109 references in Group.        | (All References: 409)            |           |                                                                          |                                | <b>★</b> Hic | le Tab Pane       |
| Ready                                          |                                  |           |                                                                          |                                |              | NUM               |
| EndNote X4 ·                                   | - [ 📄 🔗                          |           | MicroRNA and 📴 animatrix.avi 👘 EndNote需要学 📧                              | Microsoft Powe 52℃<br>CPU温度    | 🔺 🧮 all 📴 💡  | 10:36<br>2016-3-6 |

#### 导入新文献时识别并删除重复的文献

#### 在导入新的文献时识别并删除重复的文献

- > 检索"卵巢癌和内膜癌",同样是近5年的英语综述 找到347篇文献
- ▶ 一定存在和"卵巢癌和内异症"重复的文献
- > 如果消除重复的文献?
  - "References" "Find Duplicates"
- 建议每次导入新的文献时都做一下这个工作,避免个人数 据库中的重复

#### 找到347篇"卵巢癌和内膜癌"文献

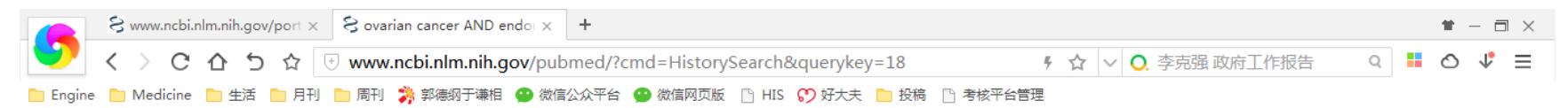

| Pub Mea.gov                                             | Put   | •Med •                                                                | ovarian cancer AND endometrial cancer                                                                                                    | Search                                                                                                    |                            |
|---------------------------------------------------------|-------|-----------------------------------------------------------------------|----------------------------------------------------------------------------------------------------|----------------------------------------------------------------------------------------------------|----------------------------|
| US National Library of<br>Medicine National             |       |                                                                       | Create RSS Create alert Advanced                                                                                                    |                                                                                                    | Help                       |
| Institutes of Health<br>Article types<br>Clinical Trial | clear | Summary 🗸                                                             | 20 per page - Sort by Most Recent - Send to                                                                                                   | o: - Filters: Manage Filters                                                                                                    |                            |
| / Review<br>Customize                                   |       | Search res                                                            | aults                                                                                                    | New feature                                                                                                    |                            |
| Text availability<br>Abstract                           |       | Items: 1 to                                                           | 20 of 347 << First < Prev Page 1 of 18 Next > Las                                                                                             | Try the new Display Settings option -<br>Sort by Relevance                                                                                                    |                            |
| Free full text                                          |       | <ol> <li>Filters ac</li> </ol>                                        | ivated: Review, published in the last 5 years, English. Clear all to show 8105 items.                                                         |                                                                                                    | _                          |
| Full text                                               |       | Disparit                                                              | es in Gynecological Malignancies.                                                                                                    | Find related data                                                                                                    |                            |
| PubMed Commons<br>Reader comments<br>Trending articles  |       | 1. Chatterj<br>Front One<br>PMID: 26                                  | ee S, Gupta D, Caputo TA, Holcomb K.<br>10. 2016 Feb 22;6:36. doi: 10.3389/fonc.2016.00036. eCollection 2016. Review.<br>10/2126              | Database: Select   Find items                                                                                                    |                            |
| Publication dates                                       | clear | Similar a                                                             | ticles                                                                                                    |                                                                                                    |                            |
| ✓ 5 years                                               |       |                                                                       |                                                                                                    |                                                                                                    |                            |
| 10 years<br>Custom range                                |       | The Imp                                                               | ortant Roles of Steroid Sulfatase and Sulfotransferases in Gynecological Diseases.                                                            | Search details                                                                                                    | <b></b>                    |
| Species<br>Humans<br>Other Animals                      |       | <ol> <li>Rizner I<br/>Front Pha<br/>PMID: 26<br/>Similar a</li> </ol> | L.<br>rmacol. 2016 Feb 18;7:30. doi: 10.3389/fphar.2016.00030. eCollection 2016. <b>Review</b> .<br>924986 Free PMC Article<br>ti <u>cles</u> | ("ovarian neoplasms"[MeSH Terms]<br>("ovarian"[All Fields] AND<br>"neoplasms"[All Fields]) OR "ovar<br>neoplasms"[All Fields] OR ("ovari<br>[All Fields] AND "cancer"[All | oR A<br>ian<br>an" V       |
| Languages                                               | clear | Morpho                                                                | ogic, Immunophenotypic, and Molecular Features of Epithelial Ovarian Cancer.                                                                  | Search                                                                                                    |                            |
| Customize                                               |       | <ol> <li>Ramalin<br/>Oncology<br/>PMID: 26</li> </ol>                 | gam P.<br>(Williston Park). 2016 Feb 15;30(2). pii: 215688. Review.<br>202152 - Free Article                                                  | Search                                                                                                    | e more                     |
| Clear all                                               |       | Similar a                                                             | ticles                                                                                                    | Recent Activity                                                                                                    |                            |
| Show additional filters                                 |       | Activins                                                              | in reproductive biology and beyond.                                                                                                    | <u>Turn 01</u><br>ovarian cancer AND endometrial car                                                                                                    | f <u>Clear</u><br>Icer AND |
|                                                         |       |                                                                       |                                                                                                    | 12 B                                                                                                    | う 山 (4) 回                  |

### 导入EndNote

| EndNote X4 - [My EndNote Libra                  | ary.enl]                        |              |                                                                          |                                |              | - 0 - X         |
|-------------------------------------------------|---------------------------------|--------------|--------------------------------------------------------------------------|--------------------------------|--------------|-----------------|
| <u>File</u> <u>Edit</u> <u>R</u> eferences Grou | ps <u>T</u> ools <u>W</u> indow | <u>H</u> elp |                                                                          |                                |              | _ 5 ×           |
| 🊱 候 🌑 🛛 Tem                                     | - 🖣 💽 🖉                         | . 🕐 🤇        | 🕽 🛸 🥩 🔛 🥃 💱 🥝 🔍 Quick Search 🔹                                           |                                |              |                 |
| My Library                                      | Author                          | Year         | Title                                                                    | Journal                        | Ref Type     | URL 🔶           |
| All References (456)                            |                                 | 2002         | Genetics of Breast and Gynecologic Cancers (PDQ(R)): Health Profe        |                                | Journal Arti |                 |
| Imported Refere (347)                           | Abdul Munem                     | 2012         | Aromatase inhibitorsa viable option for recurrent granulosa cell tumo    | J Pak Med Assoc                | Journal Arti |                 |
| 🔯 Unfiled (347)                                 | Abel                            | 2014         | Dietary PUFA and cancer                                                  | Proc Nutr Soc                  | Journal Arti |                 |
| Trash (0)                                       | Ahmed                           | 2013         | Gynecologic cancers: molecular updates                                   | Clin Lab Med                   | Journal Arti |                 |
|                                                 | Albertini                       | 2012         | Pathology of endometrioid carcinoma                                      | Bull Cancer                    | Journal Arti |                 |
| ⊡ My Groups                                     | AlHilli                         | 2011         | Endometrial cancer after endometrial ablation: systematic review of m    | J Minim Invasive Gynecol       | Journal Arti |                 |
| □−卵巢癌                                           | Ali                             | 2013         | Risk factors for endometrial cancer                                      | Ceska Gynekol                  | Journal Arti |                 |
| ◎卵巢瘍和内 (109)                                    | Al-Loh                          | 2013         | Undifferentiated endometrial carcinoma: a diagnosis frequently overlo    | Arch Pathol Lab Med            | Journal Arti |                 |
|                                                 | Al-Sabbagh                      | 2012         | Mechanisms of endometrial progesterone resistance                        | Mol Cell Endocrinol            | Journal Arti |                 |
|                                                 | Amit                            | 2013         | FDG PET/CT in monitoring response to treatment in gynecological m        | Curr Opin Obstet Gynecol       | Journal Arti |                 |
| Library of Con (0)                              | Anbalagan                       | 2015         | Estrogen receptor alpha phosphorylation and its functional impact in h   | Mol Cell Endocrinol            | Journal Arti |                 |
| LISTA (EBSCO) (0)                               | Ang                             | 2014         | Exenterative surgery for recurrent gynaecological malignancies           | Cochrane Database Syst Rev     | Journal Arti |                 |
| Q PubMed (NLM) (0)                              | Arora                           | 2012         | Endometrial cancer                                                       | Best Pract Res Clin Obstet Gyn | Journal Arti |                 |
| Web of Scienc (0)                               | Asada                           | 2014         | Poor prognosis of ovarian cancer with large cell neuroendocrine carci    | J Obstet Gynaecol Res          | Journal Arti |                 |
| more                                            | Assarat                         | 2014         | The folate receptor as a rational therapeutic target for personalized ca | Drug Resist Updat              | Journal Arti |                 |
| E EndNote Web                                   | Ata                             | 2015         | Impact of endometriomas and their removal on ovarian reserve             | Curr Opin Obstet Gynecol       | Journal Arti | -               |
|                                                 | · ·                             |              | III                                                                      |                                |              | +               |
| conligure                                       | Preview Search Qui              | ck Edit      |                                                                          |                                |              |                 |
| □ Find Full Text                                | No References Select            | ed           |                                                                          |                                |              |                 |
| Searching (47)                                  |                                 |              |                                                                          |                                |              |                 |
| E Found PDF (24)                                |                                 |              |                                                                          |                                |              |                 |
| ↓ Found URL (12)                                |                                 |              |                                                                          |                                |              |                 |
| Not found (26)                                  |                                 |              |                                                                          |                                |              |                 |
|                                                 |                                 |              |                                                                          |                                |              |                 |
|                                                 |                                 |              |                                                                          |                                |              |                 |
|                                                 |                                 |              |                                                                          |                                | — (D + )     | °, 🖾 😓 🕇 🖌      |
| Showing 347 of 347 references in G              | roup. (All References: 4        | 56)          |                                                                          |                                |              | ▲ Hide Tab Pane |
|                                                 |                                 |              |                                                                          | <b>6</b> 2%                    |              | 10:15           |
| TendNo                                          | te X4 - [                       | <u>8</u>     | ovarian cancer [] animatrix.avi [] EndNote需要学                            | Microsoft Powe CPU             | 調 🔺 🔚 🙄 (    | 2016-3-6        |

### 找出重复文献

| 🛃 EndNote X4 - [N                      | Ay EndNote Libra   | ry.enl]                                      | <ul> <li>Extendigit Mount from him</li> </ul>                         |                           |              |                   |
|----------------------------------------|--------------------|----------------------------------------------|-----------------------------------------------------------------------|---------------------------|--------------|-------------------|
| 🛃 <u>F</u> ile <u>E</u> dit <u>R</u> e | eferences Group    | os <u>T</u> ools <u>W</u> indow <u>H</u> elp |                                                                       |                           |              | _ & ×             |
| 🚱 🧉 🌑                                  | New Reference      | e Ctrl+N                                     | 📔 🧶 🦢 🌠 🧮 🗞 🕢 🕢 Quick Search 🕞                                        |                           |              |                   |
| MyLibrary                              | Edit References    | s Ctrl+E                                     |                                                                       | lournal                   | Pof Type     |                   |
|                                        | Move Reference     | ces to Trash Ctrl+D                          | atics of Broast and Curacelegic Cancers (BDO(D)): Health Brofe        | Journal                   | Rei Type     | UKL               |
| All Refere                             | Go To              | Ctrl+J                                       | mataso inhibitors, a viable option for recurrent granulosa coll turno | Bak Mod Assoc             | Journal Arti |                   |
| OImported I                            | Copy Referenc      | es To 🕨                                      | tility preservation among the cancer patients by everyon ticsue sno   | J Pak Med Assoc           | Journal Arti | http://www.p      |
| 🔯 Unfiled                              | File Attachment    | ts 🕨                                         | tinty preservation among the cancer patients by ovarian tissue cryo   | Bree Nutr See             | Journal Arti | nup.//www.n       |
| 🛍 Trash                                | Find Full Text     | •                                            | antial role of aromatage inhibitare in the treatment of andemotricsic | PIOCINUI SOC              | Journal Arti | http://www.       |
| ⊟ My Groui                             | URL                | •                                            | medern role of anomalase minipitors in the treatment of endomethosis  | Clip Obstat Curagal       | Journal Arti | http://www.       |
|                                        | Figure             | •                                            |                                                                       | Clin Obstet Gynecol       | Journal Arti | nup.//graphi      |
| □□卵巢癌                                  | Next Deferred      | Chill Dana Davis                             | ecologic cancers. molecular updates                                   | Clin Lab Med              | Journal Arti | http://bmb.ej     |
| ■卵巢癌                                   | Descious Defen     | e Ctri+Page Down                             | molecular genetics of hereditary and sporadic ovarian cancer. In      | Britted Bull              | Journal Arti | nup.//bmb.o.      |
| - Online St                            | Character All Defe | ence Ctri+Page Op                            | noiogy of endomethold carcinoma                                       | Duil Cancer               | Journal Arti |                   |
|                                        | Show All Keter     | Defenses Ctri+IVI                            | iometrial cancer alter endometrial ablation. Systematic review of m   | Similari invasive Gynecol | Journal Arti |                   |
| Librar                                 | Show Selected      | References                                   | k lactors for endometrial cancer                                      | Ceska Gynekol             | Journal Arti |                   |
| QLISTA                                 | Hide Selected      | References                                   | interentiated endometrial carcinoma, a diagnosis frequently overio    | Arch Pathol Lab Med       | Journal Arti |                   |
| 🔍 PubM                                 | Record Summa       | ary                                          | chanisms of endometrial progesterone resistance                       | Mol Cell Endocrinol       | Journal Arti |                   |
| 🔍 Web d                                | Find Duplicates    | 5                                            | DET/CT in monitoring room once to treatment in gunceological m        | Moi Cell Endocrinol       | Journal Arti |                   |
| more                                   |                    |                                              | 3 PET/CT in monitoring response to treatment in gynecological m       | Curr Opin Obstet Gynecol  | Journal Arti |                   |
| - EndNote                              | Restore to Libr    | rary                                         | ogen receptor alpha phosphorylation and its functional impact in h    |                           | Journal Arti | Ψ.                |
| configure                              | Empty Trash        |                                              |                                                                       |                           |              | 4                 |
| conligure                              |                    | Preview Search Quick Edit                    |                                                                       |                           |              |                   |
| ■ Find Full Te                         | xt                 | No References Selected                       |                                                                       |                           |              |                   |
| Searching                              | g (44)             |                                              |                                                                       |                           |              |                   |
| E Found PE                             | DF (26)            |                                              |                                                                       |                           |              |                   |
| V Found UF                             | RL (12)            |                                              |                                                                       |                           |              |                   |
| Not found                              | (27)               |                                              |                                                                       |                           |              |                   |
|                                        |                    |                                              |                                                                       |                           |              |                   |
|                                        |                    |                                              |                                                                       |                           | _            |                   |
|                                        | ļ                  |                                              |                                                                       |                           | <b>5</b> + J | °, 🖾 🐁 🕇 🖌        |
| Showing 456 of 456                     | 5 references.      |                                              |                                                                       |                           |              | ★ Hide Tab Pane   |
|                                        | _                  |                                              |                                                                       |                           |              | NUM               |
| 😏 🥭                                    | EndNote            | e X4 - [ 🔚 🔗 (                               | ovarian cancer 📴 animatrix.avi 👘 EndNote需要学                           | Microsoft Powe 59         | こ 🔺 📒 🙄      | 10:15<br>2016-3-6 |

# 点击红色小X

Þ

| M EndNote X4 - [My EndNote Libra                | ary.enl]                    | BYDA Lowest                                                                  |                                                     |                                       |    |
|-------------------------------------------------|-----------------------------|------------------------------------------------------------------------------|-----------------------------------------------------|---------------------------------------|----|
| <u>File</u> <u>Edit</u> <u>R</u> eferences Grou | ps <u>T</u> ools <u>W</u> i | ndow <u>H</u> elp                                                            |                                                     | - 8                                   | ×  |
| 🚱 ¥ 🌑 🔤                                         | •                           | ۵ 🔇 🛠 🗄 🌒 🛀 🖉 🖓 🚱                                                            | Quick Search -                                      |                                       |    |
| My Library                                      | Author <sup>^</sup>         | Year Title                                                                   |                                                     | Ref Type URL                          |    |
| Showing Refere (456)                            | Al-Sabb                     | agh 2012 Mechanisms of endometrial progester                                 | one resistance Molocy ol                            | Journal Arti                          | =  |
| Imported Refere (347)                           | Al-Sab                      | Find Duplicates                                                              | X                                                   | Journal Arti                          |    |
| 🔯 Unfiled (347)                                 | 🛛 Baham                     | Comparing 1 and 2 of 2 duplicates                                            |                                                     | Journal Arti http://humup             | -  |
| 🗑 Trash (0)                                     | Bahan                       | Select the record to keep. The record not selected will be moved to the Tras | h. Select Skip to go to the next set of duplicates. | Journal Arti                          |    |
| ⊟ My Groups                                     | Bawaz                       | Keep This Record                                                             | Keep This Record                                    | Journal Arti http://www.n             |    |
|                                                 |                             | Al-Sabbaoh, 2012 #90                                                         | Al-Sabhagh, 2012 #412                               | Journal Arti http://graphi            |    |
| □□卵巢癌                                           | Bonno                       | Ref Type: Journal Article                                                    | Ref Type: Journal Article                           | Journal Arti                          |    |
| ■卵巢癌和内 (109)                                    | i Bergai                    | Author                                                                       | Author                                              | Journal Arti http://onlinel           |    |
| ⊡ Online Search                                 | Bergar                      | Al-Sabbagh, M.                                                               | Al-Sabbagh, M.                                      | Journal Arti                          |    |
| Library of Con. (0)                             | 0 Bhartiv                   | Lam, E. W.                                                                   | Lam, E. W.                                          | Journal Arti http://120.52            | 2  |
| QLISTA (EBSCO) (0)                              | Bhartiv                     | Diosens, J. J.                                                               | Veer                                                | Journal Arti                          |    |
| PubMed (NLM) (0)                                | Burns                       | 2012                                                                         | 2012                                                | Journal Arti http://link.sp           |    |
| Web of Scienc (0)                               | Burns                       | Title                                                                        | Title                                               | Journal Arti                          |    |
| more                                            | Casert                      | Mechanisms of endometrial progesterone                                       | Mechanisms of endometrial progesterone              | Journal Arti                          |    |
| more                                            | Casert                      | resistance                                                                   | resistance                                          | Journal Arti                          | -  |
| EndNote Web                                     | <                           | Journal                                                                      | Journal                                             | · · · · · · · · · · · · · · · · · · · |    |
| configure                                       | Preview Se                  | Mol Cell Endocrinol                                                          | Mol Cell Endocrinol                                 |                                       | ٦  |
| □ Find Full Text                                | No Referenc                 | Volume                                                                       | Volume                                              |                                       | ٦  |
| Searching (44)                                  |                             | 358                                                                          | 358                                                 |                                       |    |
| Found PDF (26)                                  |                             | Added to Library: 2016-3-6 Last Updated: 2016-3-6                            | Added to Library: 2016-3-6 Last Updated: 2016-3-6   |                                       |    |
| V Found URL (12)                                | U U                         |                                                                              | A                                                   |                                       |    |
| Not found (27)                                  |                             |                                                                              |                                                     |                                       |    |
|                                                 |                             |                                                                              |                                                     |                                       |    |
|                                                 |                             |                                                                              |                                                     |                                       |    |
|                                                 |                             |                                                                              |                                                     |                                       |    |
| Showing 456 of 456 references.                  |                             |                                                                              |                                                     | ★ Hide Tab Par                        | ne |
| Keady                                           |                             |                                                                              |                                                     | 56°C 10-16                            |    |
| EndNo                                           | ote X4 - [                  | animatrix.                                                                   | avi Leo Microsoft Powe                              | CPU温度 ^ 篇 口 G 2016-3-6                |    |

| EndNote X4 - [My EndNote Libra      | iry.enl]                            |              |                                                                         |                                  |              |                 |
|-------------------------------------|-------------------------------------|--------------|-------------------------------------------------------------------------|----------------------------------|--------------|-----------------|
| File Edit References Group          | os <u>T</u> ools <u>W</u> indow     | <u>H</u> elp |                                                                         |                                  |              | _ 8 ×           |
| 🎼 候 🌑   Tem                         | 🔁 💽 🜑                               | ર 🙂 🤇        | 🕽 📲 🔍 🦢 🐺 🤯 💸 🕜 🖓 Quick Search 🔹                                        |                                  |              |                 |
| My Library                          | 0 Author                            | Year         | Title                                                                   | Journal                          | Ref Type     | URL ^           |
| All References (456)                | Al-Sabbagh                          | 2012         | Mechanisms of endometrial progesterone resistance                       | Mol Cell Endocrinol              | Journal Arti | _               |
| Duplicate Refere (94)               | Al-Sabbagh                          | 2012         | Mechanisms of endometrial progesterone resistance                       | Mol Cell Endocrinol              | Journal Arti | =               |
| Imported Refere (347)               | 8 Bahamondes                        | 2015         | Non-contraceptive benefits of hormonal and intrauterine reversible con  | Hum Reprod Update                | Journal Arti | http://humup    |
| Infiled (347)                       | Bahamondes                          | 2015         | Non-contraceptive benefits of hormonal and intrauterine reversible con  | Hum Reprod Update                | Journal Arti |                 |
| Trach (0)                           | Bawazeer                            | 2014         | Malignant transformation of persistent endometriosis after hysterectomy | Saudi Med J                      | Journal Arti | http://www.n    |
|                                     | Bawazeer                            | 2014         | Malignant transformation of persistent endometriosis after hysterectomy | Saudi Med J                      | Journal Arti |                 |
| ■ My Groups                         | 8 Bennett                           | 2015         | Pathology of the adnexal mass                                           | Clin Obstet Gynecol              | Journal Arti | http://graphi   |
| □ 卵甾瘟                               | Bennett                             | 2015         | Pathology of the adnexal mass                                           | Clin Obstet Gynecol              | Journal Arti |                 |
| □ // 未/五<br>● № 甾/直和/口 (100)        | 8 Bergamini                         | 2014         | Endometriosis-associated tumor at the inguinal site: report of a case   | J Obstet Gynaecol Res            | Journal Arti | http://onlinel  |
| □ \$P\$果/图和[1] (109)                | Bergamini                           | 2014         | Endometriosis-associated tumor at the inguinal site: report of a case   | J Obstet Gynaecol Res            | Journal Arti |                 |
| □ Online Search                     | 8 Bhartiya                          | 2013         | Very small embryonic-like stem cells: implications in reproductive biol | Biomed Res Int                   | Journal Arti | http://120.52   |
| Library of Con (0)                  | Bhartiya                            | 2013         | Very small embryonic-like stem cells: implications in reproductive biol | Biomed Res Int                   | Journal Arti |                 |
| QLISTA (EBSCO) (0)                  | Burns                               | 2012         | Estrogen receptors and human disease: an update                         | Arch Toxicol                     | Journal Arti | http://link.sp  |
| Q PubMed (NLM) (0)                  | Burns                               | 2012         | Estrogen receptors and human disease: an update                         | Arch Toxicol                     | Journal Arti |                 |
| Web of Scienc (0)                   | Caserta                             | 2014         | Combined oral contraceptives: health benefits beyond contraception      | Panminerva Med                   | Journal Arti |                 |
| more                                | Caserta                             | 2014         | Combined oral contraceptives: health benefits beyond contraception      | Panminerva Med                   | Journal Arti | +               |
| more                                | •                                   |              | <u> </u>                                                                | · · ·                            |              | •               |
| ■ EndNote Web                       | Preview Search Qui                  | ck Edit      |                                                                         |                                  |              |                 |
| configure                           | Al-Sabbagh M. La                    | am EW.       | Brosens JJ. Mechanisms of endometrial progesterone resistance. Mol Ce   | Il Endocrinol. 2012:358(2):208-1 | 5.           |                 |
| ⊡ Find Full Text                    | · · · · · · · · · · · · · · · · · · | ,            |                                                                         |                                  |              |                 |
| Searching (43)                      |                                     |              |                                                                         |                                  |              |                 |
| Eound PDE (27)                      |                                     |              |                                                                         |                                  |              |                 |
| L Found LIRI (12)                   |                                     |              |                                                                         |                                  |              |                 |
| Not found (27)                      |                                     |              |                                                                         |                                  |              |                 |
|                                     |                                     |              |                                                                         |                                  |              |                 |
|                                     |                                     |              |                                                                         |                                  | <b>5</b> + J | °, 🖂 🐁 🕇 🖌      |
| Showing 94 of 94 references in Grou | up. (All References: 456            | 5)           |                                                                         |                                  |              | ★ Hide Tab Pane |
| Ready                               |                                     | _            |                                                                         |                                  |              | NUM             |
| EndNot                              | te X4 - [                           |              | ovarian cancer 日本 animatrix avi                                         | Microsoft Powers 5               | 7℃ , 📁 🖛     | 10:17           |

#### 鼠标放在第二行上,点击右键, Move references to trash

| M EndNote X4 - [My EndNote Lib    | rary.enl]           |                             |                       | Information Marcado Para         | -       |                |                                     |              | - 0 - X           |
|-----------------------------------|---------------------|-----------------------------|-----------------------|----------------------------------|---------|----------------|-------------------------------------|--------------|-------------------|
| A File Edit References Grou       | ups <u>T</u> ools   | <u>W</u> indow <u>H</u> elp |                       |                                  |         |                |                                     |              | _ 8 ×             |
| 🌠 ¥ 🌑 🕅 Tem                       | •                   | 🔁 🔕 🕚 (                     | 🕽 🛸 😻 ど 🕄             | 📑 🥸 🕜 🛛 Quick Search             |         | •              |                                     |              |                   |
| My Library                        | Author              | Year                        | Title                 |                                  |         |                | Journal                             | Ref Type     | URL 🔶             |
| All References (456)              | Al-Sal              | bagh 2012                   | Mechanisms of endo    | metrial progesterone resistanc   | e       |                | Mol Cell Endocrinol                 | Journal Arti | _                 |
| Duplicate Refere (94)             | Al-Sal              | bagh 2012                   | Mechanisms of endo    | metrial progesterone resistanc   | e       |                | Mol Cell Endocrinol                 | Journal Arti | =                 |
| Imported Refere (347)             | 8 Bahar             | nondes 2015                 | Non-contraceptive be  | enefits of hormonal and intraute | rine re | eversible con  | Hum Reprod Update                   | Journal Arti | http://humup      |
| 🔯 Unfiled (347)                   | Bahar               | nondes 2015                 | Non-contraceptive be  | Record Summary                   |         | versible con   | Hum Reprod Update                   | Journal Arti |                   |
| Trash (0)                         | Bawa                | zeer 2014                   | Malignant transforma  | ti<br>New Reference              |         | hysterectomy   | Saudi Med J                         | Journal Arti | http://www.n      |
| - 11 - 0                          | Bawa                | zeer 2014                   | Malignant transforma  | ti<br>Edit References            |         | hysterectomy   | Saudi Med J                         | Journal Arti |                   |
| l⊟ My Groups                      | 8 Benne             | ett 2015                    | Pathology of the adne | ex Move References to Trash      |         |                | Clin Obstet Gynecol                 | Journal Arti | http://graphi     |
| □-卵巢癌                             | Benne               | ett 2015                    | Pathology of the adne | Add References To                | •       |                | Clin Obstet Gynecol                 | Journal Arti | http://oplia.cl   |
| ■卵巢癌和内 (109)                      | U Berga             | mini 2014                   | Endometriosis-assoc   | Cla Copy References To           | +       | t of a case    | J Obstet Gynaecol Res               | Journal Arti | nπp://onlinei     |
| Online Search                     | Berga               | mini 2014                   | Vonu cmall ombruorio  | Cut                              |         | ductive biol   | J Obsiel Gynaecol Res               | Journal Arti | http://120.51     |
| Online Search                     | Bharti              | ya 2013                     | Very small embryonic  | Сору                             |         | ductive biol   | Biomed Res Int                      | Journal Arti | nup.//120.52      |
|                                   | Burns               | 2013                        | Estrogen recentors a  | Copy Formatted                   |         | ductive biol   | Arch Toxicol                        | Journal Arti | http://link.sp    |
|                                   | Burns               | 2012                        | Estrogen receptors a  | Paste                            |         |                | Arch Toxicol                        | Journal Arti | nap.minc.sp       |
| Publiked (INLIM) (U)              | Caser               | ta 2014                     | Combined oral contra  | Show All References              |         | traception     | Panminerva Med                      | Journal Arti |                   |
| vveb of Scienc (0)                | Caser               | ta 2014                     | Combined oral contra  | Show Selected References         |         | traception     | Panminerva Med                      | Journal Arti |                   |
| more                              | -                   |                             |                       | Hide Selected References         |         |                |                                     |              |                   |
| ■ EndNote Web                     | Provide Contraction |                             |                       | Hide Tab Pane                    |         |                |                                     |              |                   |
| configure                         | AL Sobb             | earch Quick Edit            | Brocone II Mochania   | File Attachments                 | •       | stance Mel C   | Endocrinol 2012:258(2):208 15       |              | ]                 |
| Find Full Text                    | AI-Sabba            | agin wi, lani evv           | DIUSENS JJ. MECHANIS  | Find Full Text                   | •       | stance. Mor Ce | eli Endocrinol. 2012,356(2).206-15. |              |                   |
|                                   |                     |                             |                       | URL                              | +       |                |                                     |              |                   |
| ■ Searching (42)                  |                     |                             |                       | Restore to Library               |         |                |                                     |              |                   |
| Found PDF (27)                    |                     |                             |                       |                                  |         | 1              |                                     |              |                   |
| Found URL (12)                    |                     |                             |                       |                                  |         |                |                                     |              |                   |
|                                   |                     |                             |                       |                                  |         |                |                                     |              |                   |
|                                   |                     |                             |                       |                                  |         |                |                                     | <b>∽</b> ⊅   | °, 🖂 🚓 🕇 🖌        |
| Showing 94 of 94 references in Gr | oup. (All Refer     | ences: 456)                 |                       |                                  |         |                |                                     |              | ★ Hide Tab Pane   |
|                                   |                     |                             |                       |                                  |         |                |                                     |              | NUM               |
| 😚 🬔 🚺 EndNa                       | ote X4 - [          |                             | ovarian cancer        | . 🕞 animatrix.avi                | End     | Note需要掌        | Microsoft Powe 53                   | に 🔺 📒 🖫      | 10:18<br>2016-3-6 |

#### 清除重复文献后的样子

| EndNote X4 - [My EndNote Libra     | ary.enl]                        |              | Martin 1 B                                                              |                                       |                       |                           |
|------------------------------------|---------------------------------|--------------|-------------------------------------------------------------------------|---------------------------------------|-----------------------|---------------------------|
| File Edit References Grou          | ps <u>T</u> ools <u>W</u> indow | <u>H</u> elp |                                                                         |                                       |                       | _ & ×                     |
| 🚱 💗 🌑 🛛 Tem                        | 🔁 💽 🙆                           | l 🕑 🤇        | ) 📽 🥙 🎬 🧾 🚭 📎 🕢 Quick Search 🗸                                          |                                       |                       |                           |
| My Library                         | Author                          | Year         | Title                                                                   | Journal                               | Ref Type              | URL ^                     |
| All References (409)               | Al-Sabbagh                      | 2012         | Mechanisms of endometrial progesterone resistance                       | Mol Cell Endocrinol                   | Journal Arti          |                           |
| Duplicate Refere (47)              | Bahamondes                      | 2015         | Non-contraceptive benefits of hormonal and intrauterine reversible con  | Hum Reprod Update                     | Journal Arti          | http://humup              |
| Imported Refere (300)              | Bawazeer                        | 2014         | Malignant transformation of persistent endometriosis after hysterectomy | Saudi Med J                           | Journal Arti          | http://www.n <sup>⊨</sup> |
| So Unfiled (300)                   | 8 Bennett                       | 2015         | Pathology of the adnexal mass                                           | Clin Obstet Gynecol                   | Journal Arti          | http://graphi             |
| Trash (47)                         | 9 Bergamini                     | 2014         | Endometriosis-associated tumor at the inguinal site: report of a case   | J Obstet Gynaecol Res                 | Journal Arti          | http://onlinel            |
|                                    | 9 Bhartiya                      | 2013         | Very small embryonic-like stem cells: implications in reproductive biol | Biomed Res Int                        | Journal Arti          | http://120.52             |
| ■ My Groups                        | Burns                           | 2012         | Estrogen receptors and human disease: an update                         | Arch Toxicol                          | Journal Arti          | http://link.sp            |
| □-卵巢癌                              | Caserta                         | 2014         | Combined oral contraceptives: health benefits beyond contraception      | Panminerva Med                        | Journal Arti          |                           |
| ● 卵巢 瘍和内 (109)                     | Cramer                          | 2011         | Epidemiologic perspective on immune-surveillance in cancer              | Curr Opin Immunol                     | Journal Arti          | http://www.n              |
|                                    | Davis                           | 2014         | Comparison of clinical outcomes of patients with clear cell and endom   | Gynecol Oncol                         | Journal Arti          |                           |
| □ Online Search                    | Dobrosz                         | 2014         | Clear cell carcinoma derived from an endometriosis focus in a scar aft  | Ginekol Pol                           | Journal Arti          |                           |
| Library of Con (0)                 | Gilabert-Est                    | 2012         | Role of microRNAs in gynecological pathology                            | Curr Med Chem                         | Journal Arti          |                           |
| 🔍 LISTA (EBSCO) (0)                | Glasspool                       | 2013         | Clear cell carcinoma of ovary and uterus                                | Curr Oncol Rep                        | Journal Arti          | http://link.sp            |
| Q PubMed (NLM) (0)                 | l⊎ Kim                          | 2014         | Mullerian inhibiting substance/anti-Mullerian hormone: A novel treatme  | Obstet Gynecol Sci                    | Journal Arti          | http://synaps             |
| Web of Scienc (0)                  | Kim                             | 2013         | Progesterone action in endometrial cancer, endometriosis, uterine fibr  | Endocr Rev                            | Journal Arti          |                           |
| more                               | V King                          | 2016         | Models of endometriosis and their utility in studying progression to ov | J Pathol                              | Journal Arti          | http://onlinel            |
|                                    | •                               |              | III                                                                     |                                       |                       | 4                         |
|                                    | Preview Search Qui              | ck Edit      |                                                                         |                                       |                       |                           |
| configure                          | Bahamondes L, V                 | /aleria E    | ahamondes M, Shulman LP. Non-contraceptive benefits of hormonal and     | intrauterine reversible contraceptive | e methods. Hum        | Reprod                    |
| ■ Find Full Text                   | Update. 2015;21                 | 5):640-      | i1.                                                                     |                                       |                       |                           |
| Searching (32)                     |                                 |              |                                                                         |                                       |                       |                           |
| E Found PDF (30)                   |                                 |              |                                                                         |                                       |                       |                           |
| ↓ Found URL (12)                   |                                 |              |                                                                         |                                       |                       |                           |
| Not found (35)                     |                                 |              |                                                                         |                                       |                       |                           |
| _ 、 、                              |                                 |              |                                                                         |                                       |                       |                           |
|                                    | <u> </u>                        |              |                                                                         |                                       | <b>5</b> 🕁 🥒          | °, 📟 🗄 🕇 🌽                |
| Showing 47 of 47 references in Gro | up. (All References: 409        | )            |                                                                         |                                       |                       | ★ Hide Tab Pane           |
| Keady                              |                                 |              |                                                                         | 61°                                   | c                     | 10-19                     |
| 🔁 📿 🚺 EndNo                        | te X4 - [                       | <u>8</u> .   | ovarian cancer imatrix.avi Yill EndNote需要学                              | Microsoft Powe CPU                    | Le 🔺 🔚 all [<br>Le Le | 2016-3-6                  |

#### 新建一个新的文件夹"卵巢癌和内膜癌"

| 🛃 EndNote X4 - [My EndNote Library.enl]                          |                                  | and and a second second |                      |            |                |                      |                   |
|------------------------------------------------------------------|----------------------------------|-------------------------|----------------------|------------|----------------|----------------------|-------------------|
| 🛃 <u>F</u> ile <u>E</u> dit <u>R</u> eferences Groups <u>T</u> o | ools <u>W</u> indow <u>H</u> elp |                         |                      |            |                |                      | _ 8 ×             |
| 🎧 ¥ 🌑 🛛 Tem                                                      | - 🖣 🚯 🔕 🕚                        | 🕥 🛸 🖉 🧐 🏈               | 📑 🥸 🕜 🖓 Quick Search | •          |                |                      |                   |
| My Library                                                       | 9 Author                         | Year Title              |                      |            | Journal        | Ref Type             | URL               |
| All References (409)                                             |                                  |                         |                      |            |                |                      |                   |
| Duplicate References (47)                                        |                                  |                         |                      |            |                |                      |                   |
| Imported References (300)                                        |                                  |                         |                      |            |                |                      |                   |
| 🔯 Unfiled (300)                                                  |                                  |                         |                      |            |                |                      |                   |
| 🗑 Trash (47)                                                     |                                  |                         |                      |            |                |                      |                   |
| ⊡ My Groups                                                      |                                  |                         |                      |            |                |                      |                   |
| □ 卵巢癌                                                            |                                  |                         |                      |            |                |                      |                   |
| □卵巢癌和内膜癌 (0)                                                     |                                  |                         |                      |            |                |                      |                   |
| 命卵巢癌和内异症 (109)                                                   |                                  |                         |                      |            |                |                      |                   |
| ■ Online Search                                                  |                                  |                         |                      |            |                |                      |                   |
| Library of Congress (0)                                          |                                  |                         |                      |            |                |                      |                   |
| QLISTA (EBSCO) (0)                                               |                                  |                         |                      |            |                |                      |                   |
| Q PubMed (NLM) (0)                                               |                                  |                         |                      |            |                |                      |                   |
| Web of Science (TS) (0)                                          |                                  |                         |                      |            |                |                      |                   |
| more                                                             |                                  |                         |                      |            |                |                      | +                 |
| ⊟⊸EndNote Web                                                    | Preview Search - 所算              | 龟癌和内膜癌 Quick Edit       |                      |            |                |                      |                   |
| configure                                                        | No References Selecte            | d                       |                      |            |                |                      |                   |
| □ Find Full Text                                                 |                                  |                         |                      |            |                |                      |                   |
| Searching (30)                                                   |                                  |                         |                      |            |                |                      |                   |
| Found PDF (30)                                                   |                                  |                         |                      |            |                |                      |                   |
| V Found URL (13)                                                 |                                  |                         |                      |            |                |                      |                   |
| Not found (36)                                                   |                                  |                         |                      |            |                |                      |                   |
|                                                                  |                                  |                         |                      |            |                | <b>€</b> 中 J •, I    | 🗏 🐁 🕇 🗡 .         |
| Snowing 0 of 0 references in Group. (All R<br>Ready              | eterences: 409)                  |                         |                      |            |                | I H                  | NUM               |
| 5 6 EndNote X4 -                                                 | · [ 📋 🔗                          | ovarian cancer          | animatrix.avi        | EndNote需要掌 | Microsoft Powe | 61℃<br>CPU温度 ▲ 🔚 📶 🛱 | 10:20<br>2016-3-6 |

#### 将导入的文献和重复的文献拉入这个新的文件夹, 完成新的课题文献建立

| EndNote X4 - [My EndNote Library.en]                | ]                                |                     | HE & Laboratory Mount Prophysics                                         |                                     |              | 0 ×        |
|-----------------------------------------------------|----------------------------------|---------------------|--------------------------------------------------------------------------|-------------------------------------|--------------|------------|
| <u>File</u> Edit <u>R</u> eferences Groups <u>T</u> | ools <u>W</u> indow <u>H</u> elp |                     |                                                                          |                                     |              | _ 8 ×      |
| 🎧 ¥ 🌑 🛛 Tem                                         | - 🗟 💽 🕙                          | <b>()</b>           | 📔 🥑 🦢 🌠 式 💱 🥝 Quick Search 🗸                                             |                                     |              |            |
| My Library                                          | 9 Author                         | Year                | Title                                                                    | Journal                             | Ref Type     | URL 🔶      |
| All References (409)                                |                                  | 2002                | Genetics of Breast and Gynecologic Cancers (PDQ(R)): Health Profe        |                                     | Journal Arti |            |
| Duplicate References (47)                           | Abdul Munem                      | 2012                | Aromatase inhibitorsa viable option for recurrent granulosa cell tumo    | J Pak Med Assoc                     | Journal Arti |            |
| ()Imported References (300)                         | Abel                             | 2014                | Dietary PUFA and cancer                                                  | Proc Nutr Soc                       | Journal Arti |            |
| N Infiled (0)                                       | Ahmed                            | 2013                | Gynecologic cancers: molecular updates                                   | Clin Lab Med                        | Journal Arti |            |
| Trach (47)                                          | Albertini                        | 2012                | Pathology of endometrioid carcinoma                                      | Bull Cancer                         | Journal Arti |            |
| (47)                                                | AlHilli                          | 2011                | Endometrial cancer after endometrial ablation: systematic review of m    | J Minim Invasive Gynecol            | Journal Arti |            |
| ⊟⊸My Groups                                         | Ali                              | 2013                | Risk factors for endometrial cancer                                      | Ceska Gynekol                       | Journal Arti |            |
| □ 卵甾瘟                                               | Al-Loh                           | 2013                | Undifferentiated endometrial carcinoma: a diagnosis frequently overlo    | Arch Pathol Lab Med                 | Journal Arti |            |
|                                                     | Al-Sabbagh                       | 2012                | Mechanisms of endometrial progesterone resistance                        | Mol Cell Endocrinol                 | Journal Arti |            |
|                                                     | Amit                             | 2013                | FDG PET/CT in monitoring response to treatment in gynecological m        | Curr Opin Obstet Gynecol            | Journal Arti |            |
| ■卵果瘤和内开症 (109)                                      | Anbalagan                        | 2015                | Estrogen receptor alpha phosphorylation and its functional impact in h   | Mol Cell Endocrinol                 | Journal Arti |            |
| □ Online Search                                     | Ang                              | 2014                | Exenterative surgery for recurrent gynaecological malignancies           | Cochrane Database Syst Rev          | Journal Arti |            |
| Library of Congress (0)                             | Arora                            | 2012                | Endometrial cancer                                                       | Best Pract Res Clin Obstet Gyn      | Journal Arti |            |
| QLISTA (EBSCO) (0)                                  | Asada                            | 2014                | Poor prognosis of ovarian cancer with large cell neuroendocrine carci    | J Obstet Gynaecol Res               | Journal Arti |            |
| PubMed (NLM) (0)                                    | Assaraf                          | 2014                | The folate receptor as a rational therapeutic target for personalized ca | Drug Resist Updat                   | Journal Arti |            |
| Web of Science (TS) (0)                             | Ata                              | 2015                | Impact of endometriomas and their removal on ovarian reserve             | Curr Opin Obstet Gynecol            | Journal Arti | -          |
| more                                                | <                                | 2011                | A sustamatia raviow of supercological capper our cillance in women he    | Acta Obstat Ourseal Coand           | Lournal Arti | Þ          |
| more                                                | Preview Sourch - Fil             | 甾痘的肉間               | 普道 Duitate Ratia                                                         |                                     |              |            |
| EndNote Web                                         | Al Sabbagh M L                   | £9841110<br>am E\Λ/ | Bresons II Mochanisms of ondomotrial progestorene resistance. Mel Co     | DI Endocrinol 2012:358(2):208 15    |              |            |
| configure                                           |                                  | ann∟vv,             | Diosens 33. Mechanisms of endomental progesterone resistance. Mor of     | eli Endocrinoi. 2012,330(2).200-13. |              |            |
| □ Find Full Text                                    |                                  |                     |                                                                          |                                     |              |            |
| Searching (26)                                      |                                  |                     |                                                                          |                                     |              |            |
| Found PDF (31)                                      |                                  |                     |                                                                          |                                     |              |            |
| U Found URI (13)                                    |                                  |                     |                                                                          |                                     |              |            |
| Not found (39)                                      |                                  |                     |                                                                          |                                     | -            |            |
|                                                     |                                  |                     |                                                                          |                                     | 乞 o 🌙 , 📼    | - 🕹 🕇 🎤    |
| Showing 347 of 347 references in Group.             | (All References: 409)            |                     |                                                                          |                                     | <b>★</b> Hid | e Tab Pane |
| Ready                                               |                                  |                     |                                                                          |                                     |              | NUM        |
| EndNote X4                                          | · [ 📑 🔗                          |                     | y ovarian cancer 🛛 📴 animatrix.avi 🛛 🖆 EndNote需要学 🖸                      | Microsoft Powe 61℃<br>CPU温度         | * 🔚 all 🛱 💡  | 2016-3-6   |

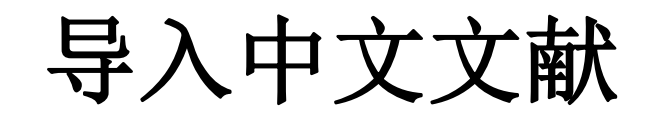

# 导入万方、CNKI上的中文文献

| □ 万方数据知识服务平台 -论文 × +                                                                   |                  | <b>*</b> - <b>-</b> × |
|----------------------------------------------------------------------------------------|------------------|-----------------------|
| 🂙 < > C 介 つ ☆ 🖯 s.wanfangdata.com.cn/Paper.aspx?q=卵巢癌%20内膜癌&f=top                      | ۶ 🏠 🗸 🔾 J近平上海团审议 | ੫ 📕 🛆 📌 ≡             |
| 📄 Engine 📄 Medicine 📄 生活 📄 月刊 📄 周刊 🧩 郭德纲于谦相 🝚 微信公众平台 🚇 微信网页版 🗋 HIS 💔 好大夫 📄 投稿 🗋 考核平台管理 |                  |                       |
|                                                                                        |                  |                       |

| 子小叱文 = 卵巣癌            | 内膜癌           |                                                                                                    | QQ        |
|-----------------------|---------------|----------------------------------------------------------------------------------------------------|-----------|
| 共检索到 <b>1,946条</b> 记录 | Ř             | 标题        作者                                                                                                    | Q 在结果中检索  |
| 学科分类                  |               | 全部 仮全文 戸脳全文 相关度优先 シ                                                                                                  |           |
| > 医药、卫生               | <b>1</b> 811篇 |                                                                                                    |           |
| > 生物科学                | 12篇           | 1. 全文 子宫内膜和卵巢原发性双癌的诊治和预后 (被引用 6 次)                                                                                   |           |
| > 工业技术                | 6篇            | 期刊论文]《中国实用妇科与产科杂志》[ISTIC] PKU]-2007年11期尚青岛 黄学惠 廖秦平                                                                   |           |
| > 数理科学和化学             | 3篇            | 日的球肉于各門線和研集原友性双瘤的画家病理特点及7%高力法 回顾性力划目 1995年1月至2000年9月46京人子弟一医院多宕的例子各門線和<br>卵巢原发性双癌病例资料结果 6例患者平均年龄为44.7岁,其中3例发生在绝经前,所有 |           |
| > 农业科学                | 2篇            | 21/ <del>31</del> /36 [ 1.1.96/303 ] A.203                                                                           |           |
| > 文化、科学、教育、体育         | 2篇            | 2. 全文 子宫内膜与卵巢双原发癌临床病理分析 (被引用 10次)                                                                                    |           |
| 〉环情科学、安全科学            | 2篇            |                                                                                                    | Û         |
| / ADMITT · X±19T      | ~             | 目的探讨子宫内膜与姚果双原友通的临床病理特点、治疗和预后方法。回顾性分析12例子宫内膜与卵巢双原发癌、其中两个部位均为子宫内膜腺癌                                                    | <b>F7</b> |

# 点击"导出"

| □□□□□□□□□□□□□□□□□□□□□□□□□□□□□□□□□□□□ |                                                                                                    | î         | × 🗆 – 1           |
|--------------------------------------|----------------------------------------------------------------------------------------------------|-----------|-------------------|
| 💙 く 〉 C 合 ち ☆ 🖲 s.wanfa              | angdata.com.cn/Paper.aspx?q=卵巢癌%20内膜癌&f=top 5 合 🗸 O. 习近平上海团审议                                                                                                    | ۹ 📕 🕻     | ⊇ לי פ            |
| 📄 Engine 📄 Medicine 📄 生活 📄 月刊 🛅 周刊   | 🧊 郭德纲于谦相 🚇 微信公众平台 🙅 微信网页版 🕒 HIS 😲 好大夫 📄 投稿 🕒 考核平台管理                                                                                                    |           |                   |
| 学术论文 📃 卵巢癌 内膜癌                       |                                                                                                    | QQ        | Î                 |
| > 医药、卫生 1811篇                        | 王部 12主义 已购主义 1日天臣加元 >                                                                                                    |           |                   |
| > 生物科学 12篇                           |                                                                                                    |           |                   |
| > 工业技术 6篇                            | 目的探讨子宫内膜和卵巢原发性双癌的临床病理特点及预后方法回顾性分析自1995年1月至2006年9月北京大学第一医院诊治的6例子宫内膜和                                                                                                    |           |                   |
| > 数理科学和化学 3篇                         | 卵巢原发性双癌病例资料结果 6例患者平均年龄为44.7岁,其中3例发生在绝经前,所有…                                                                                                    |           |                   |
| > 农业科学 2篇                            |                                                                                                    |           | Qj                |
| > 文化、科学、教育、体育 2篇                     |                                                                                                    |           | 有话。你              |
| > 环境科学、安全科学 2篇                       | 展前地之义。《平平册·盖末》》[1610][160][160][2000年99] 後來傳後次軍 美博爾<br>目的探讨子宫内膜与卵巢双原发癌的临床病理特点、治疗和预后方法 回顾性分析12例子宫内膜与卵巢双原发癌.其中两个部位均为子宫内膜腺癌                                                                                                    |           | 魏说                |
| 论文类型                                 | 者8例,两个部位是两种完全不同的病理类型者4例结果子宫内腹与卵巢双原发癌术前                                                                                                    |           |                   |
| >期刊论文 1290篇                          | 宫内腹癌   卵巢癌   双原发癌   临床病理特点                                                                                                    |           |                   |
| > 学位论文 571篇                          | 3. 全文 卵巢子宫内膜异位症恶变相关异常甲基化基因的筛查及初步验证                                                                                                    |           |                   |
| > 会议论文 83篇                           | [学位论文] 作者: 任芳  妇产科学 中国医科大学 2011(学位年度)<br>子宫内膜异位症   恶变筛查   甲基化基因   卵巢子宫内膜样腺癌   SPOCK2基因   RASSF2                                                                                                    |           |                   |
| > 外文期刊 2篇                            |                                                                                                    | 回到顶部      |                   |
|                                      |                                                                                                    | x 6 ū 0   | ) [] Q            |
| 📀 🬔 🚺 EndNote X4 - [A                | CPU;     CPU;      CPU;     CPU;     CPU; | C 🔺 📒 💷 🛱 | 10:39<br>2016-3-6 |

| □ 万方数据知识服务平台 -论文 × □ 万 ○ ○ ○ ○ ○ ○ ○ ○ ○ ○ ○ ○ ○ ○ ○ ○ ○ ○ ○                                      | あ方数据知识服务平台-导出 × +<br>vanfangdata.com.cn/Export/Export.aspx<br>刊 р 郭徳纲于谦相 😰 微信公众平台 🔒 微信网页版 🕒 HIS 💔 好大夫 📄 投稿                                                                                                    | チ 合     マ     〇. 习近平上海团审议       ● 考核平台管理                                     | ₩ - □ ×<br>Q ■ O V Ξ                                                                                                    |
|---------------------------------------------------------------------------------------------------|----------------------------------------------------------------------------------------------------|------------------------------------------------------------------------------|----------------------------------------------------------------------------------------------------|
| <b>正 万方数据 知识</b><br>学术论文 = 在期刊、学位、                                                                | <b>、 保政务 平台</b><br>、 会议、 外文文献、 OA论文库 71, 687, 359篇论文中检索                                                                                                    | 检索 资源 服务                                                                     |                                                                                                    |
| <mark>导出文献列表</mark><br>参考文献格式<br>NoteExpress<br>RefWorks<br>NoteFirst<br>EndNote<br>自定文格式<br>査新格式 | <ul> <li>愛 有空导出列表</li> <li>全选 删除</li> <li>子宫内膜和卵巢原发性双癌的诊治和预后 Synchronous primary carcinom</li> <li>期刊论文]尚青鸟、黄学惠、廖秦平、SHANG Jing, HUANG Xue-hui, LIAO Qin-ping - 《中国</li> <li>全选 删除</li> <li>愛 有空导出列表</li> </ul>                                                                                                    | nas of the endometrium and ovary: diag <sub>删除</sub><br>国实用妇科与产科杂志》 2007年11期 |                                                                                                    |
| 📀 🤌 🚺 EndNote X4 - [A                                                                             | Find State State St | ダ<br>lote需要学 Microsoft Powe 57℃<br>CPU温度                                     | <ul> <li>●</li> <li>①</li> <li>①</li> <li>○</li> <li>○</li></ul> |

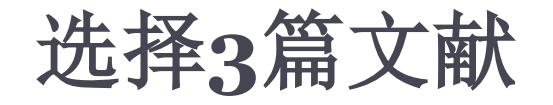

|          | 📙 万方数据知识服务平台 -论文 🗙 📙 万方数据知识服务     | 平台-导出 × +                                    |                  |   | <b>*</b> - <b>-</b> × |
|----------|-----------------------------------|----------------------------------------------|------------------|---|-----------------------|
| <b>S</b> | < > C 介 つ ☆ 🖯 s.wanfangdata       | com.cn/Export/Export.aspx                    | 🗲 🔂 🗸 🖸 习近平上海团审议 | Q | ∎ ⊘ ↓ ≡               |
| 🚞 Engine | e 📄 Medicine 📄 生活 📄 月刊 📄 周刊 🧦 郭德纲 | F谦相 🙅 微信公众平台 😐 微信网页版 🕒 HIS 💔 好大夫 📄 投稿 🗈 考核平台 | 管理               |   |                       |
|          |                                   |                                              |                  |   |                       |

#### 旧 万方数据 知识服务平台 资源 检索 服务 (Å 学术论文 ☰ 在期刊、学位、会议、外文文献、OA论文库 71, 687, 359篇论文中检索 🝺 清空导出列表 导出文献列表 全选 删除 参考文献格式 ■子宫内膜和卵巢原发性双癌的诊治和预后 Synchronous primary carcinomas of the endometrium and ovary: diag... NoteExpress [期刊论文] 尚青鸟, 黄学惠, 廖秦平, SHANG Jing, HUANG Xue-hui, LIAO Qin-ping - 《中国实用妇科与产科杂志》 2007年11期 RefWorks ■ 子宫内膜与卵巢双原发癌临床病理分析 Synchronous primary cancer of the endometrium and ovary ■除 NoteFirst [期刊论文] 楼寒梅, 楼洪坤, 吴梅娟, LOU Han-mei, LOU Hong-kun, WU Mei-juan -《中华肿瘤杂志》 2006年8期 EndNote ■ 卵巢子宫内膜异位症恶变相关异常甲基化基因的筛查及初步验证 删除 自定义格式 [学位论文] 任芳, 2011 - 中国医科大学: 妇产科学 查新格式 全选 删除 🝺 清空导出列表 G D 直 (1) 旦 Q EndNote X4 - [A... animatrix.avi 55℃ 10:39 EndNote需要学... 万方数据知识服... Microsoft Pow CPU温度 2016-3-6

| 日万方数据知识服务平台 -论文 × 日 万                                         | 方数据和识服务平台-导出 × +                                                                                                    |               |                        |              |         |            | - 🗆 ×            |
|---------------------------------------------------------------|----------------------------------------------------------------------------------------------------|---------------|------------------------|--------------|---------|------------|------------------|
| 💙 < > C 🛆 🖯 🕁 🖯 s.w                                           | ∮☆ ∨                                                                                                    | / 🔾 习近平上海     | 团审议                    | Q            | 0       | ↓ =        |                  |
| 📄 Engine 📄 Medicine 📄 生活 📄 月刊 📄 周                             | 刊 훩 郭德纲于谦相 🚇 微信公众平台 😐 微信网页版 🗈 HIS 😲 好大夫 📄 投稿 🕒 考核平台                                                                                      | 管理            |                        |              |         |            |                  |
| □ 万方数据 知识     □ 万方数据 知识     □ □ □ □ □ □ □ □ □ □ □ □ □ □ □ □ □ | <b>(服务平台</b><br>会议、外文文献、OA论文库 71, 687, 359篇论文中检索                                                                                         | 检索            | 资源                     | 服务           |         |            |                  |
| 导出文献列表                                                        | ◎ 清空导出列表                                                                                                    |               |                        |              |         |            |                  |
| 参考文献格式                                                        |                                                                                                    | domotrium on  | d over dieg            |              |         |            |                  |
| NoteExpress                                                   | ● 丁昌內規和仰集示发性双體的诊疗和订如石 Synchronous primary carcinomas of the en<br>(期刊论文]尚青鸟、黄学惠、廖秦平、SHANG Jing, HUANG Xue-hui, LIAO Qin-ping - 《中国实用妇科与产 | ¤科杂志》2007年    | u ovary. ulag…<br>∓11期 | <u>删除</u>    |         |            |                  |
| RefWorks                                                      | ┏ 子宫内腹与卵巢双原发癌临床病理分析 Synchronous primary cancer of the endomet                                                                            | rium and ovar | V mun∧                 |              |         |            |                  |
| NoteFirst                                                     | III · · · · · · · · · · · · · · · · · ·                                                                                                  | 006年8期        |                        |              |         |            |                  |
| EndNote                                                       | ☞ 卵巢子宫内膜异位症恶变相关异常甲基化基因的筛查及初步验证 咖喱                                                                                                    |               |                        |              |         |            |                  |
| 自定义格式                                                         | (学位论文)任芳,2011-中国医科大学: 妇产科学                                                                                                    |               |                        |              |         |            |                  |
| 查新格式                                                          | ☞ 全选 删除                                                                                                    |               |                        |              |         |            |                  |
|                                                               | <b>夏</b> 清空导出列表                                                                                                    |               |                        |              |         |            | •                |
|                                                               |                                                                                                    |               |                        | <u>1</u> 2   | ÐŪ      | <b>(</b> ) | QΩ               |
| 🚱 🤌 IndNote X4 - [A                                           |                                                                                                    | Micro         | osoft Powe             | 56℃<br>CPU温度 | 🔺 🧮 atl | <b>2</b>   | 10:39<br>016-3-6 |

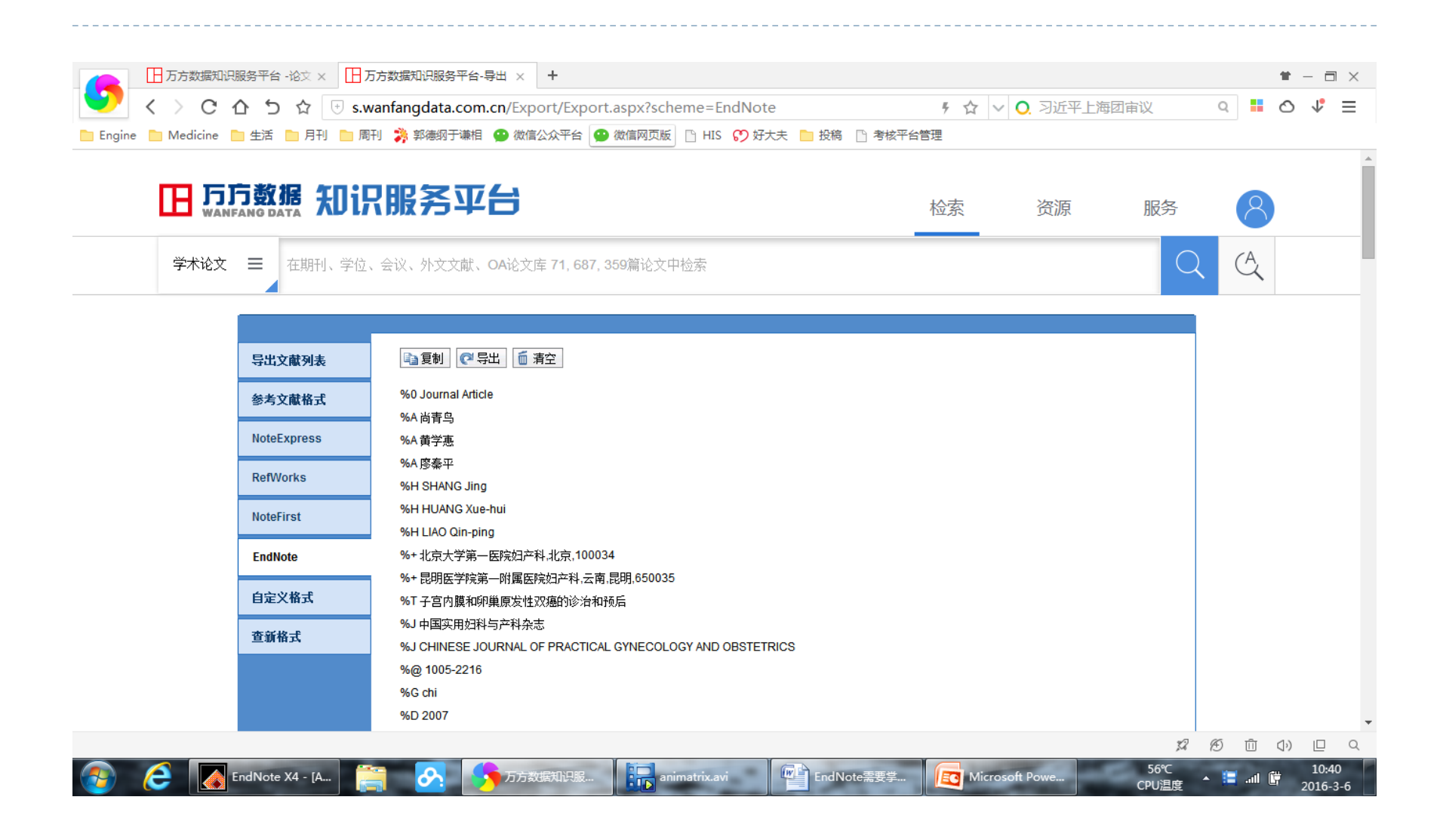

| □ 万方数据知识服务平台 -论文 × □ 万方数据知识服务平台 -论文 × □ 万方数据知识服务平台 -论文 × □ 万方数据和  く > C 介 う ☆ ・ s.wanfang □ Engine □ Medicine □ 生活 □ 月刊 □ 周刊 ※ 第 | 识服务平台-导出 × +<br>data.com.cn/Export/Export.aspx?scheme=EndNote<br>簿纲于谦相 9 微信公众平台 9 微信网页版 □ HIS (*) 好大夫 ■ 投稿 □ 考 | ∮ ☆ ∨ ○, 3)<br>労務平台管理 | <ul> <li>         ★ - 司 ×         近平上海团审议         Q         ■ 〇 ↓          ■</li></ul> |
|----------------------------------------------------------------------------------------------------|----------------------------------------------------------------------------------------------------|-----------------------|----------------------------------------------------------------------------------------|
|                                                                                                    | 务平台                                                                                                    | 检索 资                  | 源服务                                                                                    |
| 学术论文 ☰ 在期刊、学位、会议、                                                                                                    | 外文文献、OA论文库 71, 687, 359篇论文中检索新建下载任务                                                                            | ×                     |                                                                                        |
| 导出文献列表                                                                                                    | 网址: http://s.wanfangdata.com.cn/Export/Output.ashx                                                             |                       |                                                                                        |
| 参考文献格式 %0<br>%A                                                                                                    | Journal Arti 文件名: 2016-3-6 上午10-40-14@WanFangdata <mark>.</mark> txt 文本文档<br>尚青鸟                               | 当 13.92 KB            |                                                                                        |
| NoteExpress %A                                                                                                    | 下载到: C:\Users\Administrator\Desktop 剩: 50.42 GB ▼                                                              | 浏览                    |                                                                                        |
| RefWorks %A                                                                                                    | 寥秦平<br>SHANG Jin                                                                                               |                       |                                                                                        |
| NoteFirst %H                                                                                                    | HUANG Xu 🍸 使用迅雷下载 下载并打开 下载                                                                                     | 取消                    |                                                                                        |
| EndNote %+                                                                                                    | 北京大学第一医院妇产科,北京,100034                                                                                          |                       |                                                                                        |
| %+<br>自定义格式 %T                                                                                                    | 起明医子院第一附属医院过产科-云南.昆明,050035<br>子宫内膜和卵巢原发性双癌的诊治和预后                                                              |                       |                                                                                        |
| 查新格式 %J                                                                                                    | 中国实用妇科与产科杂志<br>CHINESE JOURNAL OF PRACTICAL GYNECOLOGY AND OBSTETRICS                                          |                       |                                                                                        |
| %@                                                                                                    | 1005-2216                                                                                                    |                       |                                                                                        |
| %G                                                                                                    | 2007                                                                                                    |                       | 🧐 🕈 🌙 🤊 📟 🌡 🕇 🖌                                                                        |
|                                                                                                    |                                                                                                    |                       | <b>ぷ 6</b> 5 直 (小) 巨 Q                                                                 |
| 🚯 🧟 💽 EndNote X4 - [A                                                                                                    | 外 万方数据知识服… Find Note需要                                                                                         | 野 Nicrosoft Powe      |                                                                                        |

#### 注意: 对于中文文献条目 **Import Option**选择 "EndNote Import"

| EndNote X4 - [My EndNote Library.en]                           | ]                                |                   | Product Research State Product         |                      |                 |
|----------------------------------------------------------------|----------------------------------|-------------------|----------------------------------------|----------------------|-----------------|
| 🙍 <u>F</u> ile <u>E</u> dit <u>R</u> eferences Groups <u>T</u> | ools <u>W</u> indow <u>H</u> elp |                   |                                        |                      | _ 8 ;           |
| 🌍 候 🌒 Tem                                                      | - 🔁 🔂 🕗                          | 🕥 🌯 🧶 🍋 🥰         | 💱 🥝 Quick Search 🗸                     |                      |                 |
| My Library                                                     | Author                           | Year Title        |                                        | Journal              | Ref Type URL    |
| All References (409)                                           |                                  |                   |                                        |                      |                 |
| Duplicate References (47)                                      |                                  |                   |                                        |                      |                 |
| Imported References (300)                                      |                                  |                   |                                        |                      |                 |
| 🕅 Unfiled (0)                                                  |                                  |                   |                                        |                      |                 |
| 🗑 Trash (47)                                                   |                                  |                   |                                        |                      |                 |
| ⊟- My Groups                                                   |                                  | (                 | 9                                      |                      |                 |
| □-卵巢癌                                                          |                                  | Import File       |                                        |                      |                 |
| ●卵巢癌和内膜癌 (347)                                                 |                                  |                   | 2016-3-6 上午10-40-14@WanFangda Choose   |                      |                 |
| ●卵巢癌和内异症 (109)                                                 |                                  | Import Hie:       |                                        |                      |                 |
| □ Online Search                                                |                                  | Import Option:    | PubMed (NLM)                           |                      |                 |
| <ul> <li>Ibrary of Congress (0)</li> </ul>                     |                                  | Duplicates:       | PDF<br>EndNote Library                 |                      |                 |
| QLISTA (EBSCO) (0)                                             |                                  | Text Translation: | EndNote Import                         |                      |                 |
| Q PubMed (NLM) (0)                                             |                                  |                   | Refer/BiDIX<br>Tab Delimited           |                      |                 |
| Web of Science (TS) (0)                                        |                                  |                   | Reference Manager (RIS)                |                      |                 |
| more                                                           | •                                |                   | Multi-Filter (Special)                 |                      |                 |
| ⊟⊸ EndNote Web                                                 | Preview Search Quid              | ck Edit           | EndNote generated XML<br>Other Filters |                      |                 |
| configure                                                      | No References Selecte            | ed                | Journals (OvidSP)                      |                      |                 |
|                                                                |                                  |                   | PubMed (NLM)<br>Use Connection File    |                      |                 |
|                                                                |                                  |                   |                                        |                      |                 |
| E Found LIPI (43)                                              |                                  |                   |                                        |                      |                 |
| Not found (47)                                                 |                                  |                   |                                        |                      |                 |
|                                                                |                                  |                   |                                        |                      |                 |
|                                                                |                                  |                   |                                        |                      | S 🕈 🎝 🤊 📼 💑 🕇 🖌 |
| Showing 0 of 0 references in Group. (All F                     | References: 409)                 |                   |                                        |                      | ★ Hide Tab Pane |
|                                                                | . 🔤 🗖                            |                   |                                        | <b>54°C</b>          | 10:40           |
| EndNote X4                                                     | · I 🔚 🖉                          | 5 万方数据知识服…        | animatrix.avi EndNote需要学               | Microsoft Powe CPU温度 | 2016-3-6 📔 🖿 🗧  |

| 🛃 EndNote X4 - [My EndNote Library.e        | nl]                      |                   |             | Laboration 1     | Access Name Point |         |                      |              |              |                   |
|---------------------------------------------|--------------------------|-------------------|-------------|------------------|-------------------|---------|----------------------|--------------|--------------|-------------------|
| <u>File</u> Edit <u>R</u> eferences Groups  | <u>T</u> ools <u>W</u> i | dow <u>H</u> elp  |             |                  |                   |         |                      |              |              | - 8 ×             |
| 🊱 ¥ 🌑 🕅 Tem                                 | - 1                      | 🕀 🔕 🕙 🕥 🍕         | È   🥑 🍅   🕰 | 🏹 🛃 🦃 🖓 🔜        | ck Search 👻       |         |                      |              |              |                   |
| My Library                                  | 0 Aut                    | hor Year          | Title       |                  |                   |         | Journal              |              | Ref Type     | URL               |
| All References (412                         | ) 楼?                     | 医梅 2006           | 子宫内膜与卵巢     | 巢双原发癌临床病理        | 分析                |         | 中华肿瘤杂志               |              | Journal Arti | http://d.wa       |
| Duplicate References     (47                | ) 任党                     | <del>,</del> 5011 | 卵巢子宫内膜界     | 异位症恶变相关异常        | 甲基化基因的筛查及         | 及初步验证   |                      |              | Thesis       | http://d.wa       |
| <ul> <li>Imported References (3)</li> </ul> | )  尚节                    | <b>手鸟 2007</b>    | 子宫内膜和卵巢     | 巢原发性双癌的诊治        | 和预后               |         | 中国实用妇科与              | 产科杂志         | Journal Arti | http://d.wa       |
| 🔯 Unfiled (3                                | ()                       |                   |             |                  |                   |         |                      |              |              |                   |
| 🛍 Trash (47                                 | )                        |                   |             |                  |                   |         |                      |              |              |                   |
| ⊡ My Groups                                 |                          |                   |             |                  |                   |         |                      |              |              |                   |
| □卵巢癌                                        |                          |                   |             |                  |                   |         |                      |              |              |                   |
| ●卵巢癌和内膜癌 (347)                              | 0                        |                   |             |                  |                   |         |                      |              |              |                   |
| ●卵巢癌和内异症 (109)                              | )                        |                   |             |                  |                   |         |                      |              |              |                   |
| ⊡-Online Search                             |                          |                   |             |                  |                   |         |                      |              |              |                   |
| Library of Congress (0)                     | )                        |                   |             |                  |                   |         |                      |              |              |                   |
| QLISTA (EBSCO) (0                           | )                        |                   |             |                  |                   |         |                      |              |              |                   |
| Q PubMed (NLM) (0                           | )                        |                   |             |                  |                   |         |                      |              |              |                   |
| Web of Science (TS) (0                      | )                        |                   |             |                  |                   |         |                      |              |              |                   |
| more                                        |                          |                   |             |                  | III               |         |                      |              |              | 4                 |
| ⊟ EndNote Web                               | Previe                   | Search Quick Edit |             |                  |                   |         |                      |              |              |                   |
| configure                                   | 尚青                       | 8,黄学惠,廖秦平         | 子宫内膜和卵巢原    | 原发性双癌的诊治和预       | 预后,中国实用妇科         | 与产科杂志.2 | 2007;23(11):846-849. |              |              |                   |
| □ Find Full Text                            |                          |                   |             |                  |                   |         |                      |              |              |                   |
| E Found PDF (43                             | )                        |                   |             |                  |                   |         |                      |              |              |                   |
| ↓ Found URL (19)                            | 0                        |                   |             |                  |                   |         |                      |              |              |                   |
| Not found (47                               | )    (                   |                   |             |                  |                   |         |                      |              |              |                   |
|                                             |                          |                   |             |                  |                   |         |                      |              |              | m 🕈 🖌             |
| Showing 3 of 3 references in Group. (All    | Reference                | : 412)            |             |                  |                   |         |                      |              |              | de Tab Pane       |
| Ready                                       |                          |                   |             |                  |                   |         |                      |              |              | NUM               |
| EndNote X4                                  | 4 - [                    | 🗎 🔗 🚺             | 万方数据知识服     | . 🕞 animatrix.av | i EndNo           | te需要掌   | Microsoft Powe       | 53℃<br>CPU温度 | * 🔚 all 🛱    | 10:40<br>2016-3-6 |

| 🛃 EndNote X4 - [My EndNote Library.en             | l]                               |                        | · Infrantier              | Marcard Passerhaint |                      |                    |             |
|---------------------------------------------------|----------------------------------|------------------------|---------------------------|---------------------|----------------------|--------------------|-------------|
| File Edit References Groups 1                     | ools <u>W</u> indow <u>H</u> elp |                        |                           |                     |                      |                    | _ 8 ×       |
| 🌍 🧯 🌑 🛛 Tem                                       | - 🎙 💽 🔕 🔇                        | ) 🕥 🛸 🥩                | ि 😵 ই 🐉 🗿                 | uick Search 👻       |                      |                    |             |
| My Library                                        | Author                           | Year Title             |                           |                     | Journal              | Ref Type           | URL         |
| All References (412)                              | 楼寒梅                              | 2006 子宫内               | N膜与卵巢双原发癌临床病T             | 里分析                 | 中华肿瘤杂志               | Journal Arti       | http://d.wa |
| Duplicate References (47)                         | 任芳                               | 2011 卵巢子               | 宫内膜异位症恶变相关异常              | 常甲基化基因的筛查及初步验证      |                      | Thesis             | http://d.wa |
| Imported References     (3)                       | 尚青鸟                              | 2007 子宫内               | 」膜和卵巢原发性双癌的诊袢             | 台和预后                | 中国实用妇科与产科杂志          | Journal Arti       | http://d.wa |
| 🔯 Unfiled (0)                                     |                                  |                        |                           |                     |                      |                    |             |
| in Trash (47)                                     |                                  |                        |                           |                     |                      |                    |             |
|                                                   |                                  |                        |                           |                     |                      |                    |             |
|                                                   |                                  |                        |                           |                     |                      |                    |             |
| □ 卵巢癌                                             |                                  |                        |                           |                     |                      |                    |             |
| ●卵巢癌和内膜癌 (350)                                    |                                  |                        |                           |                     |                      |                    |             |
| ●卵巢癌和内异症 (109)                                    |                                  |                        |                           |                     |                      |                    |             |
| - Online Search                                   |                                  |                        |                           |                     |                      |                    |             |
| (0) Library of Congress                           |                                  |                        |                           |                     |                      |                    |             |
|                                                   |                                  |                        |                           |                     |                      |                    |             |
| DubMod (NLM)     (0)                              |                                  |                        |                           |                     |                      |                    |             |
| Web of Science (TS) (0)                           |                                  |                        |                           |                     |                      |                    |             |
|                                                   | •                                |                        |                           |                     |                      |                    | Þ           |
| more                                              | Preview Seerch D                 | ick Edit               |                           |                     |                      |                    |             |
| ■ EndNote Web                                     | 任苦 卵巢子宫风                         | 11度日本である。<br>11度日本である。 |                           | 3和步验证[博士]:由国医科大学    | 2011                 |                    |             |
| configure                                         |                                  |                        | 17(가하이프(U포데이)에트).         |                     | ,2011.               |                    |             |
| ■ Find Full Text                                  |                                  |                        |                           |                     |                      |                    |             |
| E Found PDF (43)                                  |                                  |                        |                           |                     |                      |                    |             |
| V Found URL (19)                                  |                                  |                        |                           |                     |                      |                    |             |
| Not found (47)                                    |                                  |                        |                           |                     |                      |                    |             |
|                                                   |                                  |                        |                           |                     |                      |                    |             |
|                                                   |                                  |                        |                           |                     |                      | - <b>5</b> 🕁 🗘 🖓 🖪 | 🗏 🍓 🕇 🌽     |
| Showing 3 of 3 references in Group. (All<br>Ready | References: 412)                 |                        |                           |                     |                      | 🗶 Hi               | de Tab Pane |
|                                                   |                                  |                        |                           |                     | 53°C                 | -                  | 10:43       |
| EndNote X4                                        | - [                              | う 万方数                  | 碼知识服 <b>正示</b> animatrix. | avi EndNote需要学      | Microsoft Powe CPU温度 | 🔺 🔚 att 🛱          | 2016-3-6    |

# 目前中文无法自动下载全文,需要手工添加上附件 但是下载下来的中文条目基本都带摘要

| 🕢 EndNote X4 - [楼寒梅, 2006 #458]                                                                                                    |                                         |
|----------------------------------------------------------------------------------------------------|-----------------------------------------|
| 🔀 Eile Edit References Groups Tools Window Help                                                                                                    | _ 8 ×                                   |
| Reference Type: Journal Article                                                                                                    | ★ Hide Empty Fields                     |
| $\textcircled{M}$ 🖕 $\swarrow$ Plain Font $\checkmark$ Plain Size $\checkmark$ <b>B</b> $I$ $\underline{U}$ <b>P</b> $A^1 A_1 \Sigma$                                                                                                    |                                         |
| Reviewed Item                                                                                                    | *                                       |
| Legal Note                                                                                                    |                                         |
| PMCID                                                                                                    |                                         |
| Accession Number                                                                                                    |                                         |
| Call Number                                                                                                    |                                         |
| Label                                                                                                    |                                         |
| Keywords<br>宫内膜癌 卵巢癌 双原发癌 临床病理特点                                                                                                    |                                         |
| 目的探讨子宫内膜与卵巢双原发癌的临床病理特点、治疗和预后.方法回顾性分析12例子宫内膜与卵巢双原发癌,其中两个部位均为子宫内膜腺癌者8例,两个部位是两种完全例。结果子宫内膜与卵巢双原发癌术前诊断困难,12例均经术后病理确诊.其特点为:卵巢肿瘤体积较小,平均7cm;原发不孕比例高(40.7%);早期居多,两部位均为 [ 期者8例(66.7 内膜样癌最多见(66.7%).所有病例均行手术和化疗,3年生存率为66.7%(8/12).结论 子宫内膜与卵巢双原发癌是有别于原发性子宫内膜癌或卵巢癌的一种特殊类型的肿瘤,一般 | ≧不同的病理类型者4<br>7%);病理类型以子宫<br>◎发现早,预后较好. |
| Notes                                                                                                    |                                         |
| Research Notes                                                                                                    |                                         |
|                                                                                                    |                                         |
|                                                                                                    |                                         |

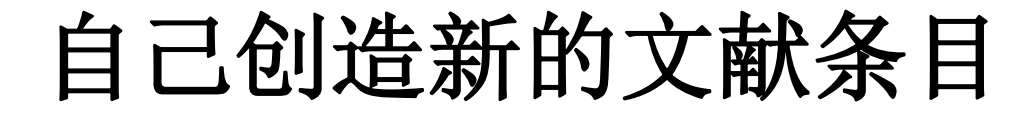

#### 自己创造EndNote上的文献条目或修改文献条目 New Reference

| EndNote X4 - [My EndNote Library.en]       |                                  | NET                        | Augustation and      |                           |           | O X                      |
|--------------------------------------------|----------------------------------|----------------------------|----------------------|---------------------------|-----------|--------------------------|
| File Edit References Groups T              | ools <u>W</u> indow <u>H</u> elp |                            |                      |                           |           | _ 8 ×                    |
| 🌍 🧉 🌑 🛛 Tem                                | - 🖹 💽 🔍 🕙 🕥 🛸 🤇                  | 🥑 📁 🌠 🧮 🗞 🥝 🛛 Quick Search | •                    |                           |           |                          |
| My Library                                 | I Auth New Reference ar Titl     | e                          | J                    | ournal                    | Ref Type  | URL                      |
| All References (412)                       |                                  |                            |                      |                           |           |                          |
| Duplicate References (47)                  |                                  |                            |                      |                           |           |                          |
| Imported References (3)                    |                                  |                            |                      |                           |           |                          |
| 🔀 Unfiled (0)                              |                                  |                            |                      |                           |           |                          |
| Trash (47)                                 |                                  |                            |                      |                           |           |                          |
| ⊡ My Groups                                |                                  |                            |                      |                           |           |                          |
| □ 卵巢癌                                      |                                  |                            |                      |                           |           |                          |
| ●卵巢癌和内膜癌 (350)                             |                                  |                            |                      |                           |           |                          |
| ●卵巢癌和内异症 (109)                             |                                  |                            |                      |                           |           |                          |
| □ Online Search                            |                                  |                            |                      |                           |           |                          |
| Library of Congress (0)                    |                                  |                            |                      |                           |           |                          |
| LISTA (EBSCO) (0)                          |                                  |                            |                      |                           |           |                          |
| Q PubMed (NLM) (0)                         |                                  |                            |                      |                           |           |                          |
| Web of Science (TS) (0)                    |                                  |                            |                      |                           |           |                          |
| more                                       |                                  |                            |                      |                           |           | 4                        |
| ⊟ EndNote Web                              | Preview Search Quick Edit        |                            |                      |                           |           |                          |
| configure                                  | No References Selected           |                            |                      |                           |           |                          |
| □- Find Full Text                          |                                  |                            |                      |                           |           |                          |
| E Found PDF (43)                           |                                  |                            |                      |                           |           |                          |
| ↓ Found URL (19)                           |                                  |                            |                      |                           |           |                          |
| Not found (47)                             |                                  |                            |                      |                           |           |                          |
|                                            |                                  |                            |                      |                           |           |                          |
| Showing 0 of 0 references in Group. (All 5 | ju<br>eferences: 412)            |                            |                      |                           | 🗩 🕂 🥒 🐂 🛃 | 🗉 🍈 👅 🌽 j<br>le Tab Pare |
|                                            |                                  |                            |                      |                           | 1         | NUM                      |
| EndNote X4                                 | · 📖 🚉 🔗 🌗                        | 方数据知识服…                    | EndNote需要学 I III Mic | crosoft Powe 56℃<br>CPU温度 | * 🔚 all 🛱 | 10:44<br>2016-3-6        |

| A EndNote X4 - [New Reference]                |                           |
|-----------------------------------------------|---------------------------|
| File Edit References Groups Tools Window Help | _ 8 ×                     |
| S S Reference Type: Journal Article           |                           |
| O O O O O O O O                               |                           |
| Author                                        | A                         |
|                                               |                           |
| 净金花                                           |                           |
| Year                                          |                           |
| 2016                                          | =                         |
| Title                                         |                           |
| 左炔诺孕酮宫内缓释系统治疗腺肌病                              |                           |
| Journal                                       |                           |
| 中华妇产科杂志                                       |                           |
| Volume                                        |                           |
| Issue                                         |                           |
| Pages                                         |                           |
| Start Page                                    |                           |
| Epub Date                                     |                           |
| Date                                          |                           |
| Type of Article                               |                           |
| Short Title                                   |                           |
|                                               | 🗦 中 🌙 🦻 📟 🏪 🗲 🗲           |
| Ready                                         | NUM                       |
| を<br>を<br>Microsoft Powe… 57℃<br>CPU温度 ▲      | 10:45<br>10:45 🛱 2016-3-6 |

| EndNote X4 - [My EndNote Library.en]                | ]                                | ALC: A        | - Indonetaria - Normal | franklin          |                |              |                        |                         |
|-----------------------------------------------------|----------------------------------|---------------|------------------------|-------------------|----------------|--------------|------------------------|-------------------------|
| <u>File</u> Edit <u>R</u> eferences Groups <u>I</u> | ools <u>W</u> indow <u>H</u> elp |               |                        |                   |                |              |                        | _ 8 ×                   |
| 🎧 ¥ 🌑 🛛 Tem                                         | - 🖹 🔂 🔕 🕚 🛈                      | ) 📽   🥑 🍋   🕻 | 🚺 🧮 🥸 🛛 🕢 Quick Search | •                 |                |              |                        |                         |
| My Library                                          | 9 Author Ye                      | ear Title     |                        |                   | Journal        |              | Ref Type               | URL                     |
| All References (413)                                | 李雷 20                            | 016 左炔诺孕酮宫[   | 内缓释系统治疗腺肌病             |                   | 中华妇产科杂款        | 7            | Journal Arti           |                         |
| Duplicate References (47)                           |                                  |               |                        |                   |                |              |                        |                         |
| Imported References (3)                             |                                  |               |                        |                   |                |              |                        |                         |
| 🕅 Unfiled (1)                                       |                                  |               |                        |                   |                |              |                        |                         |
| Trash (47)                                          |                                  |               |                        |                   |                |              |                        |                         |
| ⊡ My Groups                                         |                                  |               |                        |                   |                |              |                        |                         |
| □卵巢癌                                                |                                  |               |                        |                   |                |              |                        |                         |
| ●卵巢癌和内膜癌 (350)                                      |                                  |               |                        |                   |                |              |                        |                         |
| 御卵巢癌和内异症 (109)                                      |                                  |               |                        |                   |                |              |                        |                         |
| ⊡ Online Search                                     |                                  |               |                        |                   |                |              |                        |                         |
| Library of Congress (0)                             |                                  |               |                        |                   |                |              |                        |                         |
| QLISTA (EBSCO) (0)                                  |                                  |               |                        |                   |                |              |                        |                         |
| Q PubMed (NLM) (0)                                  |                                  |               |                        |                   |                |              |                        |                         |
| Web of Science (TS) (0)                             |                                  |               |                        |                   |                |              |                        |                         |
| more                                                |                                  |               |                        |                   |                |              |                        | 4                       |
| ⊟ EndNote Web                                       | Preview Search Quick E           | dit           |                        |                   |                |              |                        |                         |
| configure                                           | 李雷, 冷金花. 左炔诺.                    | 孕酮宫内缓释系统治     | 济腺肌病,中华妇产科杂志,          | 2016;32(2):415-6. |                |              |                        |                         |
| □ Find Full Text                                    |                                  |               |                        |                   |                |              |                        |                         |
| E Found PDF (43)                                    |                                  |               |                        |                   |                |              |                        |                         |
| ¥ Found URL (19)                                    |                                  |               |                        |                   |                |              |                        |                         |
| Not found (47)                                      |                                  |               |                        |                   |                |              |                        |                         |
|                                                     |                                  |               |                        |                   |                |              | <b>A</b> + 1 + 1       |                         |
| Showing 1 of 1 references in Group. (All R          | eferences: 413)                  |               |                        |                   |                |              | <b>уч Ј</b> % (<br>+ н | 📟 🌚 👅 🚩<br>ide Tab Pane |
| Ready                                               |                                  |               |                        |                   |                |              |                        | NUM                     |
| EndNote X4 ·                                        | · 📖 📑 🔗                          | 万方数据知识服.      | 📴 animatrix.avi        | EndNote需要学        | Microsoft Powe | 57℃<br>CPU温度 | * 🗮 all 🛱              | 10:45<br>2016-3-6       |

# 用EndNote检索数据库内文献

#### 用EndNote检索数据库内文献

D

| EndNote X4 - [My EndNote Library.en]       | ]                                |            | Information and   | the state of the state |                                  |                     |                      |
|--------------------------------------------|----------------------------------|------------|-------------------|------------------------|----------------------------------|---------------------|----------------------|
| <u>File Edit References Groups T</u>       | ools <u>W</u> indow <u>H</u> elp |            |                   |                        |                                  |                     | _ 8 ×                |
| 🎧 🧯 🌑   Tem                                | - 🖣 🔂 🔕 🕚                        | 🕥 🛸 🖉 🍟 🚺  | 🗐 🧾 🥎 😡 Quick Sea | rch 👻                  |                                  |                     |                      |
| My Library                                 | Author                           | Year Title |                   |                        | Journal                          | Ref Type            | URL                  |
| All References (412)                       |                                  |            |                   |                        |                                  |                     |                      |
| Duplicate References (47)                  |                                  |            |                   |                        |                                  |                     |                      |
| Imported References (3)                    |                                  |            |                   |                        |                                  |                     |                      |
| 🔯 Unfiled (0)                              |                                  |            |                   |                        |                                  |                     |                      |
| Trash (48)                                 |                                  |            |                   |                        |                                  |                     |                      |
| ⊡ My Groups                                |                                  |            |                   |                        |                                  |                     |                      |
| □卵巢癌                                       |                                  |            |                   |                        |                                  |                     |                      |
| ■卵巢癌和内膜癌 (350)                             |                                  |            |                   |                        |                                  |                     |                      |
| ■卵巢癌和内异症 (109)                             |                                  |            |                   |                        |                                  |                     |                      |
| ■ Online Search                            |                                  |            |                   |                        |                                  |                     |                      |
| Library of Congress (0)                    |                                  |            |                   |                        |                                  |                     |                      |
| Q LISTA (EBSCO) (0)                        |                                  |            |                   |                        |                                  |                     |                      |
| Q PubMed (NLM) (0)                         |                                  |            |                   |                        |                                  |                     |                      |
| Web of Science (TS) (0)                    |                                  |            |                   |                        |                                  |                     |                      |
| more                                       |                                  |            |                   | 111                    |                                  |                     | 4                    |
| ⊟ EndNote Web                              | Preview Search Qui               | ck Edit    |                   |                        |                                  |                     |                      |
| configure                                  | No Keferences Select             | ≥d         |                   |                        |                                  |                     |                      |
| □ Find Full Text                           |                                  |            |                   |                        |                                  |                     |                      |
| E Found PDF (43)                           |                                  |            |                   |                        |                                  |                     |                      |
| ¥ Found URL (19)                           |                                  |            |                   |                        |                                  |                     |                      |
| Not found (47)                             |                                  |            |                   |                        |                                  |                     |                      |
|                                            |                                  |            |                   |                        |                                  | an                  |                      |
| Showing 0 of 0 references in Group. (All 5 | Ju<br>References: 412)           |            |                   |                        |                                  | <b>₽</b> ♥♪°,       | 📟 🍈 👅 🎽 ide Tab Pape |
| Ready                                      |                                  |            |                   |                        |                                  |                     | NUM                  |
| EndNote X4                                 | - [ 📑 🔗                          | 万方数据知识服    | in animatrix.avi  | EndNote需要掌             | t Dicrosoft Powe 57 <sup>4</sup> | C<br>品度 - 📒 . iii 🛱 | 10:46<br>2016-3-6    |

| EndNote X4 - [My EndNote Library.en        | 1]                               |            | - Indonetical - Named In |            |                      |                         |                   |
|--------------------------------------------|----------------------------------|------------|--------------------------|------------|----------------------|-------------------------|-------------------|
| File Edit References Groups 1              | ools <u>W</u> indow <u>H</u> elp |            |                          |            |                      |                         | _ 8 ×             |
| 🊱 候 🌏 🛛 Tem                                | - 🖣 🔂 🔕                          | 🕥 🌯 🧶 🦢 🕻  | 📑 🥸 🕜 🛛 Quick Search     | •          |                      |                         |                   |
| My Library                                 | Author                           | Year Title |                          |            | Journal              | Ref Type                | URL               |
| All References (412)                       |                                  |            |                          |            |                      |                         |                   |
| Duplicate References (47)                  |                                  |            |                          |            |                      |                         |                   |
| Imported References (3)                    |                                  |            |                          |            |                      |                         |                   |
| 🔀 Unfiled (0)                              |                                  |            |                          |            |                      |                         |                   |
| Trash (48)                                 |                                  |            |                          |            |                      |                         |                   |
| ■ My Groups                                |                                  |            |                          |            |                      |                         |                   |
| □-卵巢癌                                      |                                  |            |                          |            |                      |                         |                   |
| ●卵巢癌和内膜癌 (350)                             |                                  |            |                          |            |                      |                         |                   |
| ●卵巢癌和内异症 (109)                             |                                  |            |                          |            |                      |                         |                   |
| ■ Online Search                            |                                  |            |                          |            |                      |                         |                   |
| Library of Congress (0)                    |                                  |            |                          |            |                      |                         |                   |
| LISTA (EBSCO) (0)                          |                                  |            |                          |            |                      |                         |                   |
| Q PubMed (NLM) (0)                         |                                  |            |                          |            |                      |                         |                   |
| Web of Science (TS) (0)                    |                                  |            |                          |            |                      |                         |                   |
| more                                       |                                  |            | III                      |            |                      |                         | 4                 |
| ⊟⊸EndNote Web                              | Preview Search Qui               | zk Edit    |                          |            |                      |                         |                   |
| configure                                  | Search Opt:                      | i ons 🕨    |                          |            | Search Whole Library | - Match Case Ma         | atch Words        |
| Find Full Text                             | Author                           | ✓ Contains | •                        |            |                      |                         | +                 |
| E Found PDF (43)                           |                                  |            |                          |            |                      |                         |                   |
| ↓ Found URL (19)                           | And 🔻 Year                       |            | •                        |            |                      |                         | + - =             |
| Not found (47)                             | And 🔻 Title                      | ✓ Contains | •                        |            |                      |                         | + -               |
|                                            |                                  |            |                          |            |                      | <b>A</b> + 11           |                   |
| Showing 0 of 0 references in Group. (All I | References: 412)                 |            |                          |            |                      | ± ⊦                     | ide Tab Pane      |
| Ready                                      |                                  |            |                          | Y          |                      |                         | NUM               |
| EndNote X4                                 | - 📖 📑 🔗                          | 万方数据知识服    | animatrix.avi            | EndNote需要学 | Microsoft Powe       | 56℃<br>CPU温度 ▲ 🔚 .ffl ট | 10:47<br>2016-3-6 |

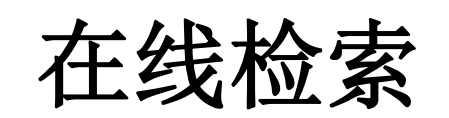
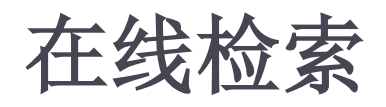

EndNote X4 - [My EndNote Library.enl] ▶ 点 击 Online File Edit References Groups Tools Window Help 8 0 Quick Search Tem -0 0 Ŧ My Library 8 Author Search 的 Year Title All References (412)■ Duplicate References (47)**PubMed** Imported References (3)(0)Unfiled 🛍 Trash (48)(NLM), 可以 My Groups ∍ 卵巢癌 用EndNote在 ■卵巢癌和内膜癌 (350)■卵巢癌和内异症 (109)线检索,不必 ■ Online Search Library of Congress (0)访问PubMed LISTA (EBSCO) (0)Q PubMed (NLM) (0)Web of Science (TS) (0)网页 .... more Preview Online Search - PubMed MEDLINE at PubMed (NLM) Quick Edit ■ EndNote Web Search Options ▶ configure... Find Full Text Author (Smith, A.B.) **•** • Contains Found PDF (43)Ŧ And 🔻 Year Contains ₹. Found URI (19)Not found (47)And 🔻 Title **•** Contains • Showing 0 of 0 references in Group. (All References: 412) Ready animatrix.avi EndNote需要等 EndNote X4 - [... 万方数据知识服..

#### 选择性导出EndNote中的全文和条目

### 选择性导出EndNote中的全文

#### > 选中需要的文献,复制、粘贴即可

| EndNote X4 - [My EndNote Library.enl]                         |                                                               | MELS                           | -dentry - Hough                 | -                     |                                  |                  |                   |  |
|---------------------------------------------------------------|---------------------------------------------------------------|--------------------------------|---------------------------------|-----------------------|----------------------------------|------------------|-------------------|--|
| Eile Edit References Groups Tools Window Help                 | þ                                                             |                                |                                 |                       |                                  |                  | - 8 ×             |  |
| 🊱 ¥ 🌑 🔽 🖛 🔹 🗟 🔕 🔮 🌑  🆉 🎬 🖉 😂 🎬 🧭 🚱 🖓 Quick Search 🕞           |                                                               |                                |                                 |                       |                                  |                  |                   |  |
| My Library Q Author                                           | Year Titl                                                     | e                              |                                 |                       | Journal                          | Ref Type         | URL ^             |  |
| All References (412) Bennett                                  | 2015 Pa                                                       | thology of the adr             | nexal mass                      |                       | Clin Obstet Gynecol              | Journal Arti     | http://g          |  |
| Duplicate References (47) Bahamondes                          | s 2015 No                                                     | n-contraceptive b              | penefits of hormonal and intrau | terine reversible con | Hum Reprod Update                | Journal Arti     | http://h          |  |
| (1) Al Bakir                                                  | 2014 The                                                      | e molecular g <mark>ene</mark> | tice of hereditary and enoradic | ovarian cancer: im    | Br Med Bull                      | Journal Arti     | http://b          |  |
| Adamson                                                       | 2011 The                                                      | e modern role                  | Record Summary                  |                       | Clin Obstet Gynecol              | Journal Arti     | http://g          |  |
| Trach (0) Abu Hashim                                          | 2014 Po                                                       | tential role of                | New Reference                   | nt of endometriosis   | Int J Womens Health              | Journal Arti     | https://          |  |
| (48) Zygouris                                                 | 2012 En                                                       | dometrioid ov                  | Edit References                 | netriotic cyst in a y | Eur J Gynaecol Oncol             | Journal Arti     |                   |  |
| My Groups Zhou                                                | 2011 Co                                                       | existing perit                 | Move References to Trash        | is masquerading       | Eur J Obstet Gynecol Reprod Biol | Journal Arti     | E                 |  |
| Zhang                                                         | 2012 Fu                                                       | nctions of wa                  | Add References To               | roductive systems     | Mol Aspects Med                  | Journal Arti     |                   |  |
| 「「「<br>の 名 /// 立ちょう 出 立 」 Zafrakas                            | 2014 En                                                       | dometriosis a                  | Copy References To              | c review of epide     | Front Surg                       | Journal Arti     | http://w          |  |
| 「 卵巣癌和内膜癌 (350) Wetendorf                                     | 2014 Pro                                                      | ogesterone re                  | Cut                             | pregnancy and pre     | Int J Dev Biol                   | Journal Arti     | http://w          |  |
| □ 印巢癌和内异症 (109) Wetendorf                                     | 2012 The                                                      | e progesteror                  | Сору                            | decidualization, an   | Mol Cell Endocrinol              | Journal Arti     | http://w          |  |
| Online Search Wei                                             | 2011 En                                                       | dometriosis a                  | Copy Formatted                  | cal, pathologic, an   | Int J Gynecol Pathol             | Journal Arti     | http://w          |  |
| (0) Wang                                                      | 2015 Tub                                                      | bal origin of o                | Paste                           | and endometrioid      | Am J Cancer Res                  | Journal Arti     | http://w          |  |
| Verit                                                         | 2013 En                                                       | dometriosis,                   | Show All References             | sk of gynecologic     | Asian Pac J Cancer Prev          | Journal Arti     |                   |  |
| Toyokuni                                                      | 2011 Iror                                                     | n as a target                  | Show Selected References        | numans                | Free Radic Res                   | Journal Arti     |                   |  |
| Q PubMed (NLM) (0) Toriyama                                   | 2013 Lei                                                      | iomyomatosi                    | Hide Selected References        | g with endometrio     | Int J Clin Exp Pathol            | Journal Arti     | http://w          |  |
| Web of Science (TS) (0)                                       | 2012 0.                                                       | arian inciden                  | Hide Tab Pane                   |                       | Post Dreat Dee Clin Endeering    | Lournal Arti     | · •               |  |
| more                                                          |                                                               |                                |                                 |                       |                                  |                  | 4                 |  |
| FndNote Web                                                   | 卵巢癌和内异症                                                       | Quick Edit                     | File Attachments                |                       |                                  |                  |                   |  |
| configure                                                     | Dptions 🔶                                                     |                                | URL                             |                       | Search Whole Group 💌 🗖 Ma        | .tch Case 📃 Mato | ch Words          |  |
|                                                               |                                                               | 7                              |                                 |                       |                                  |                  |                   |  |
|                                                               | •                                                             | Contains                       | Restore to Library              |                       |                                  |                  |                   |  |
| Found PDF (43)                                                |                                                               | Contains                       | •                               |                       |                                  | [                | I                 |  |
| V Found URL (19)                                              |                                                               | Contains                       |                                 |                       |                                  |                  |                   |  |
| Not found (47)                                                | •                                                             | Contains                       | •                               |                       |                                  |                  | ∙∙∙               |  |
|                                                               |                                                               |                                |                                 |                       |                                  | <b>3</b> 🕁 🧃 🕫 🔤 |                   |  |
| Showing 109 of 109 references in Group. (All References: 412) | showing 109 of 109 references in Group. (All References: 412) |                                |                                 |                       |                                  |                  |                   |  |
| Copy the selection and put it on the Clipboard                |                                                               | 1                              | 16                              |                       |                                  |                  | NUM               |  |
| 🚱 🤶 🎑 EndNote X4 - [ 🚞                                        | 🔗 🌔 л                                                         | 方数据知识服                         | animatrix.avi                   | ndNote需要掌             | Microsoft Powe 55℃<br>CPU温度      | 🔚 ant 📴 y        | 10:51<br>2016-3-6 |  |

## 选择性导出EndNote中的文献目录

#### ▶ 选中需要的文献, "Export"

万方数期

C

| EndNote X4 - [My EndNote Library.enl]                            |                                  |         | ALL INTERVIEW, Manual Your Add South                                             |                                |                                                                                                    |              |
|------------------------------------------------------------------|----------------------------------|---------|----------------------------------------------------------------------------------|--------------------------------|----------------------------------------------------------------------------------------------------|--------------|
| 🛃 <u>F</u> ile <u>E</u> dit <u>R</u> eferences Groups <u>T</u> o | ools <u>W</u> indow <u>H</u> elp |         |                                                                                  |                                |                                                                                                    | - 8 ×        |
| 🊱 ¥ 🌑 🛛 Tem                                                      | - 🖣 🚯 🔕 🕚                        | •       | 📔 🥑 🦆 🧱 🧮 🥎 🥝 🛛 Quick Search 🗸 🗸                                                 |                                |                                                                                                    |              |
| My Library                                                       | Author                           | Export  | itle Journ                                                                       | nal F                          | Ref Type                                                                                                    | URL ^        |
| All References (412)                                             | 8 Bennett                        | 2015    | Pathology of the adnexal mass Clin (                                             | Obstet Gynecol J               | Iournal Arti                                                                                                    | http://g     |
| Duplicate References (47)                                        | Bahamondes                       | 2015    | Non-contraceptive benefits of hormonal and intrauterine reversible con Hum       | Reprod Update J                | Iournal Arti                                                                                                    | http://h     |
| Imported References (3)                                          | Al Bakir                         | 2014    | The molecular genetics of hereditary and sporadic ovarian cancer: im Br Me       | led Bull J                     | Iournal Arti                                                                                                    | http://b     |
| Dufiled (0)                                                      | Adamson                          | 2011    | The modern role of reproductive surgery Clin C                                   | Obstet Gynecol J               | Iournal Arti                                                                                                    | http://g     |
| 10 Trash (/8)                                                    | Abu Hashim                       | 2014    | Potential role of aromatase inhibitors in the treatment of endometriosis Int J V | Womens Health J                | Iournal Arti                                                                                                    | https://     |
| <u>a</u> nash (40)                                               | Zygouris                         | 2012    | Endometrioid ovarian cancer arising from an endometriotic cyst in a y Eur J      | J Gynaecol Oncol J             | Iournal Arti                                                                                                    |              |
| ■ My Groups                                                      | Zhou                             | 2011    | Coexisting peritoneal tuberculosis and endometriosis masquerading Eur J          | J Obstet Gynecol Reprod Biol J | Iournal Arti                                                                                                    | E            |
| □ 卵単瘍                                                            | Zhang                            | 2012    | Functions of water channels in male and female reproductive systems Mol A        | Aspects Med J                  | Iournal Arti                                                                                                    |              |
| ■ 卵巢癌和内膜癌 (350)                                                  | Zafrakas                         | 2014    | Endometriosis and ovarian cancer risk: a systematic review of epide Front        | t Surg J                       | Iournal Arti                                                                                                    | http://w     |
| □ 小果法相 新庆法 (000) ○ 卵甾痘和内母症 (100)                                 | Wetendorf                        | 2014    | Progesterone receptor signaling in the initiation of pregnancy and pre Int J L   | Dev Biol J                     | Iournal Arti                                                                                                    | http://w     |
|                                                                  | Wetendorf                        | 2012    | The progesterone receptor regulates implantation, decidualization, an Mol C      | Cell Endocrinol J              | Iournal Arti                                                                                                    | http://w     |
| Online Search                                                    | VVei                             | 2011    | Endometriosis and ovarian cancer: a review of clinical, pathologic, an Int J (   | Gynecol Pathol J               | Iournal Arti                                                                                                    | http://w     |
| Library of Congress (0)                                          | vvang                            | 2015    | Iubai origin of ovarian endometriosis and clear cell and endometrioid Am J       | J Cancer Res J                 | Iournal Arti                                                                                                    | nttp://w     |
| QLISTA (EBSCO) (0)                                               | Verit                            | 2013    | Endometriosis, leiomyoma and adenomyosis: the risk of gynecologic Asian          | n Pac J Cancer Prev J          | Iournal Arti                                                                                                    |              |
| Q PubMed (NLM) (0)                                               | Toyokuni                         | 2011    | Iron as a larger of chemoprevention for longevity in humans                      | Clin Evo Dothol                | Iournal Arti                                                                                                    | http://w     |
| Web of Science (TS) (0)                                          | Coloile                          | 2013    | Custion insidentaleme                                                            | Dreat Dec Clin Endeering       | Iournal Arti                                                                                                    | mup.//₩<br>▼ |
| more                                                             | •                                |         | III.                                                                             |                                |                                                                                                    | 4            |
| ⊟ EndNote Web                                                    | Preview Search - 676             | 巢癌和内异   | 症 Quick Edit                                                                     |                                |                                                                                                    |              |
| configure                                                        | Search Opti                      | i ons 🕨 | Search                                                                           | Whole Group 🔻 🗌 Matc           | h Case 📃 Matcl                                                                                                    | n Words      |
| □ Find Full Text                                                 | Author                           |         | ✓ Contains ✓                                                                     |                                | +                                                                                                    |              |
| Found PDF (43)                                                   |                                  |         |                                                                                  |                                |                                                                                                    |              |
| V Found URL (19)                                                 | And   Date                       |         | ✓ Contains ✓                                                                     |                                | +                                                                                                    | E            |
| Not found (47)                                                   | And  Title                       |         | ▼ Contains ▼                                                                     |                                | +                                                                                                    |              |
|                                                                  |                                  |         |                                                                                  | _                              |                                                                                                    | -            |
| Showing 109 of 109 references in Group.                          | (All References: 412)            |         |                                                                                  | E                              | 📟 🥐 🦫 🖵 🕻<br>Иын 🛧                                                                                                    | at Tab Pape  |
| cheming 105 of 105 references in Group.                          | (111110101010031412)             |         |                                                                                  |                                |                                                                                                    | NUM          |
|                                                                  |                                  |         |                                                                                  | E FAC                          | and the second second se | 10.50        |

Microsoft Pov

-11

2016-3-6

CPU温度

ndNote:

| EndNote X4 - [My EndNote Library.en]    | ]                                |                       | Independently in the section               |                             |                         | X      |
|-----------------------------------------|----------------------------------|-----------------------|--------------------------------------------|-----------------------------|-------------------------|--------|
| <u>File Edit References Groups To</u>   | ools <u>W</u> indow <u>H</u> elp |                       |                                            |                             | _ 8                     | s ×    |
| 🎧 ¥ 🌑 🛛 Tem                             | - 🗟 🔕 🕚                          | 🕥 🖺 🥩 🍟 🕻             | 👔 🧾 🤡 🔞 Quick Search 🗸                     |                             |                         |        |
| My Library                              | Author                           | Year Title            |                                            | Journal                     | Ref Type URL            | *      |
| All References (412)                    | 9 Bennett                        | 2015 Pathology of th  | he adnexal mass                            | Clin Obstet Gynecol         | Journal Arti http://g   | g      |
| Duplicate References (47)               | Bahamondes                       | 2 Z Export file name: | pive benefits of homonal and relaxerine to | m Reprod Update             | Journal Arti http://h   | h      |
| Imported References (3)                 | 9 Al Bakir                       | 2 保存在(I): ■ 首         |                                            | Med Bull                    | Journal Arti http://k   | b      |
| Solution (0)                            | 9 Adamson                        | 2                     |                                            | h Obstet Gynecol            | Journal Arti http://g   | g      |
| Trash (48)                              | Abu Hashim                       | 2 🔄 🧖库                | ■ 新建文本文档<br>庭4                             | J Womens Health             | Journal Arti https://   | ///    |
|                                         | Zygouris                         | 2 最近访问的位置             | DUZAI                                      | r J Gynaecol Oncol          | Journal Arti            |        |
|                                         | Zhou                             | 1 <b>1</b>            | 算机                                         | J Obstet Gynecol Reprod Bio | Journal Arti            | E      |
| □-卵巢癌                                   | Znang                            |                       | 络つふい体帯                                     | TASPECIS Med                | Journal Arti http://w   | ha     |
| ●卵巢癌和内膜癌 (350)                          | Wetendorf                        |                       | J云以调安<br>reen会议摘要                          | L Dev Biol                  | Journal Arti http://w   | w<br>M |
| • 卵巢癌和内异症 (109)                         | Wetendorf                        | 2 🧰 🎚 M               | y EndNote Library.Data                     |                             | Journal Arti http://w   | w.     |
|                                         | Wei                              | 2 库 世                 | **                                         | I Gynecol Pathol            | Journal Arti http://w   | w      |
|                                         | Wang                             | 2 通信                  | 安相实<br>物图谱                                 | J Cancer Res                | Journal Arti http://w   | w      |
| Clibrary of Congress (0)                | Verit                            | 2                     | )16-3-6 上午10-40-14@WanFangdata             | an Pac J Cancer Prev        | Journal Arti            |        |
|                                         | Toyokuni                         | 2 <sup>计算机</sup> 🗋 pu | ubmed_result (1)                           | e Radic Res                 | Journal Arti            |        |
| Publied (NLM) (0)                       | Toriyama                         | 2 🕋 🛄 Pu              | Ibmed_result                               | J Clin Exp Pathol           | Journal Arti http://v   | w      |
| vveb of Science (1S) (0)                | Coloile<br>(                     |                       | III                                        | t Drast Das Olis Endessing  | Lournal Arti            | τ<br>• |
| more                                    |                                  |                       | G (N): My EndNote Library -                | 保存(S)                       |                         | -      |
| EndNote Web                             | Freview Search - 905             | 保存类                   | 型(T): Text File (*.txt) 👻                  | 取消                          |                         |        |
| configure                               | Search Opti                      | on                    |                                            | zh Whole Group 🔻 🗌 M        | atch Case 📃 Match Words |        |
| □ Find Full Text                        | Author                           | Output                | t style: Tem 💌                             |                             | + -                     |        |
| Found PDF (43)                          |                                  |                       | ☑ Export Selected References               |                             |                         |        |
| V Found URL (19)                        | And 🔻 Date                       | ← Contains            | •                                          |                             | + - =                   | 6      |
| Not found (47)                          | And Title                        | Castrica              |                                            |                             |                         |        |
| (11)                                    |                                  | Contains              | •                                          |                             | •••                     | -      |
|                                         |                                  |                       |                                            |                             | 🥩 🕈 🥒 🦻 🖶 🕈             | ۶      |
| Showing 109 of 109 references in Group. | (All References: 412)            |                       |                                            |                             | ★ Hide Tab Pa           | ane    |
|                                         |                                  |                       |                                            | 58°C                        | 10:53                   |        |
|                                         | · [ ] 📻 🛛 🗳                      | 5 万方数据知识服.            | EndNote                                    | として、 Microsoft Powe CPU温度   | ▲ III III 2016-3-6      | 5      |

# 修改在Word文档中插入文献的格式

### 修改在Word文档中所插入文献的格式,以满足 不同杂志社的要求

| EndNote X4 - [My EndNote Library.enl]                         |                                  |              | MEA Indexdall, Manual Insulation                                         |                                  |                 |          |  |
|---------------------------------------------------------------|----------------------------------|--------------|--------------------------------------------------------------------------|----------------------------------|-----------------|----------|--|
| A File Edit References Groups To                              | ools <u>W</u> indow <u>H</u> elp |              |                                                                          |                                  |                 | _ 8 ×    |  |
| Carlot Another Shile                                          | - 🔁 🚯 🕙                          | <b>()</b>    | 👔 🧶 🦆 🧱 🤯 🤣 🕢 Quick Search 🕞                                             |                                  |                 |          |  |
| My Library Adv Skin Wound Care                                | Author                           | Year         | Title                                                                    | Journal                          | Ref Type        | URL ^    |  |
| Adv Skin Wound Care Copy                                      | Bennett                          | 2015         | Pathology of the adnexal mass                                            | Clin Obstet Gynecol              | Journal Arti    | http://g |  |
|                                                               | Bahamondes                       | 2015         | Non-contraceptive benefits of hormonal and intrauterine reversible con   | Hum Reprod Update                | Journal Arti    | http://h |  |
| Numbered                                                      | ) Al Bakir                       | 2014         | The molecular genetics of hereditary and sporadic ovarian cancer: im     | Br Med Bull                      | Journal Arti    | http://b |  |
|                                                               | Adamson                          | 2011         | The modern role of reproductive surgery                                  | Clin Obstet Gynecol              | Journal Arti    | http://g |  |
| · 中文格式(不带标题)                                                  | 👌 Abu Hashim                     | 2014         | Potential role of aromatase inhibitors in the treatment of endometriosis | Int J Womens Health              | Journal Arti    | https:// |  |
| (48) (48)                                                     | Zygouris                         | 2012         | Endometrioid ovarian cancer arising from an endometriotic cyst in a y    | Eur J Gynaecol Oncol             | Journal Arti    |          |  |
| ■ My Groups                                                   | Zhou                             | 2011         | Coexisting peritoneal tuberculosis and endometriosis masquerading        | Eur J Obstet Gynecol Reprod Biol | Journal Arti    | =        |  |
| □                                                             | Zhang                            | 2012         | Functions of water channels in male and female reproductive systems      | Mol Aspects Med                  | Journal Arti    |          |  |
|                                                               | Zafrakas                         | 2014         | Endometriosis and ovarian cancer risk: a systematic review of epide      | Front Surg                       | Journal Arti    | http://w |  |
| ■ 卵果癌和内膜癌 (350)<br>○ 卵果癌和内膜癌 (350)                            | Wetendorf                        | 2014         | Progesterone receptor signaling in the initiation of pregnancy and pre   | Int J Dev Biol                   | Journal Arti    | http://w |  |
| 即果癌和内异症 (109)                                                 | Wetendorf                        | 2012         | The progesterone receptor regulates implantation, decidualization, an    | Mol Cell Endocrinol              | Journal Arti    | http://w |  |
| ■ Online Search                                               | Wei                              | 2011         | Endometriosis and ovarian cancer: a review of clinical, pathologic, an   | Int J Gynecol Pathol             | Journal Arti    | http://w |  |
| Library of Congress (0)                                       | Wang                             | 2015         | Tubal origin of ovarian endometriosis and clear cell and endometrioid    | Am J Cancer Res                  | Journal Arti    | http://w |  |
| QLISTA (EBSCO) (0)                                            | Verit                            | 2013         | Endometriosis, leiomyoma and adenomyosis: the risk of gynecologic        | Asian Pac J Cancer Prev          | Journal Arti    |          |  |
| PubMed (NLM)     (0)                                          | Toyokuni                         | 2011         | Iron as a target of chemoprevention for longevity in humans              | Free Radic Res                   | Journal Arti    |          |  |
| Web of Science (TS) (0)                                       | Toriyama                         | 2013         | Leiomyomatosis peritonealis disseminata coexisting with endometrio       | Int J Clin Exp Pathol            | Journal Arti    | http://w |  |
|                                                               | < Coloile                        | 2042         | Ovarian insidentalema III                                                | Post Drast Des Clin Endesrinal   | Lournal Arti    | F.       |  |
| more                                                          | Proving Search - 68              | 単痛和内豆        | 注定 Deviate Rait                                                          |                                  |                 |          |  |
| ■ EndNote Web                                                 | Treview order                    | Hep221H1 171 |                                                                          |                                  |                 |          |  |
| configure                                                     | Search Opti                      | i ons 🔸      | į                                                                        | Search Whole Group 🔻 🗌 Ma        | tch Case 📃 Mato | h Words  |  |
| ■ Find Full Text                                              | Author                           |              | ✓ Contains ✓                                                             |                                  |                 | • • ^    |  |
| E Found PDF (43)                                              |                                  |              |                                                                          |                                  |                 |          |  |
| V Found URL (19)                                              | And   Date                       |              | ✓ Contains ✓                                                             |                                  | -               |          |  |
| Not found (47)                                                | And Title                        |              | - Contains -                                                             |                                  |                 |          |  |
|                                                               |                                  |              |                                                                          |                                  |                 | -        |  |
| S + J •, 🗃 🖧 🕇 🖌                                              |                                  |              |                                                                          |                                  |                 |          |  |
| Showing 109 of 109 references in Group. (All References: 412) |                                  |              |                                                                          |                                  |                 |          |  |
|                                                               |                                  |              |                                                                          | 57%                              |                 | 10.53    |  |
| EndNote X4 -                                                  | · [                              | 3            | 万方数牘知识服… inimatrix.avi EndNote需要学… EO N                                  | Microsoft Powe CPU温度             | • 🗒 III 🛱 🧧     | 2016-3-6 |  |

| 🛃 EndNote X                    | 4 - [My EndNote Library.er  | nl]                       |                  |                  | ALC: N            | - Industrial            | Manual Prost Cont                     |        |                                  |                 |              |
|--------------------------------|-----------------------------|---------------------------|------------------|------------------|-------------------|-------------------------|---------------------------------------|--------|----------------------------------|-----------------|--------------|
| Mage <u>F</u> ile <u>E</u> dit | t <u>R</u> eferences Groups | <u>T</u> ools <u>W</u> in | dow <u>H</u> elp |                  |                   |                         |                                       |        |                                  |                 | - 8 ×        |
| <b>()</b>                      | Undo                        | Ctrl+Z                    | 00               | <b>()</b>        | ) 🥑 🍅 🜠           | Ì 🗟 🦻 🙆 🛙               | Quick Search 👻                        |        |                                  |                 |              |
| My Lib                         | Cut                         | Ctrl+X                    | or               | Year             | Title             |                         |                                       |        | Journal                          | Ref Type        | URL ^        |
|                                | Сору                        | Ctrl+C                    | ett              | 2015             | Pathology of th   | e adnexal mass          |                                       |        | Clin Obstet Gynecol              | Journal Arti    | http://a     |
|                                | Paste                       | Ctrl+V                    | imondes          | 2015             | Non-contracep     | tive benefits of ho     | monal and intrauterine reversible     | e con  | Hum Reprod Update                | Journal Arti    | http://h     |
|                                | Paste With Text Styles      |                           | akir             | 2014             | The molecular     | aenetics of heredi      | tary and sporadic ovarian cancer:     | r: im  | Br Med Bull                      | Journal Arti    | http://b     |
| Simpc<br>Super                 | Clear                       |                           | nson             | 2011             | The modern ro     | e of reproductive       | surgery                               |        | Clin Obstet Gynecol              | Journal Arti    | http://g     |
| 🔯 Unfil                        | Select All                  | Ctrl+A                    | Hashim           | 2014             | Potential role of | ,<br>of aromatase inhib | itors in the treatment of endometri   | riosis | Int J Womens Health              | Journal Arti    | https://     |
| Tras                           | Copy Formatted              | Ctrl+K                    | uris             | 2012             | Endometrioid      | ovarian cancer aris     | sing from an endometriotic cyst in    | n a y  | Eur J Gynaecol Oncol             | Journal Arti    |              |
| ⊡ My (                         | Change Text                 | Ctrl+R                    |                  | 2011             | Coexisting per    | itoneal tuberculosi     | s and endometriosis masqueradi        | ding   | Eur J Obstet Gynecol Reprod Biol | Journal Arti    | . E          |
| - ún XX                        | Font                        | •                         | g                | 2012             | Functions of wa   | ater channels in m      | ale and female reproductive syste     | tems   | Mol Aspects Med                  | Journal Arti    |              |
| □□卯果                           | Size                        | •                         | ıkas             | 2014             | Endometriosis     | and ovarian cance       | er risk: a systematic review of epi   | oide   | Front Surg                       | Journal Arti    | http://w     |
| <b></b>                        | Style                       | •                         | endorf           | 2014             | Progesterone I    | receptor signaling      | in the initiation of pregnancy and    | pre    | Int J Dev Biol                   | Journal Arti    | http://w     |
| ;                              | Output Styles               |                           | New St           | vle              |                   | ne receptor regula      | ates implantation, decidualization    | n, an  | Mol Cell Endocrinol              | Journal Arti    | http://w     |
| ⊡ Onli                         | Import Filters              |                           | Edit "Te         | -m"              |                   | Ind ovarian cance       | er: a review of clinical, pathologic, | c, an  | Int J Gynecol Pathol             | Journal Arti    | http://w     |
| 0.1                            | Connection Files            |                           | Onen S           | tyle Mana        | ager              | varian endometri        | osis and clear cell and endometri     | rioid  | Am J Cancer Res                  | Journal Arti    | http://w     |
| 0.1                            |                             |                           | opene            |                  | .germ             | eiomyoma and a          | denomyosis: the risk of gynecolo      | ogic   | Asian Pac J Cancer Prev          | Journal Arti    |              |
| Ø Purm                         | Preferences                 |                           | Adv Ski          | in Wound         | Care              | of chemopreventi        | on for longevity in humans            |        | Free Radic Res                   | Journal Arti    |              |
| @ Wob                          | of Science (TS) (0)         | Tori                      | Adv Ski          | in Wound         | Care Copy         | ; peritonealis dis      | seminata coexisting with endome       | etrio  | Int J Clin Exp Pathol            | Journal Arti    | http://w     |
| - Web                          |                             |                           | Annota           | ted              |                   | alama                   | m                                     |        | Part Dract Des Clin Endeoring    | Lournal Arti    |              |
| more                           |                             | P                         | Author           | -Date            |                   |                         |                                       |        |                                  |                 |              |
| ■ EndNot                       | e Web                       | freview                   | Nature           |                  |                   | -                       |                                       |        |                                  |                 |              |
| configur                       | re                          | Sea                       | Chave A          | erea             |                   |                         |                                       |        | Search Whole Group 🔻 🗌 Ma        | atch Case 📃 Mat | tch Words    |
| E Find Fu                      | ll Text                     |                           | Show A           | ai rielas        |                   |                         |                                       |        |                                  |                 |              |
|                                |                             |                           | v rem<br>di⊽#8=  | * (不要症           | 雪)                | - ·                     |                                       |        |                                  |                 |              |
| E Foun                         | 10 PDF (43)                 | And                       | ▼ Date           | - C ( PI SHERING | Contains          |                         |                                       |        |                                  |                 | + - =        |
| V Foun                         | IGURL (19)                  | 2                         |                  |                  |                   |                         |                                       |        |                                  |                 |              |
| Not f                          | ound (47)                   | And                       | ▼ Title          |                  | ✓ Contains        | -                       |                                       |        |                                  |                 | +            |
|                                |                             |                           |                  |                  |                   |                         |                                       |        |                                  | 3               |              |
| ,<br>Showing 109 c             | of 109 references in Group  | . (All Refere             | ences: 412)      |                  |                   |                         |                                       |        |                                  | <b>★</b> Hi     | ide Tab Pane |
|                                |                             |                           |                  |                  |                   | 1                       |                                       |        |                                  |                 | NUM          |
|                                | EndNote X4                  | l - [                     |                  |                  | 万方数据知识服           | . Ranimatrix            | .avi EndNote需要学                       |        | Microsoft Powe 55°C              | - 😑 .at 🕅       | 10:53        |
|                                |                             |                           |                  |                  |                   |                         |                                       |        | CPU温度                            |                 | 2016-3-6     |

| EndNote X4 - [Adv Skin Wo                                                                                                    | Vound Care Copy]                                                                                                    |                                            |
|----------------------------------------------------------------------------------------------------|----------------------------------------------------------------------------------------------------|--------------------------------------------|
| <u>File</u> Edit <u>R</u> eferences                                                                                                    | Groups <u>I</u> ools <u>W</u> indow <u>H</u> elp                                                                                                    | _ 8 ×                                      |
| Plain Font 👻 Plain Size                                                                                                    | $\mathbf{E}  \mathbf{E}  I  \underline{\mathbf{U}}  \mathbf{P}  \mathbf{A}^{1}  \mathbf{A}_{1}  \boldsymbol{\Sigma}  \mathbf{A}_{\mathrm{BC}}$                                                                                                    |                                            |
| <ul> <li>About this Style</li> <li>Anonymous Works</li> <li>Page Numbers</li> <li>Journal Names</li> <li>Sections</li> <li>Citations</li> <li>Templates</li> <li>Ambiguous Citation</li> <li>Author Lists</li> <li>Author Name</li> <li>Numbering</li> </ul> | Name:       Adv Skin Wound Care Copy         Based on:       Vancouver         Category:       Nursing         Created:       2015年2月2日, 23:52:46         Last modified:       2016年2月22日, 15:21:31         Comments and limitations:       Comments and limitations:         This style is for the journal Advances in Skin & Wound Care (ISSN 1527-7941), published by Lippincott Williams & Wilkin http://woundcarejournal.com/         LIMITATIONS | s. For more information see:               |
| Sort Order<br>Sort Order<br>Templates<br>Author Lists<br>Author Name<br>Editor Lists<br>Editor Name<br>Layout<br>Sort Order<br>Title Capitalization                                                                                                    | 1. This style allows users to remove issue numbers when a journal carries continuous pagination throughout a volume. End cite the issue if it is available.                                                                                                    | Note cannot determine this and will always |
| Footnotes     Templates     Author Lists     Author Name     Editor Name     Editor Name     Repeated Citations     Title Capitalization     Figures & Tables     Figures                                                                                    |                                                                                                    | S中 J °, 📾 🇞 🕇 🖋                            |
| Ready                                                                                                    |                                                                                                    | NUM                                        |
| 🚳 🧟 🚺                                                                                                    | EndNote X4 - [A ) 🤤 🔗 万方数模拟识服 📴 animatrix.avi 🔮 EndNote需要学 📧 Microsoft Powe                                                                                                    |                                            |

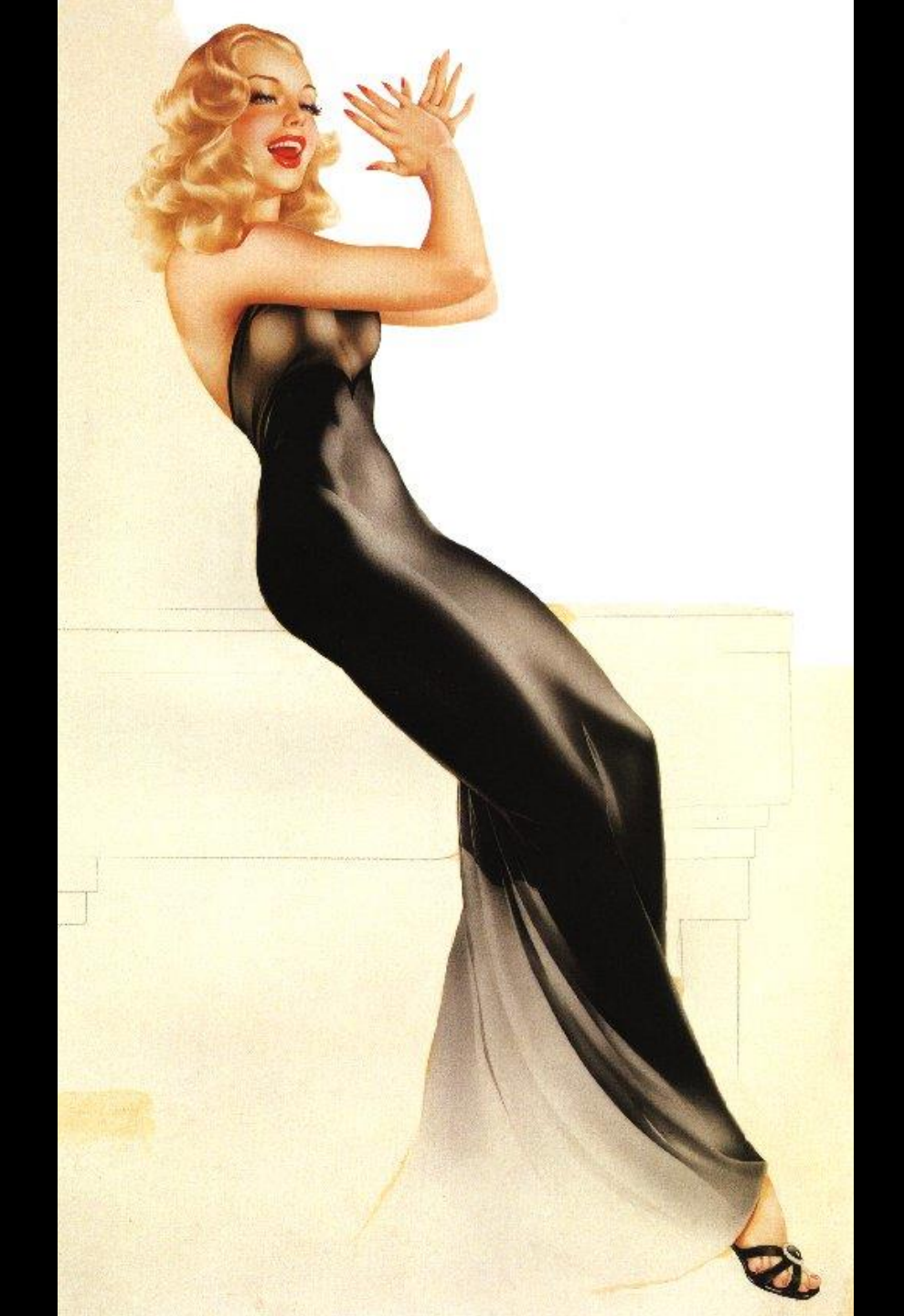